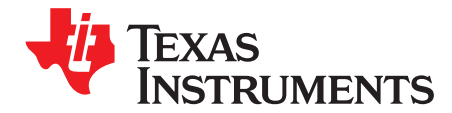

# AFE5832 32-Channel Analog Front-End Evaluation Module (EVM Rev. A)

This user's guide gives a general overview of the AFE5832 evaluation module (EVM) and provides a general description of the features and functions to be considered while using this module. This manual is applicable to the AFE5832 analog front-end, and to the Rev. A version of the EVM hardware. The AFE5832 EVM provides a platform for evaluating the AFE under various signal, clock, reference, and ADC output formats. In addition, the EVM supports the testing of the low-voltage differential signaling (LVDS) interface using the TSW1400EVM capture card.

This user's guide refers to software AFE5832 GUI v.1.0.0 or higher, and *High-Speed Data Converter Pro* (HSDC Pro) Software v.4.7 and requires Microsoft Windows 7<sup>®</sup> or Windows 10<sup>®</sup> to function.

For any further questions regarding the EVM, GUI or device, contact TI support.

#### Contents

| 4                                    |
|--------------------------------------|
| 5                                    |
| 6                                    |
| 6                                    |
| 8                                    |
| 8                                    |
| 10                                   |
| 15                                   |
| 17                                   |
| 19                                   |
| 34                                   |
| 49                                   |
| 54                                   |
| 57                                   |
| 58                                   |
| 82                                   |
| 1<br>1<br>1<br>3<br>4<br>5<br>5<br>8 |

#### List of Figures

| AFE5832 EVM Hardware Overview                               | . 4                                                                                                    |
|-------------------------------------------------------------|----------------------------------------------------------------------------------------------------|
| Provided Power Cable for J1 Connector                       | . 5                                                                                                    |
| Evaluation Setup Overview                                   | . 6                                                                                                    |
| TSW1400EVM and AFE5832 EVM Hardware Setup for LVDS Capture  | . 8                                                                                                    |
| Connect to TSW EVM (TSW1400 Shown)                          | 10                                                                                                    |
| Choose Firmware                                             | 10                                                                                                    |
| TSW1400 EVM LEDs Turn On After Firmware Download            | 11                                                                                                    |
| AFE5832 GUI Launches                                        | 11                                                                                                    |
| Clock Configuration on AFE EVM for LVDS Capture             | 12                                                                                                    |
| Software Reset and Initialize Buttons on AFE5832 EVM GUI    | 12                                                                                                    |
| AFE_RST Hardware Reset Button                               | 12                                                                                                    |
| AFE5832 EVM GUI Data Format and Analog Configuration (LVDS) | 13                                                                                                    |
| LED D5 on the TSW1400 EVM Turns On When ADC is Ready        | 14                                                                                                    |
|                                                             | AFE5832 EVM Hardware Overview<br>Provided Power Cable for J1 Connector<br>Evaluation Setup Overview<br>TSW1400EVM and AFE5832 EVM Hardware Setup for LVDS Capture<br>Connect to TSW EVM (TSW1400 Shown)<br>Choose Firmware<br>TSW1400 EVM LEDs Turn On After Firmware Download<br>AFE5832 GUI Launches<br>Clock Configuration on AFE EVM for LVDS Capture<br>Software Reset and Initialize Buttons on AFE5832 EVM GUI<br>AFE_RST Hardware Reset Button.<br>AFE5832 EVM GUI Data Format and Analog Configuration (LVDS)<br>LED D5 on the TSW1400 EVM Turns On When ADC is Ready |

AFE5832 32-Channel Analog Front-End Evaluation Module (EVM Rev. A)

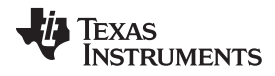

| 14 | Analog Input Capture for LVDS                                   | 14 |
|----|-----------------------------------------------------------------|----|
| 15 | DTGC Mode Test: AFE5832 EVM Switches (S5)                       | 15 |
| 16 | DTGC Mode Test: Change GUI Configuration                        | 15 |
| 17 | DTGC Mode Test: Trigger Options                                 | 16 |
| 18 | DTGC Mode Test: HSDC Pro Test Parameter Settings                | 16 |
| 19 | DTGC Mode Test: Waveform                                        | 16 |
| 20 | CW Mode Preset                                                  | 17 |
| 21 | CW Output                                                       | 18 |
| 22 | HSDC Pro Install (Begin)                                        | 19 |
| 23 | HSDC Pro Install (TI License Agreement)                         | 20 |
| 24 | HSDC Pro Install (TI License Agreement)                         | 20 |
| 25 | HSDC Pro Install (Install Directory)                            | 21 |
| 26 | HSDC Pro Install (Installation Ready)                           | 21 |
| 27 | HSDC Pro Install (Cypress Driver Install)                       | 22 |
| 28 | HSDC Pro Install (Continue Installation)                        | 22 |
| 29 | HSDC Pro Install (Continue Driver Installation)                 | 23 |
| 30 | HSDC Pro Install (Finish Installation)                          | 23 |
| 31 | AFE5832 GUI Install (Begin Installation)                        | 24 |
| 32 | AFE5832 GUI Install (TI License Agreement)                      | 25 |
| 33 | AFE5832 GUI Install (National Instruments® License Agreement)   | 26 |
| 34 | AFE5832 GUI Install (PSF License Agreement)                     | 27 |
| 35 | AFE5832 GUI Install Directory)                                  | 28 |
| 36 | AFE5832 GUI Install (Select Components)                         | 28 |
| 37 | AFE5832 GUI Installation Ready)                                 | 29 |
| 38 | AFE5832 GUI Install (Installation Progress)                     | 29 |
| 39 | AFE5832 GUI Installation for Users)                             | 30 |
| 40 | AFE5832 GUI Install (Python <sup>®</sup> is Already Installed)  | 30 |
| 41 | AFE5832 GUI Install (Destination Directory)                     | 31 |
| 42 | AFE5832 GUI Install (Customize Python®)                         | 31 |
| 43 | AFE5832 GUI Install (Python <sup>®</sup> Installation Progress) | 32 |
| 44 | AFE5832 GUI Install: (Python® Finished)                         | 32 |
| 45 | AFE5832 GUI Install (Finished)                                  | 33 |
| 46 | AFE5832: Hovering Over Controls                                 | 34 |
| 47 | AFE5832: Quick Setup Tab                                        | 36 |
| 48 | AFE5832: Quick Setup: HSDC Pro Related Parameters               | 37 |
| 49 | AFE5832: VCA: VCA and CW Mixer                                  | 38 |
| 50 | AFE5832: VCA: DTGC                                              | 39 |
| 51 | AFE5832: ADC: Top Level                                         | 40 |
| 52 | AFE5832: ADC: Test Pattern                                      | 41 |
| 53 | AFE5832: ADC: Digital Signal Processing                         | 42 |
| 54 | Clicking on Register and Field Names                            | 43 |
| 55 | AFE5832: Register Map Configuration: Update Modes               | 44 |
| 56 | AFE5832: Register Map Configuration: Immediate Update Mode      | 45 |
| 57 | AFE5832: Register Map Configuration: Deferred Update Mode       | 46 |
| 58 | AFE5832: Register Map Configuration: Changing Register Value    | 47 |
| 59 | AFE5832: Register Map Configuration: Manual Data Entry          | 48 |
| 60 | Default Jumper Positions                                        | 49 |
| 61 | EVM ADC Clock Source Configuration                              | 51 |
| 62 | AFE EVM ADC Clock Source Configuration Schematic                | 52 |
|    |                                                                 |    |

| ~~ |                                                        |           |
|----|--------------------------------------------------------|-----------|
| 63 | EVM ADC Clock Source Configuration Examples            | 52        |
| 64 | CPLD Switches and LEDs                                 | 53        |
| 65 | HSDC Pro Trigger Configuration for SW                  | 54        |
| 66 | HSDC Pro Trigger Configuration for SW Trigger          | 55        |
| 67 | HSDC Pro Trigger Configuration for HW                  | 55        |
| 68 | HSDC Pro Trigger Configuration for HW External Trigger | 56        |
| 69 | AFE5832 EVM Block Diagram                              | 58        |
| 70 | AFE5832 Rev. A EVM Schematic 1 of 12                   | 59        |
| 71 | AFE5832 Rev. A EVM Schematic 2 of 12                   | <u>60</u> |
| 72 | AFE5832 Rev. A EVM Schematic 3 of 12                   | 61        |
| 73 | AFE5832 Rev. A EVM Schematic 4 of 12                   | 62        |
| 74 | AFE5832 Rev. A EVM Schematic 5 of 12                   | 63        |
| 75 | AFE5832 Rev. A EVM Schematic 6 of 12                   | 64        |
| 76 | AFE5832 Rev. A EVM Schematic 7 of 12                   | 65        |
| 77 | AFE5832 Rev. A EVM Schematic 8 of 12                   | 66        |
| 78 | AFE5832 Rev. A EVM Schematic 9 of 12                   | 67        |
| 79 | AFE5832 Rev. A EVM Schematic 10 of 12                  | 68        |
| 80 | AFE5832 Rev. A EVM Schematic 11 of 12                  | 69        |
| 81 | AFE5832 Rev. A EVM Schematic 12 of 12                  | 70        |
| 82 | Read DDR Error for No Capture                          | 82        |
|    |                                                        |           |

## List of Tables

| 1 | Default Header Configuration Table Rev. A | 50 |
|---|-------------------------------------------|----|
| 2 | EVM Rev. A Testpoints                     | 50 |
| 3 | AFE5832 EVM Bill of Materials             | 71 |

## Trademarks

Microsoft Windows 7, Windows 10 are registered trademarks of Microsoft Corporation. National Instruments is a registered trademark of National Instruments Corporation. Python is a registered trademark of Python Software Foundation. Xilinx is a trademark of Xilinx Incorporated. All other trademarks are the property of their respective owners.

## 1 EVM Hardware Overview

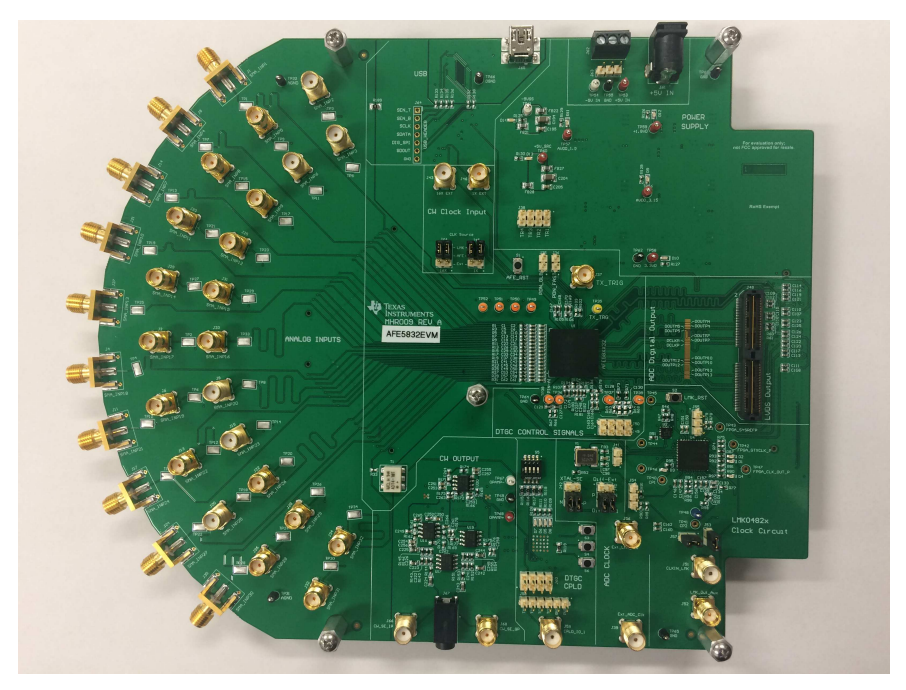

Figure 1. AFE5832 EVM Hardware Overview

The EVM received should resemble Figure 1. For more hardware details and the default jumper map, see Appendix C.

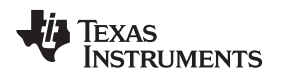

- The AFE5832 EVM kit contains the following items:
- 1. AFE5832 EVM
- 2. 1 mini-USB cable
- 3. Power cable with barrel connector

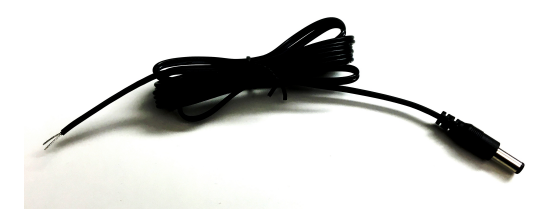

Figure 2. Provided Power Cable for J1 Connector

### 2 GUI Software Installation

The AFE5832 EVM and the TSW capture card EVM have individual software and both require software installations. Ensure that no USB connections are made to the EVMs until after the installations are complete. This user's guide refers to software AFE5832 GUI v.1.0.0, and HSDC Pro Software v.4.7.

See the *HSDCPro Installation* section for information on the installation of the TSW EVM Software GUI (HSDC Pro). For information on the installation of the AFE5832 EVM Software GUI, see the *AFE5832 EVM GUI Installation* section.

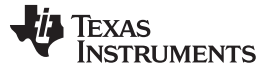

# 3 Quick Views of Evaluation Setups for LVDS Interface

The AFE5832 EVM is tested using the TSW1400EVM for LVDS data interface.

## 3.1 Equipment Setup Overview

As shown in Figure 3, mating the AFE5832 EVM with a TSW EVM allows for testing using the data interface.

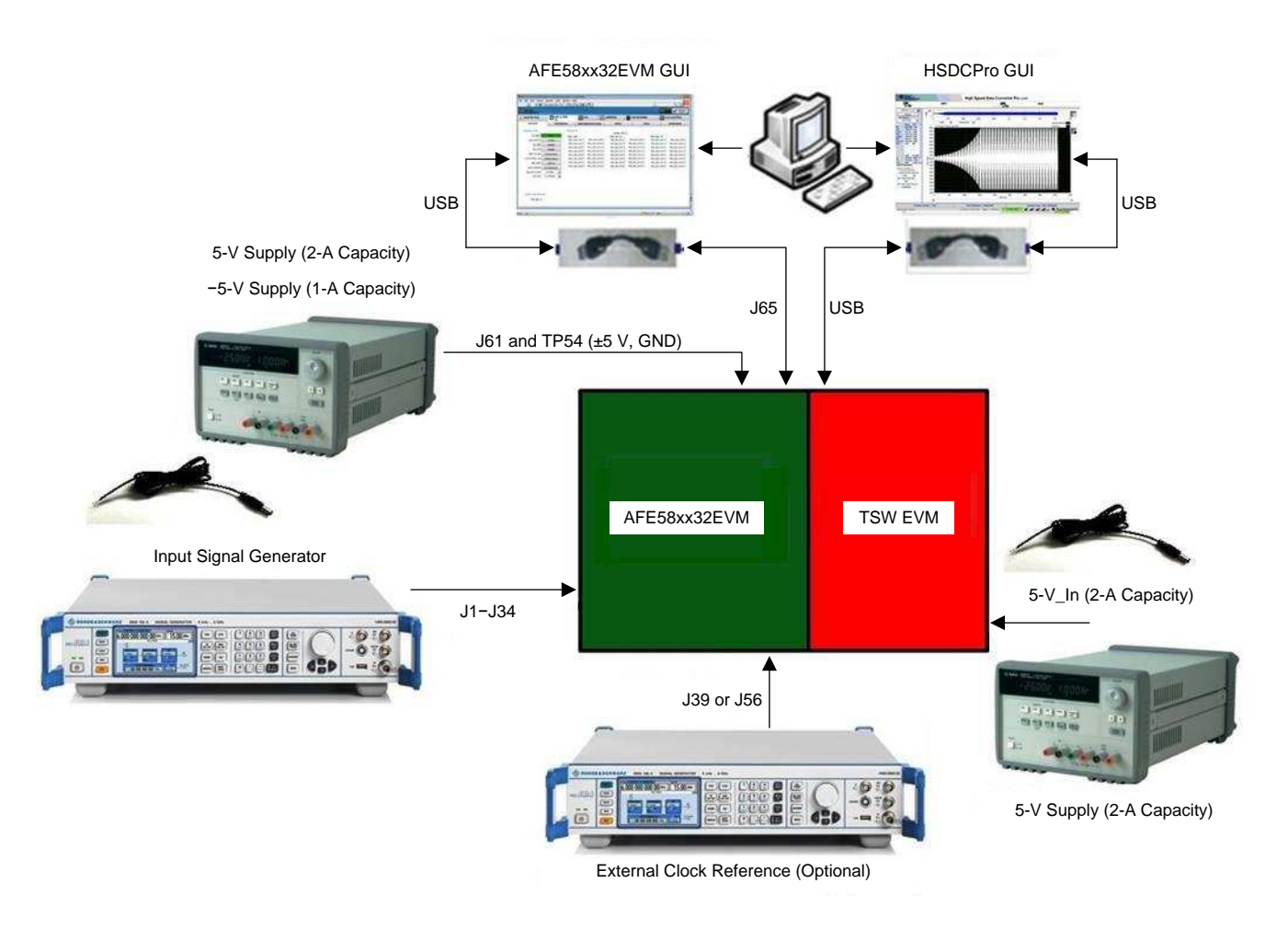

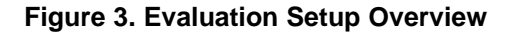

**TSW Capture Card EVM:** The TSW1400 EVM is required for capturing data from the AFE5832 EVM and its analysis using the graphical user interface (GUI), called High Speed Data Converter Pro (HSDC Pro).

For more information on the TSW1400EVM, see: TSW1400EVM.

**Power Supply:** A barrel connector power cable is provided with the EVM and is connected at J61, but does not support the –5 V needed for the CW mode. This requires an additional cable, not provided.

This 5-V power supply must be able to source up to 2 A, and –5-V supply must provide up to 1 A. The –5-V supply is used for the negative supply of amplifiers in the CW output external circuitry. The TSW1400 EVM is powered through a power cable similar to Figure 2 that is provided with its own EVM kit.

**USB Interface to PC:** The USB connections from the AFE5832 EVM and TSW EVM to the PC are used for communication from the GUIs to the boards. USB 2.0 or 3.0 ports are both acceptable.

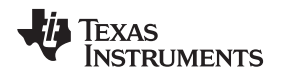

**Equipment:** Signal generators (with low-phase noise) must be used as source of the input signal for optimal performance. An onboard crystal oscillator option is provided so that an external clock source is not needed for basic capture. Additionally, for best performance a band-pass filter (BPF) is recommended on the analog input signal to attenuate the harmonics and noise from the signal. For coherent sampling or custom sample rate, an external clock is provided to J39 or J56 (GUI configuration is required for the external clock configuration). For more information on clock configuration, see Section C.1.3.

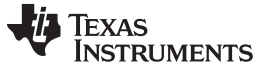

## 4 Testing the EVM Data Capture with LVDS Interface

This section outlines (1) the external connections required to test the AFE5832 EVM using the LVDS interface, (2) how to setup the GUIs for testing, and (3) how to capture an analog input signal.

## 4.1 EVM Hardware Setup

Make the connections shown in Figure 4 for proper hardware setup.

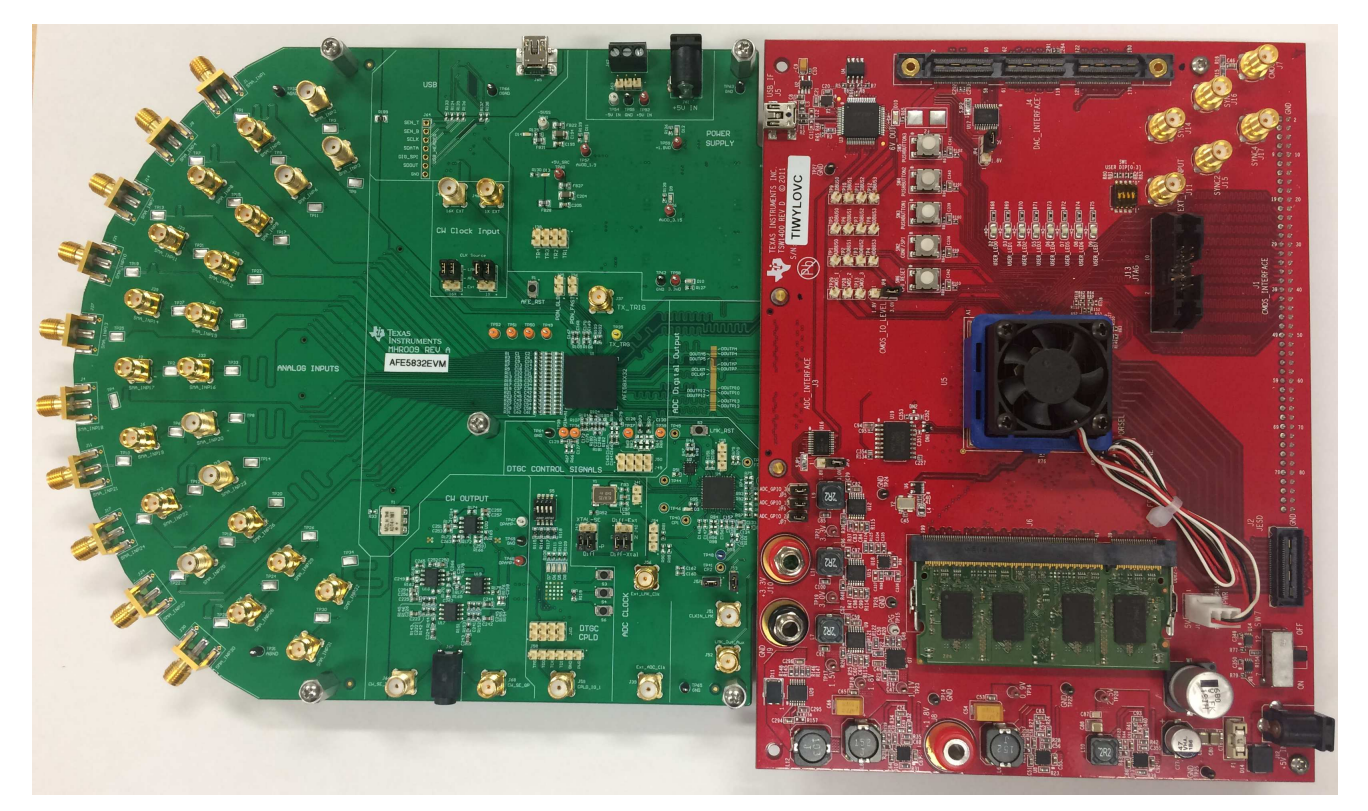

Figure 4. TSW1400EVM and AFE5832 EVM Hardware Setup for LVDS Capture

- 1. **Board Mating:** For LVDS data, mate the TSW1400 EVM at connector **J3** to the AFE5832 EVM at connector **J48** through the high-speed ADC interface connector.
- Power Supply: Connect a 5-V (2-A) power supply using the provided power cable to J12 (+5V\_IN) of the TSW1400 EVM or J11 (+5V\_IN) of the TSW14J50 EVM. See the TSW manual for more information, if needed.

Next, connect a 5-V (2-A) power supply using the provided power cable to **J61** of the AFE5832 EVM. **Connect the white-striped side of this cable to the positive side of the 5-V power supply.** Optionally, connect a –5-V (1-A) supply at **J63** or TP54 if using the CW circuit. No cable is provided for this.

Turn on the TSW1400 at the SW7 switch.

USB: After installing the GUIs as shown in Appendix A, connect the USB cable from the PC to J65 (USB) located on the top side of the AFE5832 EVM. Connect the USB cable from PC to J5 (USB\_IF) of the TSW1400 EVM.

**NOTE:** TI recommends that the PC USB port be able to support USB2.0. If unsure, always choose the USB ports at the back of the PC chassis over ones located on the front or sides.

- 4. Equipment: Connect a sine wave generator to SMA J1, INP1. Set the frequency to 5 MHz and the amplitude to -20 dBm. For best performance, a 5-MHz band-pass filter (BPF) is recommended on the analog input signal to attenuate the harmonics and noise from the signal.
- 5. CPLD Switches: Ensure that all 4 switches in S5 are in the 'off' position. LEDs D5–D8 should be lit up.

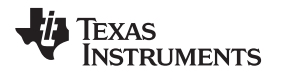

S4 should be 'off' immediately after powering up the board for LVDS capture, but can be manipulated for other modes. For more information on the Complex Programmable Logic Device (CPLD), refer to Section C.1.4.

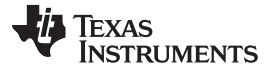

## 4.2 Capturing an Analog Input Signal With the LVDS Interface

This section describes the software setup for capturing an analog input using the AFE5832 EVM. If there is any issue with a data capture, refer to the troubleshooting section.

Data capture is confirmed by using only the *Quick Setup* page of the AFE5832 GUI. Assuming the hardware is connected correctly as in Section 4.1, follow these steps to acquire data:

### 4.2.1 HSDC Pro Actions

- 1. Connect both EVMs to the PC using two USB cables as instructed in Section 4.1.
- 2. Open the HSDC Pro GUI using *Run as Administrator*. Do not open the AFE5832 GUI before this step because it opens automatically. If it is already open, close it.
- 3. If the TSW Hardware is already connected to the USB, then a pop-up window should appear to connect the HSDC Pro GUI to the EVM Hardware.

| 🚺 Select Board           |                                       | $\times$ |
|--------------------------|---------------------------------------|----------|
| Select The Serial number | of the Device                         |          |
|                          | Serial Numbers                        | ^        |
|                          | TIYQPZG8-TSW1400                      |          |
|                          |                                       | _        |
|                          |                                       | _        |
|                          |                                       |          |
|                          |                                       |          |
|                          |                                       | ×        |
|                          | Select/Enter IP Address - Port Number |          |
| Connect to KCU105        | ~                                     |          |
|                          |                                       |          |
|                          | Cancel                                |          |
| <b>V</b>                 |                                       |          |
|                          |                                       |          |

Figure 5. Connect to TSW EVM (TSW1400 Shown)

- 4. A pop-up window prompts the user to choose a firmware to download to the TSW EVM FPGA.
- 5. Select firmware: In the upper left-hand corner "Select ADC" box, type the name of your device and the drop-down list will automatically filter based on your input. Then, from the drop-down, choose your desired format. Be sure to choose the correct device to match the AFE5832 EVM hardware or the AFE5832 GUI will show an error when launching.

| TEXAS<br>INSTRUME | NTS |
|-------------------|-----|
| AFE5832           | V   |
| Capture           |     |
| Test Selection    |     |
| Single Tone       | -   |

Figure 6. Choose Firmware

- 6. When prompted to update the firmware, click the Yes button.
- 7. The firmware begins downloading to the FPGA on the TSW EVM.
- 8. When the firmware has finished downloading, several Green LEDs are lit on the TSW EVM. For the TSW1400, D5 (USER\_LED3) is usually off when the EVM is not configured, and D6 is off.

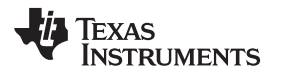

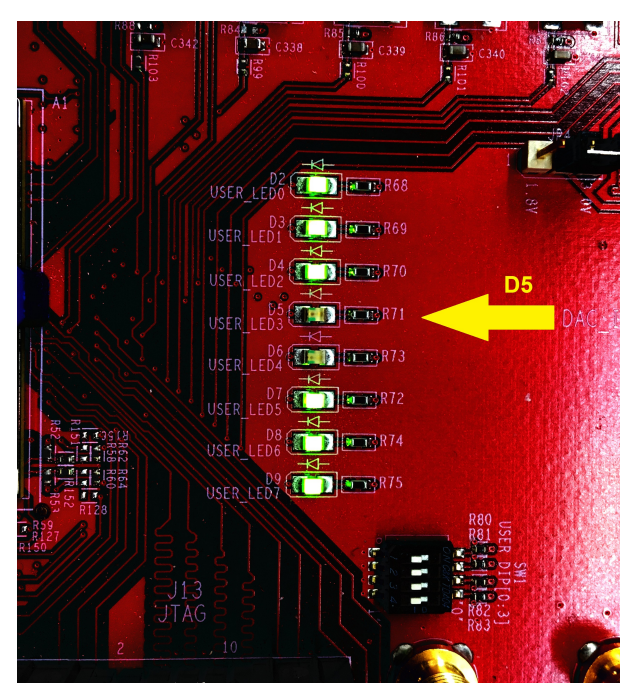

Figure 7. TSW1400 EVM LEDs Turn On After Firmware Download

9. The AFE5832 EVM GUI opens automatically. Wait until this is finished before continuing. If any errors arise at this time, contact TI support.

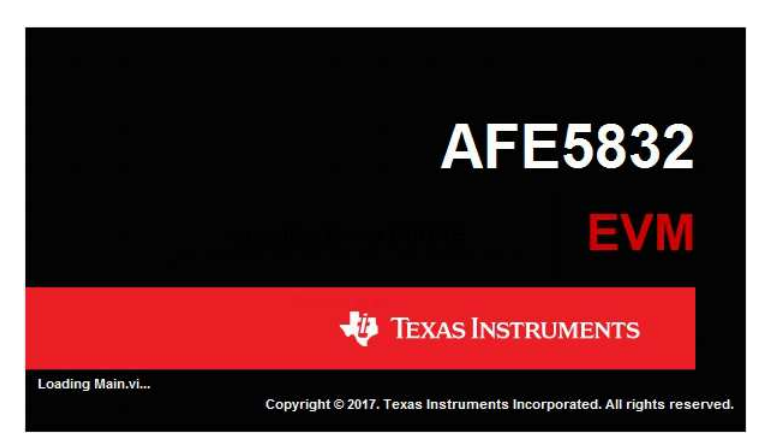

Figure 8. AFE5832 GUI Launches

#### 4.2.2 AFE5832 GUI Actions

1. Verify the clock configuration by matching J42, J40, and J54 to Figure 9. Provide a 160-MHz, +13-dBm clock to J56.

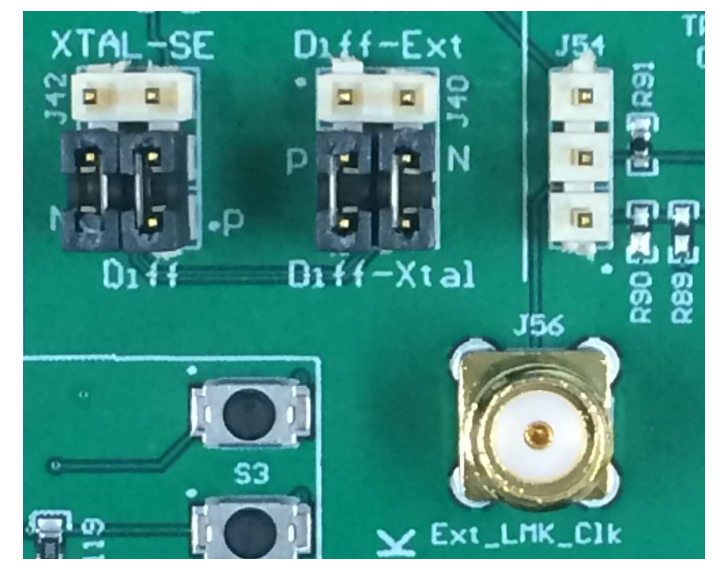

Figure 9. Clock Configuration on AFE EVM for LVDS Capture

- 2. Press the DUT RESET button on the AFE5832 GUI.
- 3. Press the *Initialize Device* button on the AFE5832 EVM GUI (Figure 10). These buttons are located close to the upper left-hand corner of the GUI window.
  - Alternatively, there is an option to use the hardware reset. Press the AFE\_RST button on the AFE EVM, located above the AFE device (S1), as shown in Figure 11. Hold for 1 second. Then, press the *Initialize Device* button on the AFE5832 EVM GUI.

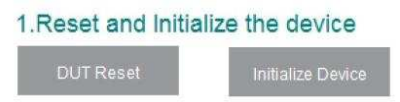

Figure 10. Software Reset and Initialize Buttons on AFE5832 EVM GUI

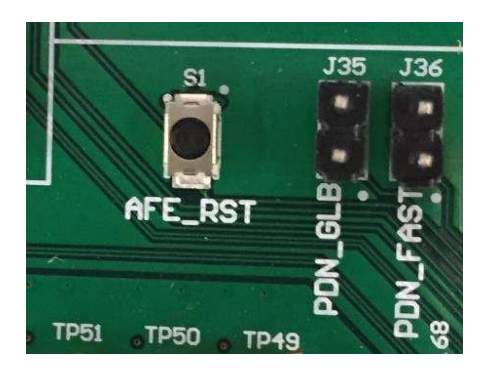

Figure 11. AFE\_RST Hardware Reset Button

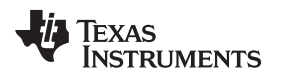

- 4. Ensure there is no SMA cable connected to J37 TX\_Trig on the AFE5832EVM.
- 5. Turn switch 4 contained in **S5** on the AFE EVM 'off' for LVDS only. The red LED, D8 should light up. For more information on the *Complex Programmable Logic Device* (CPLD), refer to Section C.1.4.
- 6. Choose the Data Formats and the Analog Configuration for each category as shown in Figure 12:
  - OUTPUT FORMAT: Select 'LVDS: 12x 12b'
  - ADC FORMAT: Select 'Analog Input'
  - VCA GAIN: Select 'Mid Gain'
  - DTGC Modes: Select 'Programmable Fixed-Gain Mode'

**NOTE:** Ensure the right CPLD switches are configured on S5 as detailed for each capture mode.

| ap Configuration related Parameters 20MHz get Frequency 6MHz                                |
|---------------------------------------------------------------------------------------------|
| related Parameters 20MHz get Frequency 6MHz                                                 |
| 20MHz<br>get Frequency 5MHz                                                                 |
| get Frequency 5MHz                                                                          |
| gorrioquono)                                                                                |
|                                                                                             |
| on of Coherent Frequencies 📃                                                                |
|                                                                                             |
|                                                                                             |
|                                                                                             |
|                                                                                             |
| tus                                                                                         |
| 0.00                                                                                        |
| Status                                                                                      |
| LVDS interface is enabled                                                                   |
| LVDS interface is enabled<br>VTE 12x                                                        |
| LVDS interface is enabled<br>TE 12x<br>12 bit                                               |
| LVDS interface is enabled<br>TE 12x<br>12 bit<br>Analog input                               |
| LVDS interface is enabled<br>TE 12x<br>12 bit<br>Analog input                               |
| LVDS interface is enabled<br>ATE 12x<br>12 bit<br>Analog input                              |
| LVDS Interface is enabled<br>TVDS Interface is enabled<br>NTE 12x<br>12 bit<br>Analog Input |
|                                                                                             |

Figure 12. AFE5832 EVM GUI Data Format and Analog Configuration (LVDS)

7. At this point, D5 on the TSW1400 EVM should turn on. If this is not the case, consult Appendix G. There is most likely an ADC clock issue.

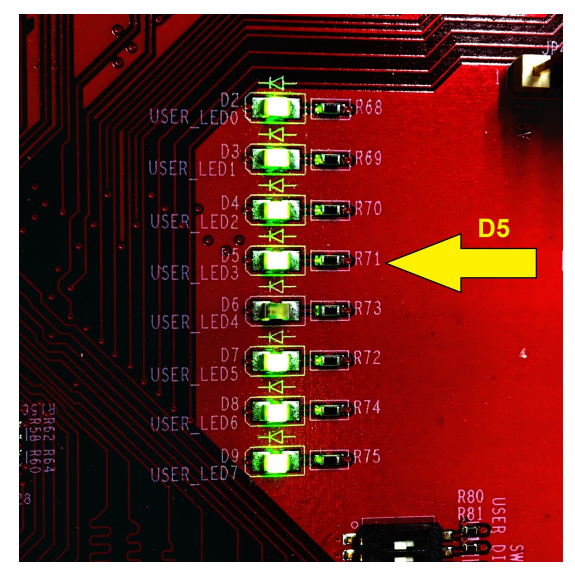

Figure 13. LED D5 on the TSW1400 EVM Turns On When ADC is Ready

8. Return to HSDC Pro, and press the *Capture* button in the upper left-hand corner (as shown in Figure 14). A capture similar to that shown in Figure 14 appears for a successful capture. The quality of the output spectrum depends heavily on the coherency and the purity of the input signal and clock.

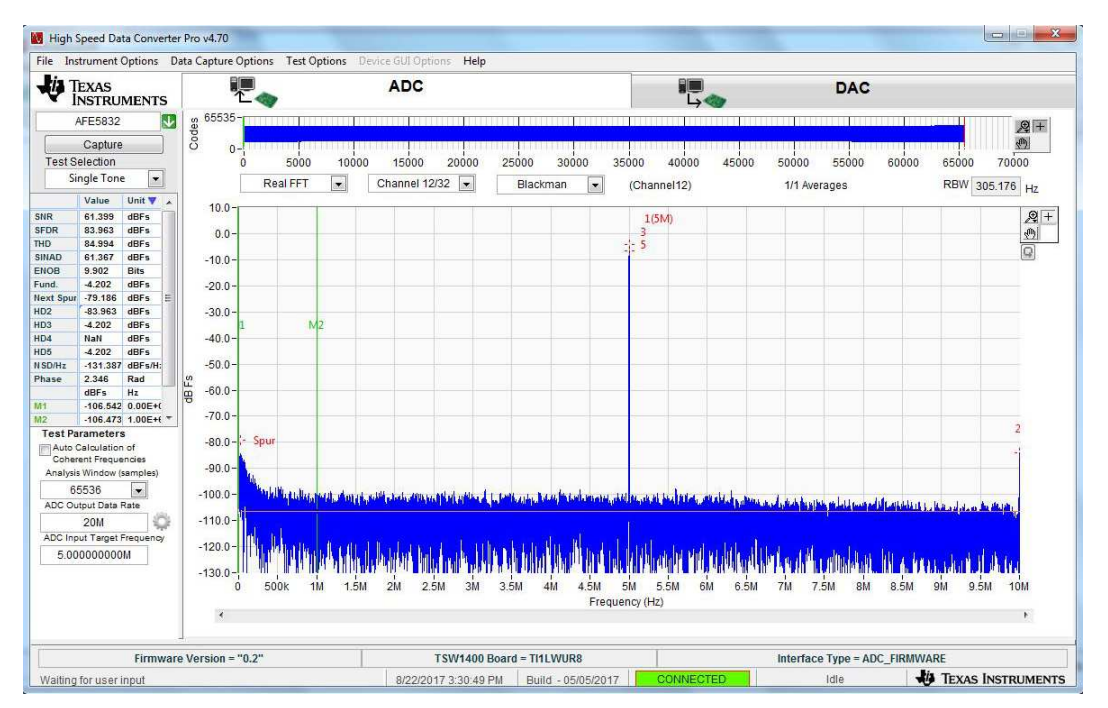

Figure 14. Analog Input Capture for LVDS

## 5 Testing the EVM in Digital Time Gain Compensation (DTGC) Mode

Use the following steps to test the EVM in DTGC mode:

- a. Input a 5-MHz, -20-dBm signal to any SMA input on the AFE EVM. Connect a 5-MHz filter to the input signal. Connect a single SMA-SMA cable from J11 (TSW EVM) to J37 (AFE EVM).
- b. Change the jumper configurations as outlined in Section C.1.3 and apply a 160-MHz, 10-dBm external LMK input clock to J56 or clock at 4× the desired ADC sample rate.
- c. Set the switches of the AFE5832 EVM at S5 for 'Up-Down Ramp Mode' as Figure 15 illustrates. LEDs D6-D8 should be lit and LED D5 should be off.

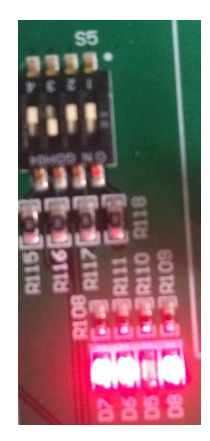

## Figure 15. DTGC Mode Test: AFE5832 EVM Switches (S5)

- d. Choose AFE5832.ini as firmware on HSDC Pro.
- e. Change the DTGC Mode on the AFE5832 EVM GUI to 'Up-Down Ramp Mode' and configure the other formats as shown in Figure 16:

| act octup                                                                                                    | ₩ VCA                                                               |   | ADC | Register Map Confi                                                               | guration                                                                       |
|----------------------------------------------------------------------------------------------------|---------------------------------------------------------------------|---|-----|----------------------------------------------------------------------------------|--------------------------------------------------------------------------------|
| Reset and Initialize the dev.                                                                                                    | ice                                                                 |   |     | HSDC Pro related                                                                 | d Parameters                                                                   |
| DUT Reset Initialize D                                                                                                    | Device                                                              |   |     | fsamp                                                                            | 20MHz                                                                          |
| .Choose Data Format                                                                                                    |                                                                     |   |     | ADC Input Target Frequ                                                           | ency 5MHz                                                                      |
| OUTPUT FORMAT                                                                                                    | ADC FORMAT                                                          | * |     | Auto Calculation of Coh                                                          | erent Frequencies 📰                                                            |
| Z LVDS: 10× 10b<br>Z LVDS: 12× 12b ≡                                                                                                    | <ul> <li>Ramp Test Pattern</li> <li>Analog Input</li> </ul>         |   |     |                                                                                  |                                                                                |
| UVDS: 14x 12b                                                                                                    |                                                                     |   |     |                                                                                  |                                                                                |
|                                                                                                    |                                                                     |   |     |                                                                                  |                                                                                |
| CW: 16x 1.953MHz +                                                                                                    |                                                                     | + |     |                                                                                  |                                                                                |
| CW: 16x 1.953MHz                                                                                                    | ion                                                                 | × |     |                                                                                  |                                                                                |
| Choose Analog Configurati                                                                                                    | ON<br>DTGC FIXED-GAIN                                               | * |     |                                                                                  |                                                                                |
| Choose Analog Configurati                                                                                                    | DTGC FIXED-GAIN                                                     | * |     |                                                                                  |                                                                                |
| CW: 16x 1.953MHz                                                                                                    | ON<br>DTGC FDXED-GAIN<br>Max Gain<br>Min Gain                       | * |     | Device Status                                                                    |                                                                                |
| CW: 16x 1353MHz                                                                                                    | ON<br>DTGC FIXED-GAIN<br>Max Gain<br>Min Gain<br>Win Gain           | * |     | Device Status<br>Parameters                                                      | Status                                                                         |
| CW: 16x 1.953MHz  Choose Analog Configurati DIGC MODES External Non-Uniform Mode VDp-Down Ramp Mode Programmable Fixed-Gain Mode Internal Non-Uniform Mode                                                                                                    | DTGC FDKED-GAIN DTGC FDKED-GAIN Max Gain Min Gain Min Gain Min Gain |   |     | Device Status<br>Parameters<br>DIS LVDS                                          | Status<br>LVDS interface is enabled                                            |
| CW: 16: 1353MHz  Choose Analog Configurati DTGC MODES External Non-Uniform Mode Programmable Fixed-Gain Mode Internal Non-Uniform Mode                                                                                                    | DTGC FIXED-GAIN<br>Max Gain<br>Min Gain<br>V Mid Gain               | * |     | Device Status<br>Parameters<br>DIS_LVDS<br>SER. DATA. RATE                       | Status<br>LVDS Interface Is enabled<br>12x                                     |
| CW: 16x 1353MHz  Choose Analog Configurati DTGC MODES External Non-Uniform Mode Up-Down Ramp Mode Programmable Fixed-Gain Mode Internal Non-Uniform Mode                                                                                                    | DTGC FIXED-GAIN<br>Max Gain<br>Min Gain<br>Min Gain                 | * |     | Device Status<br>Parameters<br>DIS_LVDS<br>SER_DATA_RATE<br>ADC_RES              | Status<br>LVDS Interface is enabled<br>12x<br>12 bit                           |
| CW: 16x 1353MHz   Choose Analog Configurati DTGC MODES External Non-Uniform Mode Programmable Fixed-Gain Mode Internal Non-Uniform Mode                                                                                                    | OT<br>DTGC FIXED-GAIN<br>Max Gain<br>Min Gain<br>I Min Gain         | * |     | Device Status<br>Parameters<br>DIS_VOS<br>SER_DATA_RATE<br>ADC_RES<br>PAT_MODES  | Status<br>LVDS Interface is enabled<br>12x<br>12 bit<br>Analog input           |
| CW: 16: 1353MHz  Choose Analog Configurati DTGC MODES  External Non-Uniform Mode  Programmable Fixed-Gain Mode Internal Non-Uniform Mode                                                                                                    | OT<br>DTGC FIXED-GAIN<br>Max Gain<br>Min Gain<br>✓ Mid Gain         | * |     | Device Status<br>Parameters<br>DIS_LVDS<br>SER_DATA_RATE<br>ADC_RES<br>PAT_MODES | Status<br>LVDS interface is enabled<br>12x<br>12 bit<br>12 bit<br>Analog input |
| CW: 16x 1.353MHz  Choose Analog Configurati DIGC MODES External Non-Uniform Mode Programmable Fixed-Gain Mode Internal Non-Uniform Mode                                                                                                    | ON<br>DTGC FIXED-GAIN<br>Max Gain<br>Min Gain<br>V Mid Gain         | • |     | Device Status<br>Parameters<br>DIS_LVDS<br>SER_DATA_RATE<br>ADC_RES<br>PAT_MODES | Status<br>LVDS Interface is enabled<br>12x<br>12 bit<br>Analog Input           |
| CW: 16x 1.953MHz   Choose Analog Configurati Choose Analog Configurati Choose Analog Configurati Choose Analog Configurati Choose Analog Configurati Choose Analog Configuration Choose Analog Configuration Choose Analog Configu | OT<br>DTGC FIXED-GAIN<br>Max Gain<br>Min Gain<br>I Min Gain         | * |     | Device Status<br>Parameters<br>DIS_LVDS<br>SER_DATA_PATE<br>ADC_RES<br>PAT_MODES | Status<br>LVDS interface is enabled<br>12x<br>12 bit<br>Analog Input           |
| CW: 16x 1.353MHz   Choose Analog Configurati DTGC MODES External Non-Uniform Mode Up=Down Ramp Mode Programmable Fixed-Gain Mode Internal Non-Uniform Mode                                                                                                    | ON<br>DTGC FIXED-GAIN<br>Max Gain<br>Min Gain<br>✓ Mid Gain         |   |     | Device Status<br>Parameters<br>DIS_LVDS<br>SER_DATA_RATE<br>ADC_RES<br>PAT_MODES | Status<br>LVDS interface is enabled<br>12x<br>12 bit<br>Analog input           |

Figure 16. DTGC Mode Test: Change GUI Configuration

f. In HSDC Pro, navigate to the *Trigger Option* menu. Choose "Trigger mode enable" and "Arm on next capture button press" as shown in Figure 17.

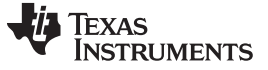

Testing the EVM in Digital Time Gain Compensation (DTGC) Mode

www.ti.com

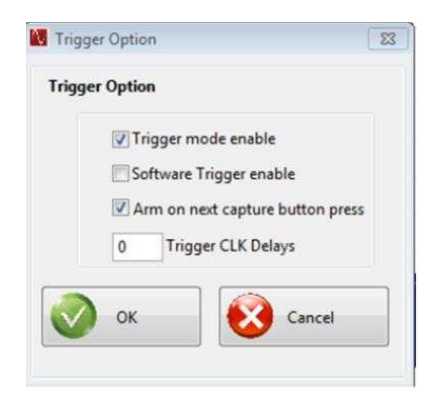

Figure 17. DTGC Mode Test: Trigger Options

g. Change the ADC Output Data Rate to '20M' and the ADC Input Target Frequency to '5M'. Set the view display to 'Codes'.

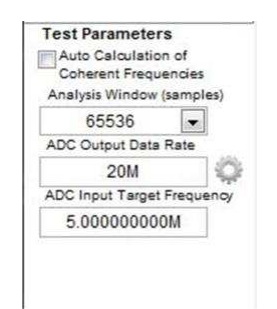

Figure 18. DTGC Mode Test: HSDC Pro Test Parameter Settings

- h. Press the Capture button on HSDC Pro.
- i. The Up-Down Ramp DTGC waveform should appear similar to Figure 19.

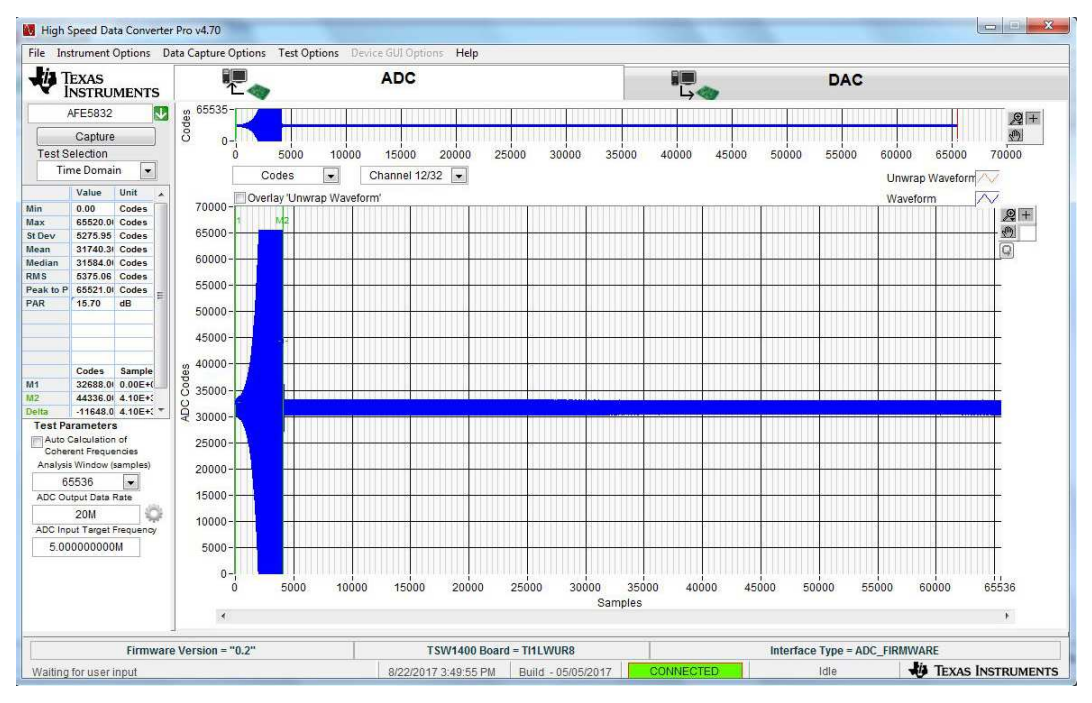

Figure 19. DTGC Mode Test: Waveform

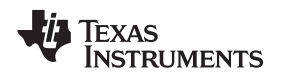

## 6 Using the EVM in CW Mode

Demonstrating the CW mixer in the AFE is done by following these steps:

- 1. In the AFE5832 GUI, reset and initialize the device by referring to Figure 10 and Figure 11. Remember to connect a –5-V and a 5-V source to the device.
- 2. Connect a sine wave generator to any SMA channel. Set the frequency to 1.963125 MHz and the amplitude to –23 dBm.
- 3. Provide a 125-MHz, +10-dBm clock input to J56 of the AFE EVM (LMK external clock). Refer to Section C.1.3 for jumper configurations.
- 4. Turn *Switch 4* contained in **S5** on the AFE EVM to 'on'. The red LED, D8 should not light up. For more information on the CPLD, refer to Section C.1.4.
- 5. Connect two cables to an oscilloscope with timebase of 40  $\mu s$  and 500 mV / div. Input resistance should be 1 M $\Omega$  on each scope channel. DC couple the oscilloscope.
- 6. Connect those two cables to SMAs, J66 and J68 on the AFE EVM.
- 7. Choose the following data format on the AFE5832 EVM GUI:

| HSDC Pro related Parameters          fsamp       20MHz         ADC Input Target Frequency       5MHz         Auto Calculation of Coherent Frequencies |
|----------------------------------------------------------------------------------------------------|
| fsamp 20MHz<br>ADC Input Target Frequency 5MHz<br>Auto Calculation of Coherent Frequencies                                                            |
| ADC Input Target Frequency 5MHz Auto Calculation of Coherent Frequencies                                                                              |
| Auto Calculation of Coherent Frequencies                                                                                                    |
|                                                                                                    |
|                                                                                                    |
|                                                                                                    |
| *                                                                                                    |
| *                                                                                                    |
|                                                                                                    |
|                                                                                                    |
|                                                                                                    |
|                                                                                                    |
| Device Status                                                                                                    |
| Parameters Status                                                                                                    |
| , a diloto                                                                                                    |
| DIS LVDS LVDS LVDS interface is enabled                                                                                                    |
| DIS_LVDS LVDS interface is enabled<br>SER_DATA_RATE 16x                                                                                               |
| DIS_LVDS LVDS Interface is enabled     SER_DATA_RATE 16x     ADC_RES 12 bit                                                                           |
| DIS_LVDS LVDS interface is enabled     SER_DATA_RATE 16x     ADC_RES 12 bit     PAT_MODES Analog Input                                                |
| DIS_LVDS LVDS Interface is enabled     SRE_DATA_PATE 15x     ADC_RES 12 bit     PAT_MODES Analog input                                                |
| DIS_LVDS LVDS Interface is enabled     SRE_DATA_RATE 16x     ADC_RES 12 bit     PAT_MODES Analog input                                                |
| DIS_LVDS LVDS Interface is enabled     SIRE_DATA_FATE 15k     ADC_RES 12 bit     PAT_MODES Analog Input                                               |
| DIS_LVDS LVDS Interface is enabled     SRE_DATA_PATE 15x     ADC_RES 12 bit     PAT_MODES Analog Input                                                |
| DIS_LVDS LVDS Interface is en     SER_DAT_RATE 16x     ADC_RES 12 bit     PAT_MODES Analog Input                                                      |
| DIS LVDS LVDS inte                                                                                                    |

Figure 20. CW Mode Preset

- 8. Trigger the oscilloscope on either channel.
- 9. The oscilloscope displays the frequency I and Q signals at 10 kHz as shown in Figure 21. The amplitude should be around 1.5 Vpp ±300 mVpp, though this amplitude may change. The frequency should be 10 kHz and the I and Q signals should be 90 degrees out of phase.

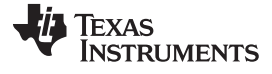

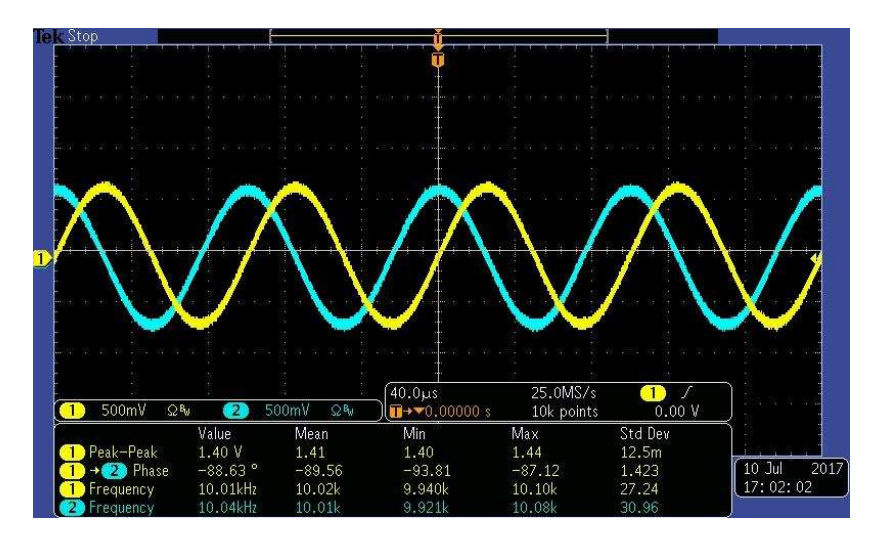

Figure 21. CW Output

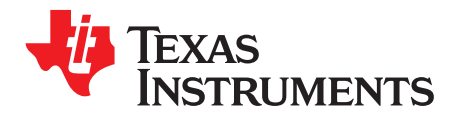

Appendix A SLOU489–August 2017

# Software Installation

Section A.1 provides detailed procedures for installing High Speed Data Converter Pro (HSDC Pro), the software GUI used to control a suite of FPGA capture solutions including the TSW1400. Section A.2 provides details for installing the AFE5832 EVM GUI.

# A.1 High Speed Data Converter Pro (HSDC Pro) GUI Installation

Download HSDC Pro v.4.7 from the mySecureSoftware folder at https://www.ti.com/securesoftware/docs/securesoftwarehome.tsp.

- 1. Unzip the saved file and run the installer executable (*Run as Administrator*) to obtain the menu shown in Figure 22.
- 2. Click the Next button.

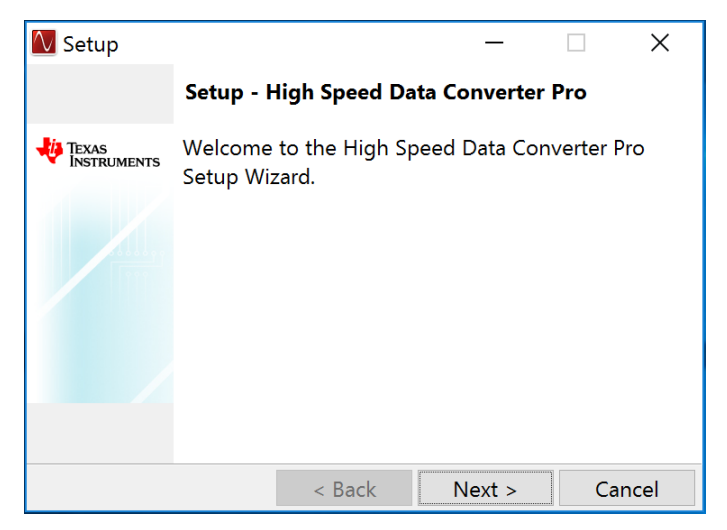

Figure 22. HSDC Pro Install (Begin)

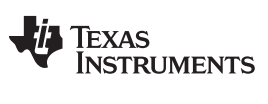

High Speed Data Converter Pro (HSDC Pro) GUI Installation

www.ti.com

3. Read the License Agreement from Texas Instruments and select *I accept the License Agreement*, then press the *Next* button as shown in Figure 23.

| 🚺 Setup                                                                                                    |                  | _              |             | <     |  |
|----------------------------------------------------------------------------------------------------|------------------|----------------|-------------|-------|--|
| License Agreement                                                                                                    |                  |                | 1           | 01010 |  |
| Please read the following License Agreement. You must accept the terms of this agreement before continuing with the installation. |                  |                |             |       |  |
| IMPORTANT -                                                                                                    | READ BI          | EFORE C        | OPYING,     | ^     |  |
| Do not copy install c                                                                                                    | listribute put   | olic display   | or use the  |       |  |
| Materials provided                                                                                                    | under this       | license a      | agreement   |       |  |
| ("Agreement"), until vo                                                                                                    | ou have care     | fully read the | e following | ~     |  |
| Do you accept 💿 l accep                                                                                                    | t the agreeme    | nt             |             |       |  |
| this license? O I do no                                                                                                    | ot accept the ag | greement       |             |       |  |
| instandunuer                                                                                                    | < Back           | Next >         | Cancel      |       |  |

Figure 23. HSDC Pro Install (TI License Agreement)

4. Read the License Agreement from Texas Instruments and select *I accept the agreement*, then press the *Next* button as shown in Figure 24.

| 🚺 Setup                                                    |                             | —                               |                           | ×           |
|------------------------------------------------------------|-----------------------------|---------------------------------|---------------------------|-------------|
| License Agreement                                          |                             |                                 |                           | 101010      |
| Please read the following Li<br>terms of this agreement be | cense Agree<br>fore continu | ement. You mi<br>ing with the i | ust accept<br>nstallatior | t the<br>n. |
| Source and Binary<br>A                                     | Code Inte<br>greement       | ernal Use Li                    | cense                     | <           |
| <                                                          |                             |                                 |                           | >           |
| Do you accept ® I accept this license? O I do not a        | he agreeme<br>accept the ag | nt<br>greement                  |                           |             |
|                                                            | < Back                      | Next >                          | Cano                      |             |

Figure 24. HSDC Pro Install (TI License Agreement)

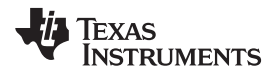

5. Allow the installation to be placed in the default directory by clicking Next, as in Figure 25.

| 🚺 Setup                                          |                | —               |               |
|--------------------------------------------------|----------------|-----------------|---------------|
| Installation Directory                           |                |                 | 101010        |
| Please specify the directo<br>will be installed. | ory where High | n Speed Data C  | onverter Pro  |
| Installation Directory                           | Program Files  | (x86)\Texas Ins | truments\Higł |
|                                                  |                |                 |               |
|                                                  |                |                 |               |
|                                                  |                |                 |               |
| InstallBuilder                                   |                |                 |               |
|                                                  | < Back         | Next >          | Cancel        |

Figure 25. HSDC Pro Install (Install Directory)

6. Click *Next* to begin the installation, as in Figure 26.

| 🚺 Setup                                                         | _               |          | Х      |
|-----------------------------------------------------------------|-----------------|----------|--------|
| Ready to Install                                                |                 |          | 101010 |
| Setup is now ready to begin installing<br>Pro on your computer. | J High Speed Da | ıta Conv | erter  |
| InstallBuilder                                                  | Next >          | Car      | ncel   |

Figure 26. HSDC Pro Install (Installation Ready)

7. The Cypress Driver begins installing as shown in Figure 27.

| 🚺 Setup                                     |                 | _             | $\square$ ×    |   |
|---------------------------------------------|-----------------|---------------|----------------|---|
| Installing                                  |                 |               | 101010         | Ì |
| Please wait while Setup i<br>your computer. | nstalls High Sp | eed Data Conv | verter Pro on  |   |
|                                             | Installing      |               |                |   |
| Unpacking C:\Users\a0[.                     | ]ypress Driver  | \wxp\x86\Wdf0 | Colnstaller010 |   |
|                                             |                 |               |                |   |
|                                             |                 |               |                |   |
|                                             |                 |               |                |   |
| InstallBuilder                              | < Back          | Next >        | Cancel         |   |

Figure 27. HSDC Pro Install (Cypress Driver Install)

8. Click *Finish* to continue installation, as shown in Figure 28.

| Device Driver Installation Wizar | rd                                                                                                    |
|----------------------------------|----------------------------------------------------------------------------------------------------|
|                                  | Welcome to the Device Driver<br>Installation Wizard!<br>This wizard helps you install the software drivers that some<br>computers devices need in order to work. |
|                                  | < Back Next > Cancel                                                                                                    |

Figure 28. HSDC Pro Install (Continue Installation)

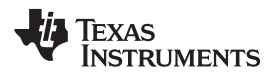

9. Click Finish to continue installation, as shown in Figure 29.

| Device Driver Installation Wiza | ď                                                                  |                                                       |
|---------------------------------|--------------------------------------------------------------------|-------------------------------------------------------|
|                                 | Completing the De<br>Installation Wizard                           | vice Driver<br>1                                      |
|                                 | The drivers were successfully in:                                  | stalled on this computer.                             |
|                                 | You can now connect your devi<br>came with instructions, please re | ce to this computer. If your device<br>ad them first. |
|                                 | Driver Name                                                        | Status                                                |
|                                 | ✓ Cypress (CYUSB3) USB                                             | Ready to use                                          |
|                                 | < Back                                                             | Finish Cancel                                         |

Figure 29. HSDC Pro Install (Continue Driver Installation)

10. Finish HSDC Pro installation by choosing the appropriate installation options and pressing *Finish*, as in Figure 30.

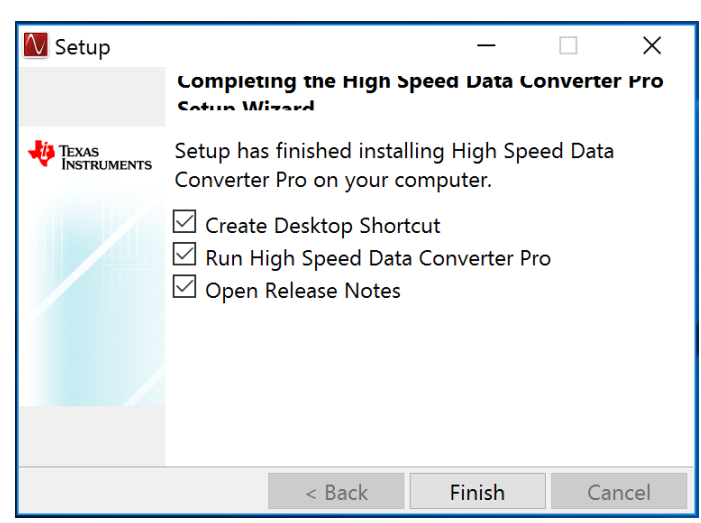

Figure 30. HSDC Pro Install (Finish Installation)

### A.2 AFE5832 GUI Installation

Download the AFE5832 EVM GUI from the mySecureSoftware folder at https://www.ti.com/securesoftware/docs/securesoftwarehome.tsp.

1. Unzip the saved file and run the installer executable as administrator by right clicking on the file and selecting *Run as Administrator*. Press the *Next* button once the graphic in Figure 31 appears.

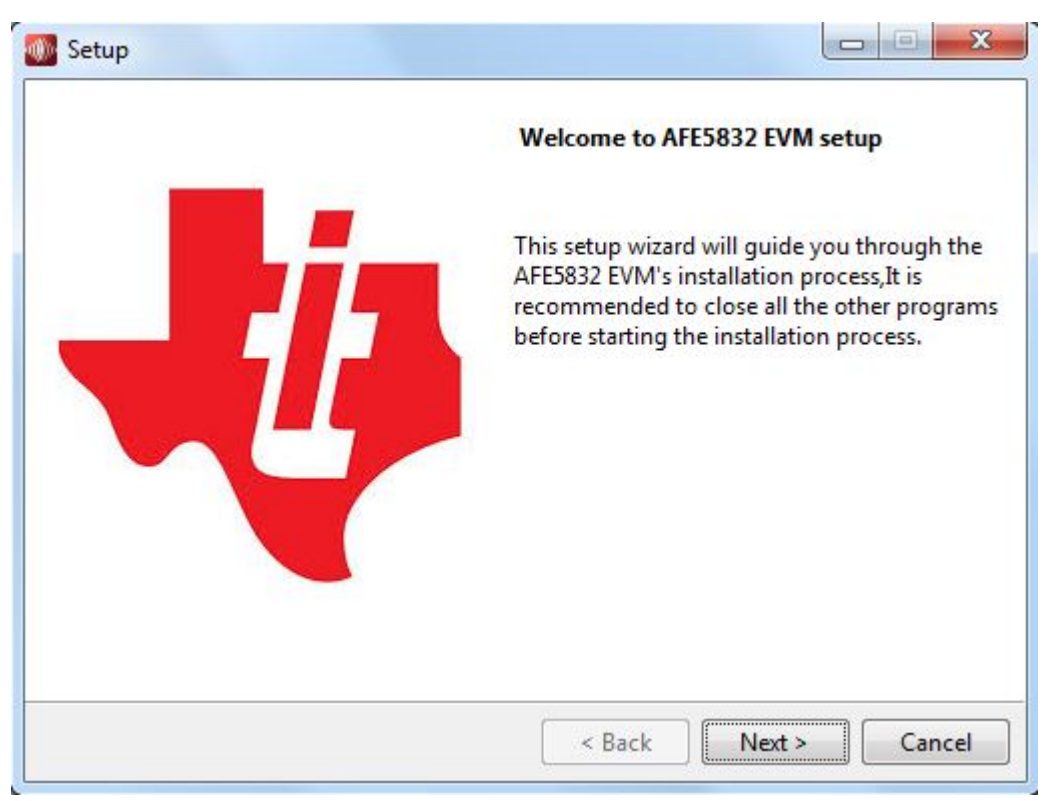

Figure 31. AFE5832 GUI Install (Begin Installation)

2. Read the Texas Instruments License Agreement and select *I accept the agreement* followed by the *Next* button, as in Figure 32.

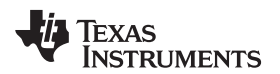

| octop                                                                                                    |                                                                                                    |
|----------------------------------------------------------------------------------------------------|----------------------------------------------------------------------------------------------------|
| License Agreement                                                                                                    |                                                                                                    |
| Please read the following Lic<br>agreement before continuin                                                                                             | cense Agreement. You must accept the terms of this<br>ng with the installation.                                                                                                    |
| Source and Binary Code<br>IMPORTANT PLEASE CARE<br>WHICH IS LEGALLY BINDI<br>WHETHER YOU ACCEPT ANI<br>READ AND AGREE UNLESS:<br>YOUR OWN BENEFIT AND F | EFULLY READ THE FOLLOWING LICENSE AGREEMENT,<br>ING. AFTER YOU READ IT, YOU WILL BE ASKED<br>D AGREE TO ITS TERMS. DO NOT CLICK I HAVE<br>: (1) YOU WILL USE THE LICENSED MATERIALS FOR<br>PERSONALLY ACCEPT, AGREE TO AND INTEND TO BE |
| BOUND BY THESE TERMS:                                                                                                    | OR (2) YOU ARE AUTHORIZED TO. AND INTEND TO     Iaccept the agreement                                                                                                    |
| Do you accept this license?                                                                                                    | I do not accept the agreement                                                                                                    |
| Do you accept this license?<br>InstallBuilder                                                                                                    | I do not accept the agreement                                                                                                    |

Figure 32. AFE5832 GUI Install (TI License Agreement)

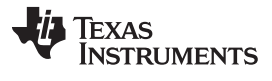

#### AFE5832 GUI Installation

www.ti.com

3. Read the National Instruments<sup>®</sup> License Agreement and select *I accept the agreement* followed by the *Next* button, as in Figure 33.

| Magazara Setup                                                                                                  |                                      |
|----------------------------------------------------------------------------------------------------|--------------------------------------|
| License Agreement                                                                                               | ų.                                   |
| Please read the following License Agreement. You must accept agreement before continuing with the installation. | the terms of this                    |
| NATIONAL INSTRUMENTS SOFTWA<br>AGREEMENT                                                                        |                                      |
| INSTALLATION NOTICE: THIS IS A CONTRACT. BEFORE Y<br>SOFTWARE AND/OR COMPLETE THE INSTALLATION PR               | OU DOWNLOAD THE<br>ROCESS, CAREFULLY |
| Do you accept this license?<br>I accept the agreement<br>I do not accept the agreemen<br>InstallBuilder         | t                                    |
| Sack                                                                                                    | Next > Cancel                        |

Figure 33. AFE5832 GUI Install (National Instruments® License Agreement)

4. Read the PSF License Agreement for Python<sup>®</sup> 2.7 and select *I accept the agreement* followed by the *Next* button, as in Figure 34.

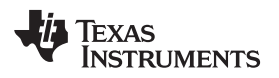

| 🐠 Setup                                                                           |                                                                                      |                                                   |                                                   |          |
|-----------------------------------------------------------------------------------|--------------------------------------------------------------------------------------|---------------------------------------------------|---------------------------------------------------|----------|
| License Agreement                                                                 |                                                                                      |                                                   |                                                   | - U      |
| Please read the following Lic<br>agreement before continuin                       | cense Agreement. You<br>g with the installation                                      | u must acce<br>n.                                 | pt the terms of                                   | this     |
| PSF LI                                                                            | CENSE AGREEMEN                                                                       | T FOR P                                           | YTHON 2.7                                         | <b>^</b> |
| This LICENSE AGR<br>Foundation ("PSF'<br>("Licensee") acces<br>software in source | EEMENT is betwee<br>"), and the Individ<br>ssing and otherwis<br>e or binary form ar | en the Pytual or Org<br>se using P<br>nd its asso | hon Software<br>anization<br>ython 2.7<br>ociated | e 🗸      |
| ۲<br>۲                                                                            | T                                                                                    |                                                   |                                                   | ÷.       |
| Do you accept this license?<br>InstallBuilder                                     | <ul> <li>I accept the agr</li> <li>I do not accept</li> </ul>                        | eement<br>the agreem                              | ent                                               |          |
| 37.59%8.5%%A                                                                      |                                                                                      | < Back                                            | Next >                                            | Cancel   |

Figure 34. AFE5832 GUI Install (PSF License Agreement)

#### AFE5832 GUI Installation

www.ti.com

5. Allow the software to be installed in the default location by pressing the *Next* button, as in Figure 35.

| 🐠 Setup                                                           |             |
|-------------------------------------------------------------------|-------------|
| Installation Directory                                            | -ų          |
| Please specify the directory where AFE5832 EVM will be installed. |             |
| Installation Directory C:\Program Files (x86)\Texas Instruments   |             |
|                                                                   |             |
|                                                                   |             |
|                                                                   |             |
| InstallBuilder                                                    |             |
| < Back Ne                                                         | xt > Cancel |

Figure 35. AFE5832 GUI Install (Install Directory)

6. Select the components to install and press Next.

| Select Components                                                                                                    |                                                                                                    |
|----------------------------------------------------------------------------------------------------|----------------------------------------------------------------------------------------------------|
| The following components which are<br>modify the selections.<br>AFE5832 EVM<br>LabVIEW Run Time Engine<br>Microsoft .Net<br>Python<br>FTDI Driver | checked will be installed. We recommend not to<br>Click on a component to get a detailed<br>description |
| stallBuilder                                                                                                    |                                                                                                    |

Figure 36. AFE5832 GUI Install (Select Components)

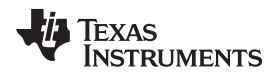

7. Pressing the *Next* button begins installation, as shown in Figure 37.

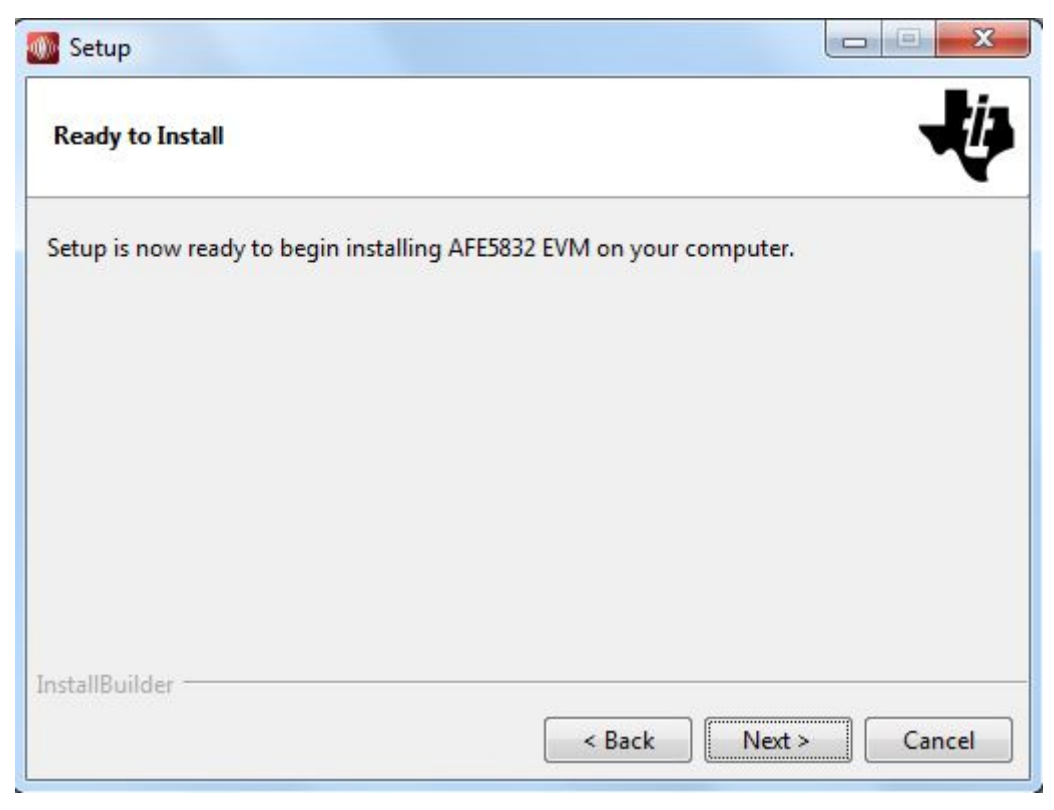

Figure 37. AFE5832 GUI Install (Installation Ready)

8. The window shown in Figure 38 appears showing that the installation is in progress.

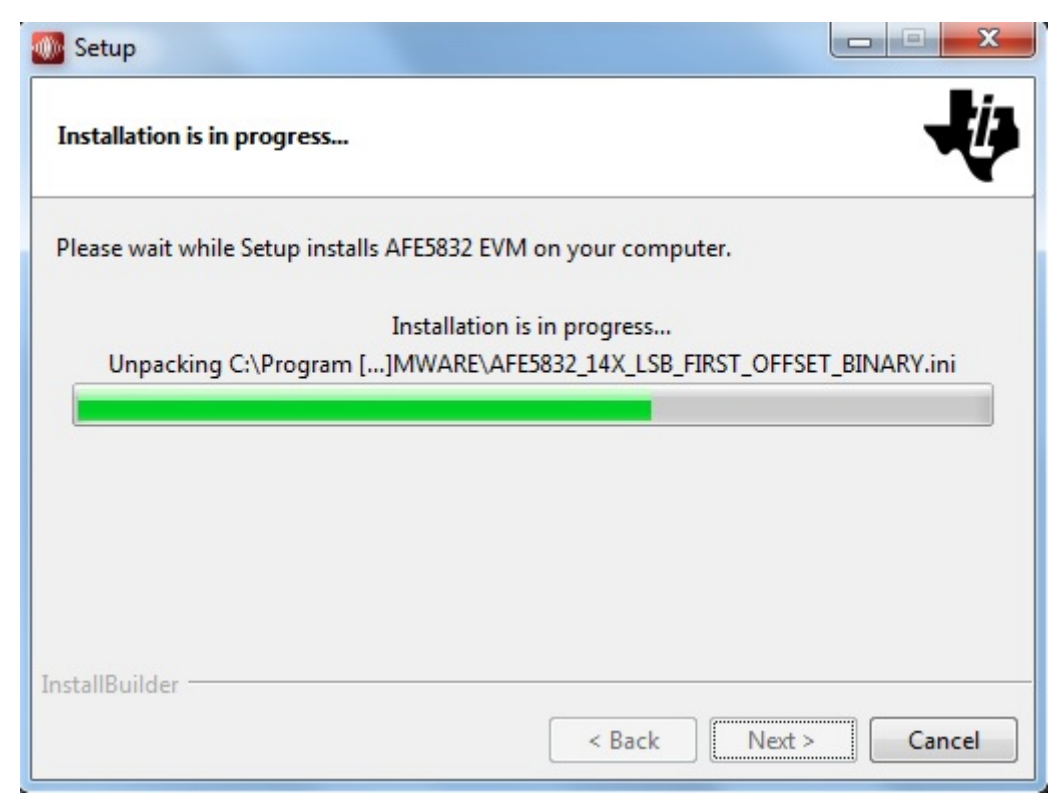

Figure 38. AFE5832 GUI Install (Installation Progress)

9. A window for the Python 2.7 Setup comes up. Select Install for all users as in Figure 39.

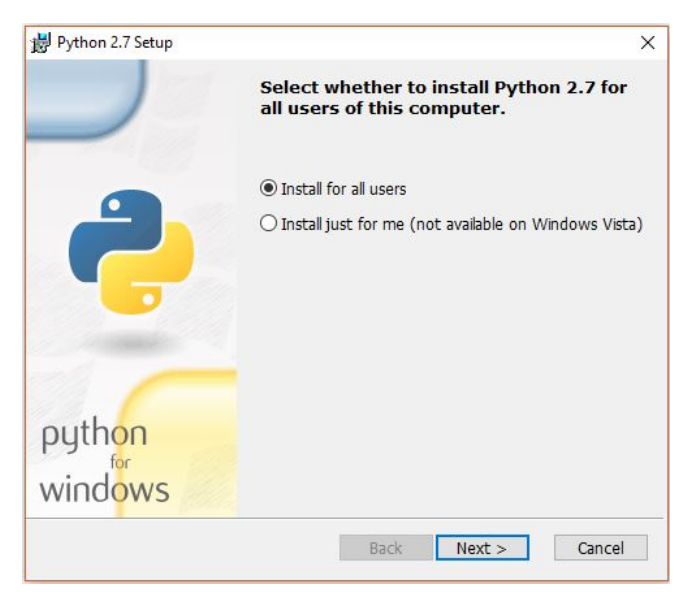

Figure 39. AFE5832 GUI Install (Installation for Users)

If Python is already installed, select the option for *Repair Python 2.7*. Proceed to step 13 and click the *Finish* button.

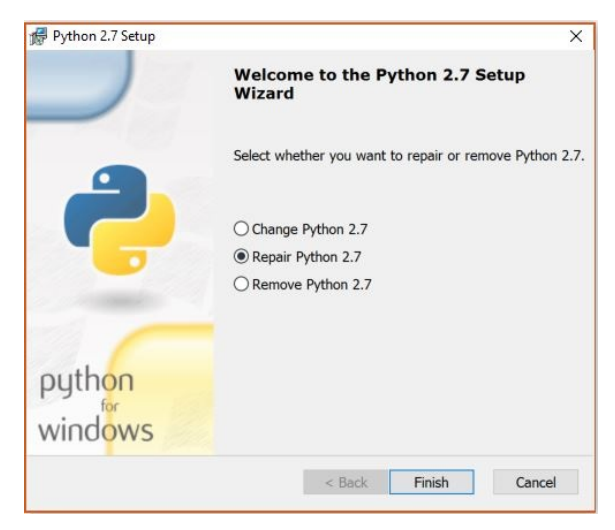

Figure 40. AFE5832 GUI Install (Python® is Already Installed)

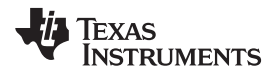

10. Allow the software to be installed in the default destination directory as in Figure 41.

| Select Destination Di         | rectory                                                             |
|-------------------------------|---------------------------------------------------------------------|
| Please select a directory for | • the Python 2.7 files.                                             |
|                               |                                                                     |
|                               | Select Destination Di Please select a directory for Please Python27 |

Figure 41. AFE5832 GUI Install (Destination Directory)

11. Click Next on the screen displayed in Figure 42.

| Python 2.7 Setup  |                                                                                                    | ×               |
|-------------------|----------------------------------------------------------------------------------------------------|-----------------|
|                   | Customize Python 2.7                                                                                                    |                 |
|                   | Select the way you want features to be insta<br>Click on the icons in the tree below to chang<br>way features will be installed. | alled.<br>e the |
| ę                 | Python     Python     Provention     Provention     Tc/Tk     Documentation     Utility Scripts     Test suite                   |                 |
|                   | Python Interpreter and Libraries                                                                                                 | ]               |
| python<br>windows | This feature requires 22MB on your hard driv<br>has 5 of 5 subfeatures selected. The subfea<br>require 29MB on your hard drive.  | ve. It<br>tures |
| Disk Usage Adva   | nced < Back Next > (                                                                                                    | Cancel          |

Figure 42. AFE5832 GUI Install (Customize Python®)

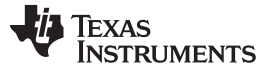

#### AFE5832 GUI Installation

www.ti.com

12. The window shown in Figure 43 appears showing that the installation is in progress.

| Python 2.7 3        | secup                      |                              |                      | 1  |
|---------------------|----------------------------|------------------------------|----------------------|----|
| Install Pyth        | 10n 2.7                    |                              |                      |    |
| Please v<br>minutes | wait while the Insta<br>s. | aller installs Python 2.7. 1 | This may take severa | al |
| Status:             | Copying new files          |                              |                      |    |
|                     |                            | _                            |                      |    |
|                     |                            |                              |                      |    |
|                     |                            |                              |                      |    |
|                     |                            |                              |                      |    |
|                     |                            |                              |                      |    |
|                     |                            |                              |                      |    |
|                     |                            |                              |                      |    |
|                     |                            |                              |                      |    |

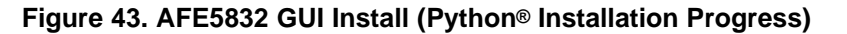

13. Press the *Finish* button, as in Figure 44.

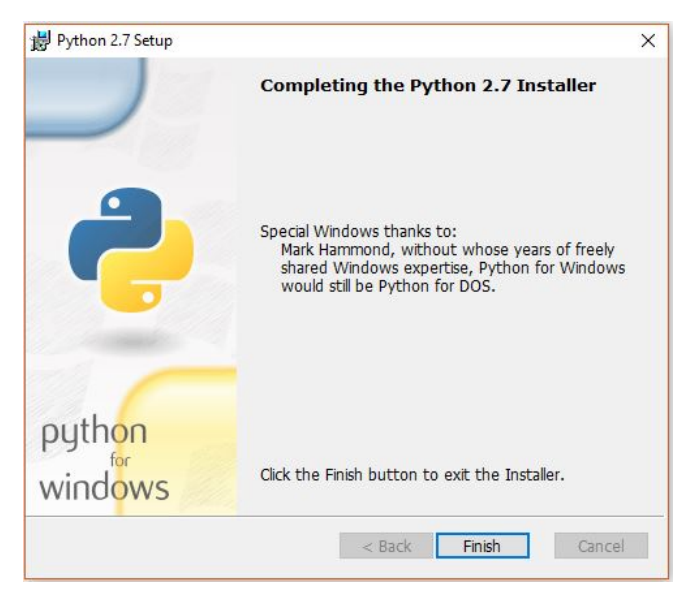

Figure 44. AFE5832 GUI Install: (Python® Finished)

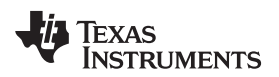

14. Press the *Finish* button, as in Figure 45.

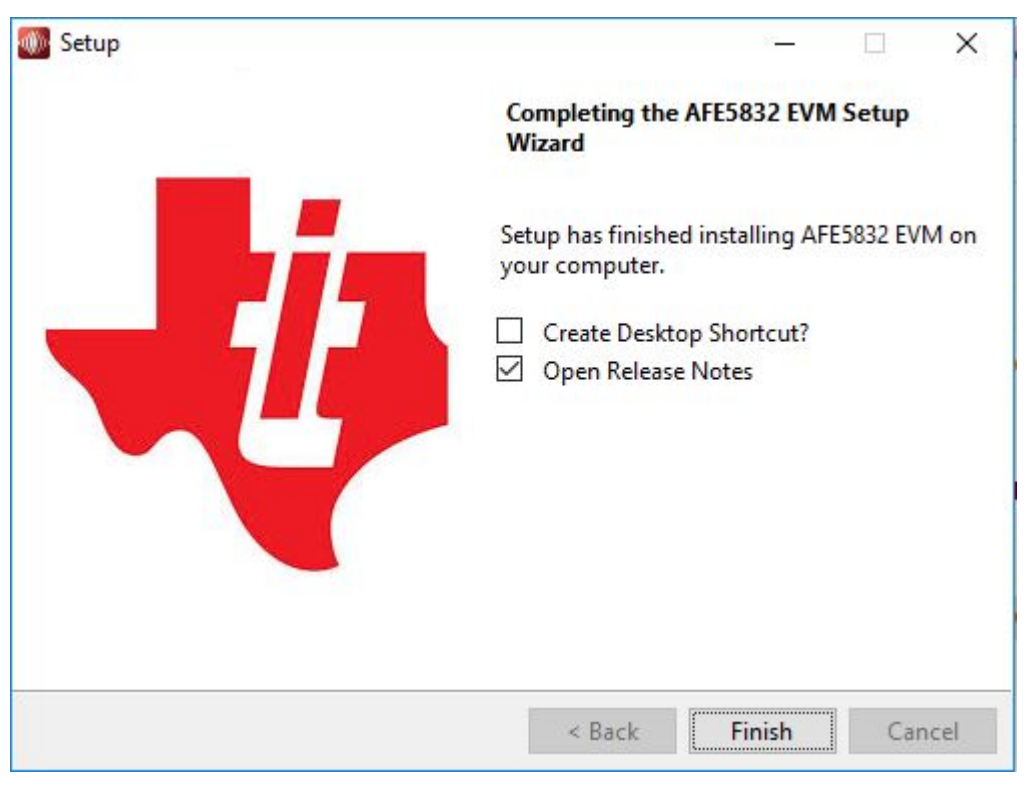

Figure 45. AFE5832 GUI Install (Finished)

The AFE5832 GUI is launched automatically from HSDC Pro, once a device has been selected. Therefore, there is no need to launch AFE5832 GUI manually and there is no need for a desktop shortcut.

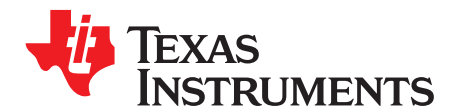

Appendix B SLOU489–August 2017

# **Overview of the AFE5832 EVM GUI Features**

This section provides a quick overview of the features and functions of the AFE5832 EVM GUI. The GUI allows the user to easily configure the various functions of the AFE such as receiver gain, bandwidth settings, and timing or clocking control settings.

Operations in the GUI should only be performed after the status at the bottom left-hand corner of the GUI reads **Idle**.

Furthermore, hovering over a control within any of the GUI subtabs provides a description of what the specific control does and shows what register fields would be updated using this control. For example, in Figure 46, hovering over 'LNA\_HPF\_PROG' or its corresponding drop-down menu brings up a light yellow box describing what this control is responsible for and what register it corresponds to.

| OB AFE5832 EVM                                                    |  |
|-------------------------------------------------------------------|--|
| File Script Debug Help                                            |  |
|                                                                   |  |
| Eo Quick Setup                                                    |  |
| VCA and CW Mixer                                                  |  |
| GLOBAL VCA SETTINGS<br>GENERAL SETUP                              |  |
| LNA_HPF_PROG 75 kHz 🔻                                             |  |
| Select the LPF HPF Corner frequency<br>LNA_HPF_PROG - 0xC7[11:10] |  |
|                                                                   |  |

Figure 46. AFE5832: Hovering Over Controls

The 5 main tabs and their subtabs are as follows:

- Quick Setup
  - HSDC Pro Related Parameters
    - fsamp
    - ADC Input Target Frequency
  - DUT Reset and Initialize Device
  - Data Format
    - Output Format

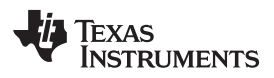

- ADC Format
- Analog Configuration
  - VCA Gain
  - DTGC Modes

• VCA

- VCA and CW Mixer
  - General Setup
  - VCA PDN Setup
  - TR DIS Setup
  - PD Channel
  - CW Mixer Setup
- DTGC
  - DTGC Modes
  - Test Modes
  - Profile Parameters
  - Attenuator Setup
- ADC
  - Top Level
    - General Setup
    - PDN Setup
    - PLL Setup
  - Test Pattern
    - Global Test Pattern Setup
    - PAT\_LVDS
    - PAT\_PRBS\_LVDS
  - Digital Signal Processing
    - Digital\_Offset
    - Digital\_Gain
    - Invert\_LVDS
    - Misc DSP Setup
    - DIG\_HPF
- Register Map Configuration

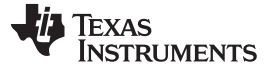

#### B.1 Quick Setup Tab

The Quick Setup tab has the following features:

- 1. DUT Reset and Initialize Device buttons
- 2. Data Format 'check-box' menus to select the appropriate *OUTPUT* and *ADC* formats for running various tests
- 3. Choice of Analog Configuration for how VCA gain and DTGC modes need to be configured
- 4. Information boxes on the right-hand side that display the HSDC Pro related Parameters and Device Status

Figure 47 illustrates the AFE5832 Quick Setup tab.

| uick Setup                                                                                                    | VCA                                                       | ADC      | Register Map Configu                                                             | uration                                                              |
|----------------------------------------------------------------------------------------------------|-----------------------------------------------------------|----------|----------------------------------------------------------------------------------|----------------------------------------------------------------------|
| 1.Reset and Initialize the devi                                                                                                    | ice                                                       |          | HSDC Pro related I                                                               | Parameters                                                           |
| DUT Reset Initialize D                                                                                                    | Device                                                    |          | fsamp                                                                            | 20MHz                                                                |
| 2 Choose Data Format                                                                                                    |                                                           |          | ADC Input Target Frequen                                                         | cv 2MHz                                                              |
| OUTPUT FORMAT                                                                                                    | ADC FORMAT                                                |          | Auto Colculation of Cohorr                                                       | ont Fraguancias                                                      |
| VDS: 10x 10b                                                                                                    | Ramp Test Pattern                                         |          | Auto Calculation of Conero                                                       |                                                                      |
| UVDS: 12x 12b =                                                                                                    | Analog Input                                              | -        |                                                                                  |                                                                      |
| UVDS: 14x 12b                                                                                                    |                                                           |          |                                                                                  |                                                                      |
| UVDS: 16x 12b                                                                                                    |                                                           |          |                                                                                  |                                                                      |
| LVD3, 10A 12D                                                                                                    |                                                           |          |                                                                                  |                                                                      |
| CW: 16x1953MHz -<br>3.Choose Analog Configuratio                                                                                                    | ON<br>DTGC FIXED-GAIN                                     | <b>•</b> |                                                                                  |                                                                      |
| CW: 16x1933MHz<br>CW: 16x1933MHz<br>3.Choose Analog Configuration<br>DTGC MODES<br>External Non-Uniform Mode<br>Up-Down Ramp Mode                                                                                                    | ON<br>DTGC FIXED-GAIN<br>Max Gain<br>Min Gain             |          | Device Status                                                                    |                                                                      |
| CW:164:1953MHz  CW:164:1953MHz  CW:164:1953MHz  COV:164:1953MHz  CUV:164:1953MHz  CUV:164:1                                                                                                    | ON<br>DTGC FIXED-GAIN<br>Max Gain<br>Min Gain<br>Mid Gain |          | Device Status                                                                    | Status                                                               |
| CW: 16:1939MHz -<br>3. Choose Analog Configuration<br>DTGC MODES -<br>External Non-Uniform Mode<br>Up-Down Ramp Mode<br>Programmable Fixed-Gain Mode<br>Internal Non-Uniform Mode                                                                                                    | ON<br>DTGC FIXED-GAIN<br>Max Gain<br>Min Gain<br>Mid Gain |          | Device Status<br>Parameters<br>Dis LVDS                                          | Status                                                               |
| CW: 16X 1933MHz CW: 16X 1933MHz CW: 16X 1933MH                                                                                                    | ON<br>DTGC FIXED-GAIN<br>Max Gain<br>Min Gain<br>Mid Gain |          | Device Status<br>Parameters<br>DIS_LVDS<br>SFR DATA RATE                         | Status<br>LVDS interface is enabled<br>fitx                          |
| CW: 161 195MH±  CW: 161 195MH±  CW: 161 195MH±  CW: 161 195MH±  CHICK CODES  External Non-Uniform Mode Up-Down Ramp Mode Programmable Fixed-Gain Mode Internal Non-Uniform Mode                                                                                                    | ON<br>DTGC FIXED-GAIN<br>Max Gain<br>Min Gain<br>Mid Gain |          | Device Status<br>Parameters<br>DIS_LVDS<br>SER_DATA_RATE<br>ADC RES              | Status<br>LVDS interface is enabled<br>16x<br>12 bit                 |
| CW: 16X 1393MHz  CW: 16X 1393MHz  CW: 16                                                                                                    | ON<br>DTGC FIXED-GAIN<br>Max Gain<br>Min Gain<br>Mid Gain |          | Device Status<br>Parameters<br>DIS_LVDS<br>SER_DATA_RATE<br>ADC_RES<br>PAT_MODES | Status<br>LVDS interface is enabled<br>16x<br>12 bit<br>Analoo Inout |
| CW: 16: 1933MHz  CW: 16: 1933MHz CW: 16: 1933MHz CW: 16: 1933MHz CW: 16: 1933MHz CHORE External Non-Uniform Mode UP-Down Ramp Mode Programmable Fixed-5ain Mode Internal Non-Uniform Mode                                                                                                    | ON<br>DTGC FIXED-GAIN<br>Max Gain<br>Min Gain<br>Mid Gain |          | Device Status<br>Parameters<br>DIS_LVDS<br>SER_DATA_RATE<br>ADC_RES<br>PAT_MODES | Status<br>LVDS interface is enabled<br>16x<br>12 bit<br>Analog input |
| CW: 16:1393MH:  CW: 16:1393MH:  CW: 16:1393MH:  CW: 16:1393MH:  CHOOSE Analog Configuration  DTGC MODES  External Non-Uniform Mode Up-Down Ramp Mode  Programmable Fixed-Gain Mode Internal Non-Uniform Mode                                                                                                    | ON<br>DTGC FIXED-GAIN<br>Max Gain<br>Min Gain<br>Mid Gain |          | Device Status<br>Parameters<br>DIS_LVDS<br>SER_DATA_RATE<br>ADC_RES<br>PAT_MODES | Status<br>LVOS interface is enabled<br>16x<br>12 bit<br>Analog input |
| CW: 16:1393MH:<br>CW: 16:1393MH:<br>CW: 16:1393MH:<br>CW: 16:1393MH:<br>CHORES<br>CHORES | ON<br>DTGC FIXED-GAIN<br>Mac Gain<br>Min Gain<br>Mid Gain |          | Device Status<br>Parameters<br>DIS_LVDS<br>SER_DATA_RATE<br>ADC_RES<br>PAT_MODES | Status<br>LVDS interface is enabled<br>16x<br>12 bit<br>Analog input |

Figure 47. AFE5832: Quick Setup Tab
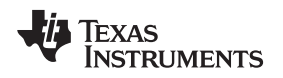

#### B.1.1 HSDC Pro Related Parameters

The *Quick Setup* tab includes advanced features under the *HSDC Pro related Parameters* section on the right side of the GUI. The feature explanations follow and are shown in Figure 48.

- *fsamp*: Displays the sampling frequency
- ADC Input Target Frequency: This frequency should closely match the input signal that is being supplied

## HSDC Pro related Parameters

| fsamp                                | 20MHz  |
|--------------------------------------|--------|
| ADC Input Target Frequency           | 5MHz   |
| Auto Calculation of Coherent Frequen | cies 🔳 |

Figure 48. AFE5832: Quick Setup: HSDC Pro Related Parameters

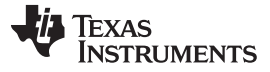

VCA Tab

### B.2 VCA Tab

The VCA tab contains two subtabs: Global VCA Settings and CW Mixer.

#### B.2.1 VCA and CW Mixer Subtab

The VCA and CW Mixer subtab for the AFE5832 has the following features:

- 1. Settings for configuring LNA high-pass filter and setting corner and cut-off frequencies
- 2. Enable or disable LNA HPF at certain channel inputs
- 3. Fully or partially powering down entire blocks or individual channels in the VCA block
- 4. Configuring the device in CW mode
- 5. Controls for setting the corresponding CW mixer channel phases

| Quick Setup                | VCA                       | ADC              | Register M | ap Configuration |     |
|----------------------------|---------------------------|------------------|------------|------------------|-----|
| and CW Mixer               |                           | DTGC             |            |                  |     |
| GLOBAL VCA SETTINGS        |                           | CW MIXER SETUP   |            |                  |     |
| GENERAL SETUP              | VCA PDN SETUP             | 1X_CLK_BUF_MODE  |            |                  |     |
| LNA_HPF_DIS                | HIGH_POWER Low power mode | 16X_CLK_BUF_MODE |            |                  |     |
| LNA_HPF_PROG 75 kHz        | GBL_PDWN 🕅 FAST_PDWN      | CW_TGC_SEL       | TGC Mode 🔻 |                  |     |
| LPF_PROG 15 MHz            | PDWN_LNA PDWN_FILTER [    | CW MIXER PHASE   |            |                  |     |
|                            |                           | CW_MIX_PH_CH1    | 0          | CW_MIX_PH_CH9    | 0   |
| TR DIS SETUP               | PD CHANNEL                | CW_MIX_PH_CH2    | 0 🔻        | CW_MIX_PH_CH10   | 0 🔻 |
| TR_EXT_DIS External Pins V | PDCH1 PDCH9               |                  |            |                  |     |
| TR DIS1                    | PDCH2 PDCH10              | CW_MIX_PH_CH3    | U          | CW_MIX_PH_CH11   | U   |
|                            | PDCH3 PDCH11              | CW_MIX_PH_CH4    | 0          | CW_MIX_PH_CH12   | 0   |
| TR_DIS2                    | PDCH4 PDCH12              | CW_MIX_PH_CH5    | 0          | CW_MIX_PH_CH13   | 0 🔻 |
| TR_DIS3                    | PDCH5 PDCH13              |                  |            |                  |     |
| TR_DIS4                    | PDCH6 PDCH14              | CW_MIX_PH_CH6    | 0          | CW_MDC_PH_CH14   | U V |
|                            | PDCH7 PDCH15              | CW_MIX_PH_CH7    | 0 🔻        | CW_MIX_PH_CH15   | 0   |
|                            | PDCH8 PDCH16              | CW_MIX_PH_CH8    | 0          | CW_MIX_PH_CH16   | 0 🔻 |

Figure 49. AFE5832: VCA: VCA and CW Mixer

#### B.2.2 **DTGC Subtab**

The DTGC subtab for the AFE5832 has the following features:

- 1. Options for selecting different DTGC modes and setting parameters within these modes
- 2. Enable interrupts and provide pulses on the TGC pin
- 3. Configure specific parameters for different profiles by setting gains, start and stop indices, and attenuation factors
- 4. Enable and disable the attenuator

| uick Setup             |                  | CA VCA      | 3            | ADC          |                     |           | Register Map Co                | onfiguration |    |
|------------------------|------------------|-------------|--------------|--------------|---------------------|-----------|--------------------------------|--------------|----|
| and CW Mixer           |                  |             | Maria        |              | DTGC                |           |                                |              |    |
| DTGC MODES             |                  |             |              |              |                     |           |                                |              |    |
|                        | Principal        |             | PROFILE PARA | METERS (app  | blicable to Up Down | n Ramp, E | cternal and Internal Non-Unife | orm Modes)   | _  |
| MODE_SEL               | External         | non-uniform |              | E_EXI_DIS    | TGC_PROF PINS       |           | PROFILE_REG_SEL                | Profile U    |    |
| PROGRAMMABLE FIXED-GA  | IN MODE          |             | Profile 0    |              | Profile 1           |           | Profile 2                      | Profile 3    |    |
| MANUAL_GAIN_DTGC       | 0                | \$          | START        | _GAIN_0      | 0                   | \$        | STOP_GAIN_0                    | 159          | \$ |
| INTERNAL NON-UNIFORM M | ODE (specific pa | rameters)   | POS_S        | TEP_0        | 0                   | \$        | NEG_STEP_0                     | 255          | \$ |
| SLOPE FAC              | ō                | 4           | START        | _INDEX_0     | 0                   | \$        | STOP_INDEX_0                   | 159          | *  |
| MEM BANK SEL           | Bank 0           | -           | START        | _GAIN_TIME_0 | 0                   | \$        | HOLD_GAIN_TIME_0               | 0            | *  |
| LOAD DTGC MEMORY       | Load Memory Br   | ank         | FIX_AT       | TEN_EN_0     |                     |           | ATTENUATION_0                  | 0            | \$ |
| TEST MODES             |                  |             | ATTENUATOR   | SETUP        |                     |           |                                |              |    |
| ENABLE_INT_START       | External TGC st  | art         | DIS ATTEN    | 4 E          |                     |           |                                |              |    |
|                        |                  |             |              |              |                     |           |                                |              |    |
| NEXT_CYCLE_WAIT_TIME   | 0                | \$          | FLIP_ATTE    | N            |                     |           |                                |              |    |
| MANUAL START           | No Operation     | 1           | INP RES S    | EL 5         | 0 ohm 🔍             |           |                                |              |    |

Figure 50. AFE5832: VCA: DTGC

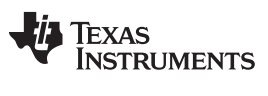

ADC Tab

#### B.3 ADC Tab

The ADC tab contains three subtabs: Top Level, Test Pattern, and Digital Signal Processing.

#### B.3.1 Top Level Subtab

The Top Level subtab for the AFE5832 has the following features:

- 1. Enabling and disabling the LVDS interface and selecting data rates, delays, and resolutions
- 2. Powering down individual LVDS output lines
- 3. Software and PLL resets

| Quick Setup | 🗘 VCA                    |                   |    | }           |                | Register Map Configur | ation |
|-------------|--------------------------|-------------------|----|-------------|----------------|-----------------------|-------|
| ) Level     | Test Pattern             |                   |    |             | Digital Signal | l Processing          |       |
|             | GENERAL SETUP            |                   |    | PDN SETUP   |                |                       |       |
|             | SOFTWARE_RESET           | Click to Reset    |    | GLC         | BAL_PDN 🔲      |                       |       |
|             | LVDS_RATE_2X             | 1X Rate           |    | PDN_LVDS    |                |                       |       |
|             | LVDS_DCLK_DELAY_<br>PROG | 0                 | \$ | PDN_LVDS1   | PDN_LVE        | DS9 🕅                 |       |
|             | DIS_LVDS                 | Disabled          | •  | PDN_LVDS2   |                | DS10                  |       |
|             | LOW_LATENCY_EN           | Default Latency   | •  | PDN_LVDS3   | PDN_LVE        | DS11 🕅                |       |
|             | DATA_FORMAT              | 2's Complement    |    | PDN_LVDS4   | PDN_LVE        | DS12                  |       |
|             | MSB_FIRST                | LSB First         | •  | PDN_LVDSS   | PDN_LVE        | DS13                  |       |
|             | SER_DATA_RATE            | 16x               | •  | PDN_LVDS6   |                | DS14                  |       |
|             | AUC_RES                  | 12-00             |    | PDN_LVDS7   | PDN_LVE        | DS15                  |       |
|             |                          |                   |    | PDN_LVDS8 E | PDN_LVI        | DS16                  |       |
|             |                          |                   |    |             |                |                       |       |
|             | PLL SETUP                |                   |    |             |                |                       |       |
|             | PLLRST1                  | Click to Init PLL | 1  |             |                |                       |       |
|             | PLLRST2                  | Click to Init PLL | 2  |             |                |                       |       |

Figure 51. AFE5832: ADC: Top Level

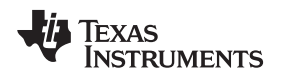

### B.3.2 Test Pattern Subtab

The Test Pattern subtab for the AFE5832 has the following feature:

· Selecting preset or custom test patterns to be generated by ADC for LVDS or on certain clock lines

| Quick Setup | \$V              | /CA           |             | ADC              |                  | Register Map Co       | nfiguration     |
|-------------|------------------|---------------|-------------|------------------|------------------|-----------------------|-----------------|
| Level       |                  | Test Patte    | ern         |                  | Digi             | tal Signal Processing |                 |
|             | GLOBA            | L TEST PATTER | N SETUP     |                  |                  |                       |                 |
|             | PAT              | SELECT_IND    | 1           | PRBS_EN          | PRBS_SYNC        | PRBS_MODE             |                 |
|             | PAT              | _MODES_FCLK   | Normal Oper | ation            | SEL_PRBS_PAT_FCL | CUSTOM_PATTERN        |                 |
|             |                  | PAT_MODES     | Normal Oper | ation 🔻          | SEL_PRBS_PAT_GBL |                       |                 |
| PAT_LVDS    |                  |               |             |                  |                  | PAT_PRBS_LVDS         |                 |
| PAT_LVDS1   | Normal Operation | •             | PAT_LVDS9   | Normal Operation | *                | PAT_PRBS_LVDS1        | PAT_PRBS_LVDS9  |
| PAT_LVDS2   | Normal Operation |               | PAT_LVDS10  | Normal Operation |                  | PAT_PRBS_LVDS2        | PAT_PRBS_LVDS10 |
| PAT_LVDS3   | Normal Operation |               | PAT_LVDS11  | Normal Operation |                  | PAT_PRBS_LVDS3        | PAT_PRBS_LVDS11 |
| PAT_LVDS4   | Normal Operation |               | PAT_LVDS12  | Normal Operation |                  | PAT_PRBS_LVDS4        | PAT_PRBS_LVDS12 |
| PAT_LVDS5   | Normal Operation | V             | PAT_LVDS13  | Normal Operation | V                | PAT_PRBS_LVDS5        | PAT_PRBS_LVDS13 |
| PAT_LVDS6   | Normal Operation | V             | PAT_LVDS14  | Normal Operation | W                | PAT_PRBS_LVDS6        | PAT_PRBS_LVDS14 |
| PAT_LV0S7   | Normal Operation | V             | PAT_LVDS15  | Normal Operation | V                | PAT_PRBS_LVDS7        | PAT_PRBS_LVDS15 |
| PAT_LVDS8   | Normal Operation | v             | PAT_LVDS16  | Normal Operation | W                | PAT_PRBS_LVDS8        | PAT_PRBS_LVDS16 |

Figure 52. AFE5832: ADC: Test Pattern

ADC Tab

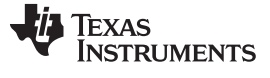

ADC Tab

#### B.3.3 Digital Signal Processing Subtab

The Digital Signal Processing subtab for the AFE5832 has the following features:

- 1. Setting the digital gain and digital offset or automatically calculating a channel offset for each of the 16 ADC channels, individually
- 2. Inverting the digital outputs on various LVDS output lines
- 3. Enabling or disabling the digital high pass filter for groups of channels

| Quick Setup                              | VCA                        | \$                             | ADC                         | Register Map Configuration    |                |
|------------------------------------------|----------------------------|--------------------------------|-----------------------------|-------------------------------|----------------|
| evel                                     | Test Pa                    | ttern                          |                             | Digital Signal Processing     |                |
| DIGITAL_OFFSET                           |                            |                                |                             | INVERT_LVDS                   |                |
| DIG_OFFSET_EN                            |                            | OFFSET_REMOVAL_SELF            |                             | INVERT_LVDS1                  | INVERT_LVDS9   |
| Manual Offset - Odd Channels             | Manual Offset - E          | en Channels                    | Auto Offset                 | NVERT_LVDS2                   | INVERT_LVDS10  |
|                                          |                            |                                |                             | INVERT_LVDS3                  | INVERT_LVDS11  |
| OFFSET_ADC10 OFFSET_ADC20 OFFSET_ADC     | 30 OFFSET_ADC40 C          | FFSET_ADC50 OFFSET_ADC6        | 60 OFFSET_ADC70 OFFSET_AD   | NVERT_LVDS4                   | INVERT_LVDS12  |
|                                          | 0                          | 0                              | 0 🔷 0                       | INVERT LVDS5                  | INVERT_LVDS13  |
| OFFSET_ADC90 OFFSET_ADC100 OFFSET_ADC    | 110 OFFSET_ADC120 C        | FFSET_ADC130 OFFSET_ADC1       | 140 OFFSET_ADC150 OFFSET_AD | DC160 INVERT LVDS6            | NVERT LVDS14   |
| 0 0 0 4                                  | 0 💠                        | 0 💠 0 💠                        | 0 🌲 0                       |                               |                |
| Note: OFFSET_CH is a 10- bit signed valu | e. Enter unsigned value in | the control. E.g1 should be en | ntered as 1023              | INVERT_LVDS8                  | INVERT_LVDS16  |
| DIGITAL GAIN                             |                            |                                |                             | MISC DSP SETUP                |                |
| DIG_GAIN_EN                              |                            |                                |                             | AVG_EN CHOPPER_EN             | EN_DITHER      |
| Odd Channels                             |                            | Even Channels                  |                             | DIG HDF                       |                |
| GAIN ADC10 GAIN ADC20 GAIN ADC30         | GAIN ADC40 G               | AIN ADC50 GAIN ADC50           | GAIN ADC70 GAIN ADC8        | DIG_HPF_EN_ADC1-4 HPF_COP     | RNER_ADC1-4 0  |
| 0 💠 0 💠 0                                | 0                          | 0 💠 0 💠                        | 0 💠 0                       | DIG_HPF_EN_ADC5-8 HPF_COF     | RNER_ADC5-8 0  |
| GAIN_ADC86 GAIN_ADC106 GAIN_ADC11        | GAIN_ADC120 G              | AIN_ADC130 GAIN_ADC140         | GAIN_ADC150 GAIN_ADC1       | 80 DIG_HPF_EN_ADC9-12 HPF_COF | RNER_ADC9-12 0 |
|                                          |                            |                                |                             |                               |                |

Figure 53. AFE5832: ADC: Digital Signal Processing

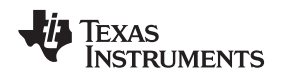

## B.4 Register Map Configuration Tab

The *Register Map Configuration* tab is a tool to write to and read from specific registers using SPI. The tab contains multiple useful subsections and features that allow the user to interact with the register map, select update modes, and manipulate register values.

#### B.4.1 Tab Subsections

The following key words are useful in navigating the map:

- *Register Map*: Displays all the details for each of the registers in the device as well as the fields and bits contained within that register
- Field View: Displays all the Field Names and Field Values corresponding to those names
- *Register Description*: Describes each of the fields within the registers and what writing a certain sequence of '0s' and '1s' indicates in that particular field
- Update Mode: Allows the user to choose an Immediate or Deferred method of updating the content of the registers
- *Export HSDC Parameters*: Updates HSDC Pro GUI with the register-level changes made to the AFE5832EVM.

#### B.4.2 Register Map Interaction

Clicking on a register name produces a list of the fields within that specific register. Clicking on a field name highlights the bits within the register that correspond to that field. In Figure 54, *Register 3* has been clicked. All the fields within Register 3 come up on the right-hand side of the GUI. Clicking on any one of these field names highlights the corresponding bits for this field in the *Register Map*.

| Quick Setup              |            |            | \$       | VCA  |        |    |    |    |     |        | -     | <b>Q</b> A | DC  |       |   |   |       |       |     |       | Register Map Co     | nfigurati | on               |                |       |
|--------------------------|------------|------------|----------|------|--------|----|----|----|-----|--------|-------|------------|-----|-------|---|---|-------|-------|-----|-------|---------------------|-----------|------------------|----------------|-------|
| Vrite Selected VVrite Mo | dified Rea | d Selected | F        | Read | All    |    |    | 1  | Jpd | ate Mi | ode   | In         | nme | diate | • |   |       |       |     |       |                     |           |                  |                |       |
| Register Map             |            |            |          |      |        |    |    |    |     |        |       |            |     |       |   |   |       |       |     |       | Field View          |           |                  |                |       |
| Register Name            | Address    | Default    | Mode     | Size | Value  | 15 | 14 | 13 | 12  | 11  1  | 0 1   | 9 8        | 7   | 6     | 5 | 4 | 3     | 2     | 1   | 0 🔺   | Field Name          | Fi        | eld Value        |                |       |
| AFE5832_ADC              |            |            |          |      |        |    |    |    |     |        |       |            |     |       |   |   |       |       |     | 10    | Register 3 Reserved | Di        | sabled           |                | _     |
| Register 0               | 0x00       | 0x0000     | RM       | 16   | 0x0000 | 0  | 0  | 0  | 0   | 0 1    | 0 1   | 0 0        | 0   | 0     | 0 | 0 | 0     | 0     | 0   | 0     | RESERVED, REGISTER  | R3 0x     | 1                |                | _     |
| Register 1               | 0x01       | 0x0000     | RM       | 16   | 0x0000 | 0  | 0  | 0  | 0   | 0 1    | 0 1   | 0 0        | 0   | 0     | 0 | 0 | 0     | 0     | 0   | 0     | Register 2 Received | Di        | cobled           |                |       |
| Register 2               | 0x02       | 0x0000     | RM       | 16   | 0x0000 | 0  | 0  | 0  | 0   | 0 1    | 0 1   | 0 0        | 0   | 0     | 0 | 0 | 0     | 0     | 0   | 0     | Register 5_Reserved | DI        | sauleu           |                | 17.03 |
| Register 3               | UxU3       | 00000      | RAW      | 16   | 0x8010 | 1  | U  | U  | 0   | 0 1    |       |            | U   | U     | 0 | 1 | U     | U     | ų   | 0     | DIG_OFFSET_EN       | DI        | gital offset sub | traction disab | nea   |
| Register 4               | 0x04       | 0x0000     | FOVV DAR | 10   | 0x0000 | 0  | 0  | U  | 0   | 0      |       |            | 0   | 0     | 0 | 0 | 0     | 0     | 0   | 0     | OFFSET_CORR_DELA    | Y_FR( 0x  | :0               |                |       |
| Register 5<br>Register 7 | 0x05       | 0x0000     | PAN/     | 10   | 0x0000 | 0  | 0  | 0  | 8   | 0      |       |            | 0   | 0     | 0 |   | 0     | 0     | 0   | 0     | Register 3_Reserved | Di        | sabled           |                |       |
| Register 8               | 0x07       | 0x0000     | RAM      | 16   | 0x0000 | 0  | 0  | 0  | 0   | 0 1    |       |            | 0   | 0     | 0 | 0 | 0     | 0     | 0   | 0 0   | DIG_GAIN_EN         | Di        | gital gain disal | bled           |       |
| Register 11              | 0x0B       | 0x0000     | RAM      | 16   | 0x0000 | n  | 0  | ñ  | ň   | 0 1    | ň     | n n        | l n | 0     | n | 0 | n     | n     | ñ   | ñ     | SER DATA RATE       | 16        | iX               |                | -     |
| Register 13              | Dx0D       | 0x0000     | RM       | 16   | 0x0000 | ň  | ñ  | ň  | ň   | ñ i    | ňi    | n n        | Ĭ   | ň     | ň | ň | ñ     | ň     | ň   | õ.    | oungoini grane      |           |                  |                | _     |
| Register 14              | 0x0E       | 0x0000     | RM       | 16   | 0x0000 | 0  | 0  | 0  | ō   | 0 1    | o i   | 0 0        | 0   | 0     | 0 | 0 | ō     | 0     | 0   | 0     |                     | -         |                  |                | _     |
| Register 15              | 0x0F       | 0x0000     | RM       | 16   | 0x0000 | 0  | 0  | 0  | 0   | 0 1    | 0 1   | 0 0        | 0   | 0     | 0 | 0 | 0     | 0     | 0   | 0     |                     |           |                  |                |       |
| Register 16              | 0x10       | 0x0000     | RM       | 16   | 0x0000 | 0  | 0  | 0  | 0   | 0 1    | 0 1   | 0 0        | 0   | 0     | 0 | 0 | 0     | 0     | 0   | 0     |                     | 1         |                  |                |       |
| Register 17              | 0x11       | 0x0000     | RM       | 16   | 0x0000 | 0  | 0  | 0  | 0   | 0 1    | 0 1   | 0 0        | 0   | 0     | 0 | 0 | 0     | 0     | 0   | 0     |                     |           |                  |                |       |
| Register 18              | 0x1 2      | 0x0000     | RM       | 16   | 0x0000 | 0  | 0  | 0  | 0   | 0 1    | 0 1   | 0 0        | 0   | 0     | 0 | 0 | 0     | 0     | 0   | 0     |                     |           |                  |                |       |
| Register 19              | 0x13       | 0x0000     | RM       | 16   | 0x0000 | 0  | 0  | 0  | 0   | 0 1    | 0   1 | 0 0        | 0   | 0     | 0 | 0 | 0     | 0     | 0   | 0     |                     |           |                  |                | _     |
| Register 20              | 0x1 4      | 0x0000     | R/W      | 16   | 0x0000 | 0  | 0  | 0  | 0   | 0 1    | 0 1   | 0 0        | 0   | 0     | 0 | 0 | 0     | 0     | 0   | 0     |                     | -         |                  |                |       |
| Register 21              | 0x15       | 0x0000     | RM       | 16   | 0x0000 | 0  | 0  | 0  | 0   | 0 1    | 0 1   | 0 0        | 0   | 0     | 0 | 0 | 0     | 0     | 0   | 0     |                     |           |                  |                |       |
| Register 23              | 0x17       | 0x0000     | RM       | 16   | 0x0000 | 0  | 0  | 0  | 0   | 0 1    | 0 1   | 0 0        | 0   | 0     | 0 | 0 | 0     | 0     | 0   | 0     |                     |           |                  |                |       |
| Register 24              | 0x18       | 0x0000     | RW       | 16   | 0x0000 | 0  | 0  | 0  | 0   | 0 1    | 0   1 | 0 0        | 0   | 0     | 0 | 0 | 0     | 0     | 0   | 0     |                     |           |                  |                |       |
| Register 25              | 0x1 9      | 0x0000     | RM       | 16   | 0x0000 | 0  | 0  | 0  | 0   | 0 1    | 0   1 | 0 0        | 0   | 0     | 0 | 0 | 0     | 0     | 0   | 0     |                     |           |                  |                | -     |
| Register 26              | Ox1A       | 0x0000     | R/W      | 16   | 0x0000 | 0  | 0  | 0  | 0   | 0 1    | 0   1 | 0 0        | 0   | 0     | 0 | 0 | 0     | 0     | 0   | 0     |                     |           |                  |                | _     |
| gister Description       |            |            |          |      |        |    |    |    |     |        |       |            |     |       |   |   |       |       |     |       |                     |           |                  |                |       |
| gister 3_Reserved[3:0]   |            |            |          |      |        |    |    |    |     |        |       |            |     |       |   | E | llock |       |     |       | Address             | Va        | lue              | Read Data      | a     |
| st Write 0               |            |            |          |      |        |    |    |    |     |        |       |            |     |       | = | 1 | TOCIL | ACC   | 600 | 2 ADC |                     |           |                  | riode bate     | -     |
| SERVED_REGISTER3[4:      | 4]         |            |          |      |        |    |    |    |     |        |       |            |     |       |   |   |       | -u- E |     | 2_ADC |                     | ×         | 8010             | ×U             |       |
| st be set to 1           |            |            |          |      |        |    |    |    |     |        |       |            |     |       |   |   |       |       |     |       |                     |           |                  |                | -     |
| gister 3_Reserved[7:5]   |            |            |          |      |        |    |    |    |     |        |       |            |     |       |   |   |       |       |     |       |                     | 10        | vrite Generic    | Read Gen       | ier   |

Figure 54. Clicking on Register and Field Names

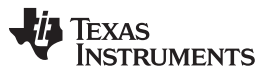

Register Map Configuration Tab

#### B.4.3 Update Modes

There are two options to change the *Update Mode* on the GUI as shown in Figure 57: (a) Immediate and (b) Deferred.

| Quick Setup                     |            |            | *                                                                                                    | VCA    |        |    |    | 1  |      |        | *   |      |        | liata | -       |    |      |      |      |       |     | Register Map Config  | uration               |           |
|---------------------------------|------------|------------|----------------------------------------------------------------------------------------------------|--------|--------|----|----|----|------|--------|-----|------|--------|-------|---------|----|------|------|------|-------|-----|----------------------|-----------------------|-----------|
| ite Selected Write Mo           | dified Rea | d Selected | F                                                                                                    | Read / | All    |    |    | (  | lpda | ate Mo | de  | V De | aterre | ed .  |         |    | /    | )    |      |       |     |                      |                       |           |
| egister Map                     |            |            |                                                                                                    |        |        |    |    |    |      | -      | -   | _    | _      | _     | -       | -  |      |      |      |       | ğ   | Field View           |                       |           |
| Register Name                   | Address    | Default    | Mode                                                                                                    | Size   | Value  | 15 | 14 | 13 | 2    | 11 10  | 9   | 8    | 7      | 6     | 5       | 4  | 3    | 2    | 1    | 0 🔺   | 11  | Field Name           | Field Value           |           |
| AFE5832_ADC                     |            |            | and the second second se |        |        |    |    |    |      |        | T   |      |        |       | 100-111 |    |      |      |      | 1     | 1 P | RESERVED REGISTER11  | Disabled              |           |
| Register 0                      | 0x00       | 0x0000     | RM                                                                                                    | 16     | 0x0000 | 0  | 0  | 0  | 0    | 0 0    | 0   | 0    | 0      | 0     | 0       | 0  | 0    | 0    | 0    | 0     |     | Register 11 Received | Disabled              |           |
| Register 1                      | 0x01       | 0x0000     | R/W                                                                                                    | 16     | 0x0000 | 0  | 0  | 0  | 0    | 0 0    | 0   | 0    | 0      | 0     | 0       | 0  | 0    | 0    | 0    | 0     |     |                      | Disabled              |           |
| Register 2                      | 0x02       | 0x0000     | RM                                                                                                    | 16     | 0x0000 | 0  | 0  | 0  | 0    | 0 0    | 0   | 0    | 0      | 0     | 0       | 0  | 0    | 0    | 0    | 0     |     | EN_DITHER            | Dimerdisabled         |           |
| Register 3                      | 0x03       | 0x0000     | R/W                                                                                                    | 16     | 0x8010 | 1  | 0  | 0  | 0    | 0 0    | 0   | 0    | 0      | 0     | 0       | 1  | 0    | 0    | 0    | 0     |     | Register 11_Reserved | Disabled              |           |
| Register 4                      | 0x04       | UXU000     | RIW                                                                                                    | 16     | UXU000 | 0  | U  | U  | U    | 0 0    | 0   | 0    | 0      | 0     | U       | U  | U    | U    | 2    | 0     |     |                      |                       |           |
| Register 5                      | 0x05       | UXUUUU     | RIVY                                                                                                    | 16     | 0x0000 | U  | U  | U  | 0    | 0 0    | U   | U    | U      | U     | U       | U  | U I  | 0    | 0    | 0     |     |                      |                       |           |
| Register /                      | 0x07       | 0x0000     | R/W                                                                                                    | 10     | 0x0000 | 0  | 0  | 0  |      | 0 0    | 0   | 0    | 0      | 0     | 0       | 8  | S.   | 0    | 8    | 0.0   |     |                      |                       |           |
| Register 11                     | DV0B       | 0x0000     | EWW                                                                                                    | 16     | 0x0000 | 0  | 0  | 0  | 0    | 8 8    | 0   | 0    | B      | 0     | 8       | 0  | 6    | 0    | 0    | 0     |     |                      |                       |           |
| Register 13                     | 0x0D       | 0x0000     | RM                                                                                                    | 16     | 0x0000 | 0  | 0  | 0  | 0    | 0 0    | 0   | 0    | 0      | 0     | 0       | 0  | 0    | 0    | 0    | 0     |     |                      | -                     |           |
| Register 14                     | 0x0E       | 0x0000     | RM                                                                                                    | 16     | 0x0000 | ō  | ŏ  | õ  | ŏ    | 0 0    | ŏ   | 0    | õ      | ŏ     | õ       | ŏ  | ŏ    | ŏ    | ŏ    | õ     |     |                      |                       |           |
| Register 15                     | 0x0F       | 0x0000     | RAV                                                                                                    | 16     | 0x0000 | 0  | 0  | 0  | 0    | 0 0    | 0   | 0    | 0      | 0     | 0       | 0  | 0    | 0    | 0    | 0     |     |                      |                       |           |
| Register 16                     | 0x10       | 0x0000     | RAV                                                                                                    | 16     | 0x0000 | 0  | 0  | 0  | 0    | 0 0    | 0   | 0    | 0      | 0     | 0       | 0  | 0    | 0    | 0    | 0     |     |                      |                       |           |
| Register 17                     | 0x11       | 0x0000     | RM                                                                                                    | 16     | 0x0000 | 0  | 0  | 0  | 0    | 0 0    | 0   | 0    | 0      | 0     | 0       | 0  | 0    | 0    | 0    | 0     |     |                      |                       |           |
| Register 18                     | 0x12       | 0x0000     | RAV                                                                                                    | 16     | 0x0000 | 0  | 0  | 0  | 0    | 0 0    | 0   | 0    | 0      | 0     | 0       | 0  | 0    | 0    | 0    | 0     |     |                      |                       |           |
| Register 19                     | 0x1 3      | 0x0000     | R/W                                                                                                    | 16     | 0x0000 | 0  | 0  | 0  | 0    | 0 0    | 0   | 0    | 0      | 0     | 0       | 0  | 0    | 0    | 0    | 0     |     |                      |                       |           |
| <ul> <li>Register 20</li> </ul> | 0x14       | 0x0000     | RAV                                                                                                    | 16     | 0x0000 | 0  | 0  | 0  | 0    | 0 0    | 0   | 0    | 0      | 0     | 0       | 0  | 0    | 0    | 0    | 0     |     |                      |                       |           |
| Register 21                     | 0x15       | 0x0000     | R/W                                                                                                    | 16     | 0x0000 | 0  | 0  | 0  | 0    | 0 0    | 0   | 0    | 0      | 0     | 0       | 0  | 0    | 0    | 0    | 0     |     |                      |                       |           |
| Register 23                     | 0x17       | 0x0000     | RAV                                                                                                    | 16     | 0x0000 | 0  | 0  | 0  | 0    | 0 0    | 0   | 0    | 0      | 0     | 0       | 0  | 0    | 0    | 0    | 0     |     |                      |                       |           |
| Register 24                     | Ox18       | 0x0000     | R/W                                                                                                    | 16     | 0x0000 | 0  | 0  | 0  | 0    | 0 0    | 0   | 0    | 0      | 0     | 0       | 0  | 0    | 0    | 0    | 0     |     |                      |                       |           |
| Register 25                     | 0x19       | 0x0000     | R/W                                                                                                    | 16     | 0x0000 | 0  | 0  | 0  | 0    | 0 0    | 0   | 0    | 0      | 0     | 0       | 0  | 0    | 0    | 0    | 0     |     |                      |                       |           |
| Register 26                     | Ux1A       |            | RW                                                                                                    | 16     | UXUUUO | U  | U  | U  | U I  | 0   0  | 1.0 | U    | U      | U     | U       | U  | U    | U    | 0    | 0 .   | 11  |                      |                       |           |
| ster Description                |            |            |                                                                                                    |        |        |    |    |    |      |        |     |      |        |       |         |    |      |      |      |       |     |                      |                       |           |
| ERVED_REGISTER11[               | 0:0]       |            |                                                                                                    |        |        |    |    |    |      |        |     |      |        |       |         | в  | lock |      |      |       |     | Address              | Value                 | Read Data |
| Write 0                         |            |            |                                                                                                    |        |        |    |    |    |      |        |     |      |        |       | -       | ΠĒ |      | AFE  | 583  | 2 ADC | 2   |                      |                       | × 0       |
| ster 11_Reserved[10:1]          |            |            |                                                                                                    |        |        |    |    |    |      |        |     |      |        |       |         | -  |      | 1995 | 2005 |       | 35  | * <u> </u>           |                       | 0         |
| I WITTLE DI 4-441               |            |            |                                                                                                    |        |        |    |    |    |      |        |     |      |        |       |         |    |      |      |      |       |     |                      | Trade and a survey of |           |
| DURCHILLI                       | -          | higher and |                                                                                                    |        |        |    |    |    |      |        |     |      |        |       |         |    |      |      |      |       |     |                      | Write Generic         | Read Gene |

Figure 55. AFE5832: Register Map Configuration: Update Modes

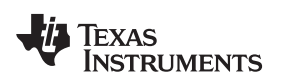

- 1. The *Immediate* update mode allows the user to change the values of any number of bits or fields within the registers, and these changes are immediately written to the device. Within this update mode, there exists options to (a) *Read Selected* data, (b) *Read All* data, and (c) *Write Selected*.
  - 1. *Read Selected*: Clicking this option in the top left-hand corner displays the value contained in the register in the *Read Data* field in the lower right-hand corner of the GUI. In the same area of the GUI, the *Address* field will display the address of the selected register, and the *Value* field will display the value contained in that register as shown in Figure 56.
  - 2. *Write Selected*: This option indicates that only the values in a **selected** register is written to the device. In order to select a particular register to write to, click on any register under *Register Name* and then choose to write to the selected register.
  - 3. *Read All*: This option reads data from all the registers in the device regardless of whether they are selected or not.

| AFE5832 EVM                |              |                         |      |      |        |        |       |        |     |              |      |      |    |       |    |       |    |     |     |      |     |     |                       |                           | - 8 💉          |
|----------------------------|--------------|-------------------------|------|------|--------|--------|-------|--------|-----|--------------|------|------|----|-------|----|-------|----|-----|-----|------|-----|-----|-----------------------|---------------------------|----------------|
| File Script Debug Help     |              |                         |      |      |        | _      | _     | _      | _   | _            | _    | _    | _  | _     | _  | _     | _  | _   | _   | _    | _   | _   |                       |                           |                |
|                            | Θ            |                         |      |      |        |        |       |        |     |              |      |      |    |       |    |       |    |     |     |      |     |     |                       |                           |                |
| E Quick Setup              |              | _                       | Ø    | VCA  | ١      |        |       |        |     |              |      | ₽    | AD | С     |    |       |    |     |     |      |     |     | Register Map Configu  | ration                    |                |
| Write Selected Write Mo    | odified (Rea | d Selectec              | 1    | Read | All    |        |       |        | Upd | late N       | Aode |      | De | eferr | ed | V     |    |     |     |      |     |     |                       |                           |                |
| Register Map               |              | No. of Concession, name | -    | -    |        |        |       |        |     |              |      |      |    |       |    |       |    |     |     |      |     |     | Field View            |                           |                |
| Register Name              | Address      | Default                 | Mode | Size | Value  | 15     | 14    | 13     | 12  | 11           | 10   | 9    | 8  | 7     | 6  | 5     | 4  | 3   | 2   | 1    | 0   |     | Field Name            | Field Value               |                |
| AFE5832 ADC                |              |                         |      | -    |        | 100000 | 0.000 | 10,000 |     | 100 ectility |      | 0.50 |    | 04    |    | 10.55 |    | -   |     |      | 100 | 10  | ADC RES               | 12-bit resolution         |                |
| Register 0                 | 0x00         | 0x0000                  | RAV  | 16   | 0x0000 | 0      | 0     | 0      | 0   | 0            | 0    | 0    | 0  | 0     | 0  | 0     | 0  | 0   | 0   | 0    | 0   | 6   | Desister 4 Deserved   | Dischlad                  |                |
| Register 1                 | 0x01         | 0x0000                  | RAV  | 16   | 0x0000 | 0      | 0     | 0      | 0   | 0            | 0    | 0    | 0  | 0     | 0  | 0     | 0  | 0   | 0   | 0    | 0   |     | Register 4_Reserved   | Disabled                  |                |
| Register 2                 | 0x02         | 0x0000                  | RAV  | 16   | 0x0000 | 0      | 0     | 0      | 0   | 0            | 0    | 0    | 0  | 0     | 0  | 0     | 0  | 0   | 0   | 0    | 0   | 6   | DATA_FORMAT           | I was complement form     | lat for output |
| Register 3                 | 0x03         | 0x0000                  | RAV  | 16   | 0x8010 | 1      | 0     | 0      | 0   | 0            | 0    | 0    | 0  | 0     | 0  | 0     | 1  | 0   | 0   | 0    | 0   |     | MSB_FIRST             | The LSB is transmitted    | first on seria |
| Register 4                 | 0x04         | 0x0000                  | RAW  | 16   | 0x0000 | 0      | 0     | 0      | 0   | 0            | 0    | 0    | 0  | 0     | 0  | 0     | 0  | 0   | 0   | 0    | 0   |     | PRBS_EN               | PRBS sequence generation  | ation block d  |
| Register 5                 | 0x05         | 0x0000                  | RAV  | 16   | UXUUUU | 0      | U     |        | 0   | 0            | 0    | 0    | 0  | 0     | U  | 0     | 0  | U   | 0   | U    | 0   |     | PRBS_MODE             | 23-bit PRBS generator     |                |
| Register /                 | 0:07         | 0x0000                  | DAR  | 10   | 0x0000 | 0      | 0     | U U    | S.  | 8            | 0    | 0    | 0  | 0     | 8  | S.    | 0  | 8   | 0   | 0    |     |     | PRBS_SYNC             | Normal operation          |                |
| Register 11                | 0x08         | 0x0000                  | RM   | 16   | 0x0000 | 0      | 0     | n i    | 0   | 0            | 0    | 0    | 0  | 0     | 0  | 0     | 0  | n.  | 0   | 0    |     |     | PAT SELECT IND        | All I VDS output data lin | es have the    |
| Register 13                | 0x0D         | 0x0000                  | RAV  | 16   | 0x0000 | 0      | 0     | n      | ñ   | n            | n    | n    | 0  | 0     | n  | ñ     | 0  | n   | 0   | 0    | l n |     | NUTO OFFORT DEMOVIE   | An EVE C Colpor Cata In   | co nave and    |
| Register 14                | 0x0E         | 0x0000                  | RAV  | 16   | 0x0000 | 0      | ő     | ň      | ñ   | õ            | 0    | 0    | 0  | 0     | õ  | ñ     | ň  | ŏ   | 0   | 0    | 0   |     | AUTU_UFFSET_REMUVAL_7 | * uxu                     |                |
| Register 15                | 0x0F         | 0x0000                  | RAV  | 16   | 0x0000 | Ō      | ō     | Ō      | ō   | 0            | 0    | ō I  | ō  | ō     | 0  | ō     | ō. | ō.  | 0   | 0    | 0   | 8   | OFFSET_REMOVAL_START_ | _ 0x0                     |                |
| Register 16                | 0x10         | 0x0000                  | RAV  | 16   | 0x0000 | 0      | 0     | 0      | 0   | 0            | 0    | 0    | 0  | 0     | 0  | 0     | 0  | 0   | 0   | 0    | 0   | R I | OFFSET_REMOVAL_START_ | Auto offset correction in | itiated when   |
| Register 17                | 0x11         | 0x0000                  | RAW  | 16   | 0x0000 | 0      | 0     | 0      | 0   | 0            | 0    | 0    | 0  | 0     | 0  | 0     | 0  | 0   | 0   | 0    | 0   | 6   | OFFSET_REMOVAL_SELF   | 0x0                       |                |
| Register 18                | 0x12         | 0x0000                  | RAV  | 16   | 0x0000 | 0      | 0     | 0      | 0   | 0            | 0    | 0    | 0  | 0     | 0  | 0     | 0  | 0   | 0   | 0    | 0   | 6   |                       |                           |                |
| Register 19                | 0x13         | 0x0000                  | RAV  | 16   | 0x0000 | 0      | 0     | 0      | 0   | 0            | 0    | 0    | 0  | 0     | 0  | 0     | 0  | 0   | 0   | 0    | 0   | ř I |                       |                           |                |
| Register 20                | 0x14         | 0x0000                  | RAV  | 16   | 0x0000 | 0      | 0     | 0      | 0   | 0            | 0    | 0    | 0  | 0     | 0  | 0     | 0  | 0   | 0   | 0    | 0   | 6   |                       |                           |                |
| Register 21                | 0x15         | 0x0000                  | RAV  | 16   | 0x0000 | 0      | 0     | 0      | 0   | 0            | 0    | 0    | 0  | 0     | 0  | 0     | 0  | 0   | 0   | 0    | 0   | 6   |                       |                           |                |
| Register 23                | 0x17         | 0x0000                  | RAV  | 16   | 0x0000 | 0      | 0     | 0      | 0   | 0            | 0    | 0    | 0  | 0     | 0  | 0     | 0  | 0   | 0   | 0    | 0   | 6   |                       |                           |                |
| Register 24                | 0x18         | 0x0000                  | RAV  | 16   | 0x0000 | 0      | 0     | 0      | 0   | 0            | 0    | 0    | 0  | 0     | 0  | 0     | 0  | 0   | 0   | 0    | 0   | 6   |                       |                           |                |
| Register 25                | 0x19         | 0x0000                  | RAV  | 16   | 0x0000 | 0      | 0     | 0      | 0   | 0            | 0    | 0    | 0  | 0     | 0  | 0     | 0  | 0   | 0   | 0    | 0   | 8_  |                       |                           |                |
| Register 26                | 0x1A         | 0x0000                  | RAV  | 16   | 0x0000 | 0      | 0     | 0      | 0   | 0            | 0    | 0    | 0  | 0     | 0  | 0     | 0  | 0   | 0   | 0    | 0   |     |                       |                           | v              |
| Register Description       |              |                         |      |      |        |        |       |        |     |              |      |      |    |       |    |       |    |     |     |      |     |     |                       |                           |                |
| ADC RES[1:0]               |              |                         |      |      |        |        |       |        |     |              |      |      |    |       |    |       |    |     | v   |      |     |     | Addition              | Value Res                 |                |
| These bits control the ADC | resolution.  |                         |      |      |        |        |       |        |     |              |      |      |    |       |    |       |    | noc | ACI | - 60 | 22  | ADC |                       | Fords Free                |                |
| 00 = 12-bit resolution     |              |                         |      |      |        |        |       |        |     |              |      |      |    |       |    |       |    |     | AC  | 200  | 32_ | nuc | × 4                   | × U ×                     | U              |
| 01 = Do not use            |              |                         |      |      |        |        |       |        |     |              |      |      |    |       |    |       |    |     |     |      |     |     |                       |                           |                |
| 10 = Do not use            |              |                         |      |      |        |        |       |        |     |              |      |      |    |       |    |       |    |     |     |      |     |     |                       | Write Generic Re-         | ad Generic     |
| 11 = 10-bit resolution     |              |                         |      |      |        |        |       |        |     |              |      |      |    |       |    | ्र    |    |     |     |      |     |     |                       |                           |                |
| Idle                       |              |                         |      |      |        |        |       |        |     |              |      |      |    |       |    |       |    |     |     |      |     |     |                       | ed 🛛 🐺 Texas Ins          | STRUMENTS      |

Figure 56. AFE5832: Register Map Configuration: Immediate Update Mode

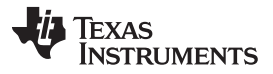

#### Register Map Configuration Tab

2. The *Deferred* update mode allows the user to change the values of any number of bits or fields within the registers, but these changes will not be written to the device instantly. Unless the changes are implemented, data cannot be read from the registers either.

When a user changes the contents of a register in *Deferred* mode, the GUI will turn the changed register font a blue color. These *blue-font registers* indicate that a change has been made but not yet implemented.

Within the *Deferred* update mode, there exist options in the top left-hand corner of the GUI for deciding how the changes should be implemented (shown in Figure 57): (a) *Read Selected* data, (b) *Write Selected* data, and (c) *Write Modified* data, or (d) *Read All* data.

- 1. *Read Selected*: Clicking this option in the top left-hand corner displays the value contained in the register in the *Read Data* field in the lower right-hand corner of the GUI. In the same area of the GUI, the *Address* field will display the address of the selected register, and the *Value* field will display the value contained in that register as shown in Figure 57.
- 2. *Write Selected*: This option indicates that only the values in a **selected** register is written to the device. In order to select a particular register to write to, click on any register under *Register Name* and then choose to write to the selected register.
- Write Modified: If the user has made changes to multiple registers in the register map, this option allows the user to write the changes within all modified registers to the device. Once all changes have been written, there will no longer be any *blue-font registers*, indicating that all the changes have been implemented.
- 4. *Read All*: This option reads data from all the registers in the device regardless of whether they are selected or not.
  - **NOTE:** If any number of registers contains modified values that are not yet written, none of the *Read* options can be used. The user is prompted to either write the modified fields to the device or discard the changes.

| Script Debug Help           |                   |             |          |        |             |       | _      |         | _     |          |       |             |       |      | _   |     |      |     |     |       |     |                   |          |                  |                  |      |
|-----------------------------|-------------------|-------------|----------|--------|-------------|-------|--------|---------|-------|----------|-------|-------------|-------|------|-----|-----|------|-----|-----|-------|-----|-------------------|----------|------------------|------------------|------|
|                             | 9                 |             |          |        |             |       |        |         |       |          |       |             |       |      |     |     |      |     |     |       |     |                   |          |                  |                  |      |
| Quick Getup                 | _                 |             | 34       | YCA    | _           |       |        |         |       |          | ×,    | <b>S</b> AE | C     |      |     |     |      |     |     |       |     | Register Map Conf | iguratio | on               |                  |      |
| te Selected VVrite Mo       | dified Read       | l Selected  | Ĩ        | Read   | All         |       |        | U       | pda   | te Moo   | de    | D           | eferr | red  | •   |     |      |     |     |       |     |                   |          |                  |                  |      |
| gister wap                  |                   |             | _        | -      | -           |       |        |         |       |          |       |             |       |      |     |     |      |     |     |       | Fie | eld View          |          |                  |                  |      |
| Register Name               | Address           | Default     | Mode     | Size   | Value       | 15    | 14     | 13 1    | 2 1   | 1 10     | 9     | 8           | 7     | 6    | 5   | 4   | 3    | 2   | 1   | 0 🔺   | Fi  | ield Name         | Fie      | ald Value        |                  |      |
| AFE5832_ADC                 |                   |             |          |        |             |       |        |         |       |          |       |             |       |      |     |     |      |     |     | 1     | 0   | FFSET CORR DELAY  | FRC 0x   | .0               |                  | _    |
| Register 0                  | 0x00              | 0x0000      | RAV      | 16     | 0x0000      | 0     | 0      | 0 1     |       | 0 0      | 0     | 0           | 0     | 0    | 0   | 0   | 0    | 0   | 0   | 0     | 8   | EL PRBS PAT GBI   | Nc       | ormal oneratio   | n                | -    |
| Register 1                  | 0x01              | 0x0000      | R/W      | 16     | 0x0000      | 0     | 0      | 0 1     |       | 0 0      | 0     | 0           | 0     | 0    | 0   | 0   | 0    | 0   | 0   | 0     | -   | AT MODER          | De       | ofoult           |                  |      |
| Register 2                  | 0x02              | 0x0000      | RAW      | 16     | 0x0000      | 0     | 0      | 0       |       | 0 0      | 0     | 0           | 0     | 0    | 0   | 0   | 0    | 0   | 0   | 0     | F.  | AI_MODES          |          | naun             | 0                | _    |
| Register 3                  | 0x03              | 0x0000      | RIVV     | 16     | 000000      | 1     | U      | 0       |       |          | U     | 0           | 0     | U    | U   | 1   | U I  | 0   | 0   | 0     | 8   | EL_PRBS_PAT_FULK  | INC      | ormai operatio   | n                |      |
| Register 4                  | 0x04              | 0×0000      | DAM      | 16     | 0x0000      | 0     | 0      | 0       |       |          | 0     | 0           | 0     | 0    | 0   | 0   | 0    | 0   | 0   | 0     | A   | WG_EN             | No       | ) digital averag | ging             |      |
| Register 5                  | 0x03              | 0x0000      | DAV      | 16     | 0x0000      | 0     | 0      | 0 1     |       |          | 0     | 0           | 0     | 0    | 0   | 0   | 0    | 0   | 0   | 0     | L   | .0W_LATENCY_EN    | De       | efault latency w | vith digital fea | itur |
| Register 9                  | 0x07              | 0x0000      | RM       | 16     | 0×0000      | 0     | 0      |         |       |          | 0     | 0           | 0     | 6    | i i | n i | 8    | 0   | 0   | 0     | P.  | AT MODES FOLK     | De       | afault           |                  |      |
| Register 11                 | 0x0B              | 0x0000      | RM       | 16     | 0x0000      | 0     | 0      | 0       | 1     | 0 0      | l ő   | n.          | n.    | 0    | ñ   | ň   | ñ l  | 0   | ñ   | 0     |     | - 27              |          |                  |                  | -    |
| Register 13                 | 0x0D              | 0x0000      | RM       | 16     | 0x0000      | n     | ñ      | n i     | í.    | 0 0      | 0     | n.          | 0     | ñ    | ñ   | ň   | ň    | n   | n   | ñ     |     |                   |          |                  |                  |      |
| Register 14                 | 0x0E              | 0x0000      | RAV      | 16     | 0x0000      | ñ     | ň      | ň       | í I   | n n      | ň     | ň           | ň     | ň    | ň   | ň   | ň    | ñ   | ñ   | ñ     |     |                   | _        |                  |                  |      |
| Register 15                 | 0x0E              | 0x0000      | RM       | 16     | 0x0000      | n     | ñ      | n i     | i I   | 0 0      | 0     | n i         | 0     | ñ    | ñ   | ň   | ň    | n   | ñ   | ñ     |     |                   |          |                  |                  |      |
| Register 16                 | 0x10              | 0x0000      | RAV      | 16     | 0x0000      | 0     | ō      | 0 1     | 5     | 0 0      | 0     | 0           | ō     | 0    | 0   | ō   | ō    | ō   | ō   | 0     |     |                   |          |                  |                  |      |
| Register 17                 | 0x11              | 0x0000      | RAV      | 16     | 0x0000      | 0     | ō      | 0 1     |       | 0 0      | 0     | l û         | 0     | 0    | 0   | 0   | ō    | 0   | 0   | ō     |     |                   |          |                  |                  | -    |
| Register 18                 | 0x12              | 0x0000      | RM       | 16     | 0x0000      | 0     | Ō      | 0 1     | 5     | 0 0      | 0     | 0           | 0     | 0    | 0   | ō   | 0    | 0   | 0   | 0     |     |                   |          |                  |                  | -    |
| Register 19                 | 0x13              | 0x0000      | RAV      | 16     | 0x0000      | 0     | Ō      | 0 1     |       | 0 0      | 0     | 0           | Ō     | ō    | 0   | ō   | ō    | 0   | 0   | 0     |     |                   | _        |                  |                  |      |
| Register 20                 | 0x14              | 0x0000      | RM       | 16     | 0x0000      | n     | Ô.     | 0 1     | i I   | 0 0      | n     | n           | n     | 0    | n   | n   | ō l  | n   | n   | ñ.    |     |                   |          |                  |                  |      |
| Register 21                 | 0x15              | 0x0000      | RAV      | 16     | 0x0000      | 0     | ō      | 0 1     | 5     | 0 0      | 0     | 0           | ō     | ō    | 0   | ō   | ō    | 0   | 0   | 0     |     |                   |          |                  |                  |      |
| Register 23                 | 0x17              | 0x0000      | RM       | 16     | 0x0000      | 0     | 0      | 0 1     | n I.  | 0 0      | 0     | 0           | 0     | 0    | 0   | 0   | 0    | 0   | 0   | 0     |     |                   |          |                  |                  | -    |
| Register 24                 | 0x18              | 0x0000      | RAV      | 16     | 0x0000      | 0     | 0      | 0 1     | 5     | 0 0      | 0     | 0           | 0     | 0    | 0   | 0   | 0    | 0   | 0   | 0     |     |                   |          |                  |                  | -    |
| Register 25                 | 0x19              | 0x0000      | RAV      | 16     | 0x0000      | 0     | 0      | 0 1     |       | 0 0      | 0     | 0           | 0     | 0    | 0   | 0   | 0    | 0   | 0   | 0     |     |                   |          |                  |                  | _    |
| Register 26                 | 0x1A              | 0x0000      | RAW      | 16     | 0x0000      | 0     | 0      | 0 1     |       | 0 0      | 0     | 0           | 0     | 0    | 0   | 0   | 0    | 0   | 0   | 0 🔻   |     |                   |          |                  |                  |      |
| ter Description             |                   |             |          |        |             |       |        |         |       |          |       |             |       |      |     |     |      |     |     |       |     |                   |          |                  |                  |      |
| ET CORR DELAY FE            | OM TV TRIG        | 10.0115-01  |          |        |             |       |        |         |       |          |       |             |       |      |     |     |      |     |     |       |     |                   | 1997     |                  |                  |      |
| register to initiate offset | correction after  | the TX T    | 'RIG inr | nut nu | lse (each   | ster  | i si i | edniva  | lent  | to one   | sa    | mnle        | dela  | -06  | a.  | B   | IOCK |     |     |       |     | Address           | va       | iue              | Read Dat         | .a   |
| emaining two MSB bits       | are the OFFS      | T CORR      | DELA     | Y ERI  | OM TX T     | RIG   | 7.61   | hits (h | its 1 | (0-9) ii | n rec | ister       | 3     | 30   | -   |     |      | AFE | 583 | 2_ADC | 2   | 🔻 🛛 🗙 2           | ×        | 0                | × 0              |      |
| PRBS PAT GBLI6:61           |                   |             |          |        |             |       | 200    |         |       |          | 0.00  |             |       |      |     |     |      |     |     |       |     |                   |          |                  |                  |      |
| lormal operation            |                   |             |          |        |             |       |        |         |       |          |       |             |       |      |     |     |      |     |     |       |     |                   | M        | rite Generic     | Read Ge          | ne   |
| nables the PRBS patte       | m to be generated | ated on all | the LVE  | )S da  | ta lines: F | Refer | to L   | VDS T   | est   | Patter   | n Me  | nde s       | ectio | on . | -   |     |      |     |     |       |     |                   | 1.000    | inte o entente   | Houd Col         | HOA  |

Figure 57. AFE5832: Register Map Configuration: Deferred Update Mode

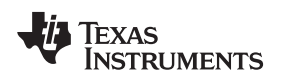

#### B.4.4 Manipulating Register Values

Writing to a register or changing the existing value in a register can be accomplished via (1) GUI controls, or (2) manual data entry:

1. *GUI Controls*: Hovering over the corresponding *Field Value* to a *Field Name* generates a drop-down menu from which a series of options can be picked to populate that field as Figure 58 shows. The change shows up in the register map. The value for a specific bit can also be changed by clicking on the bit in the register map.

| Quick Setup              |            |            | \$   | VCA  |        |     |    |    |     |       |      | ₽   | ADO | C      |       |     |      |      |      |        | Register Map Config                 | uration                          |
|--------------------------|------------|------------|------|------|--------|-----|----|----|-----|-------|------|-----|-----|--------|-------|-----|------|------|------|--------|-------------------------------------|----------------------------------|
| rite Selected Write Mo   | dified Rea | d Selected | F    | Read | AJI .  |     |    | į. | Jpd | ate N | lode |     | Det | ferred | 1     | 2   |      |      |      |        |                                     |                                  |
| egister Map              |            |            |      |      |        |     |    |    |     |       |      |     |     |        |       |     |      |      |      |        | Field View                          |                                  |
| Register Name            | Address    | Default    | Mode | Size | Value  | 15  | 14 | 13 | 12  | 11    | 10   | 9   | 8   | 7 6    | 3 5   | i 4 | 3    | 2    | 1    | 0 🔺    | Field Name                          | Field Value                      |
| AFE5832_ADC              |            |            |      |      |        |     |    |    |     |       |      | T   |     |        |       |     |      |      |      |        | Register 3 Reserved                 | Disabled                         |
| Register 0               | 0x00       | 0x0000     | R₩   | 16   | 0x0000 | 0   | 0  | 0  | 0   | 0     | 0    | 0   | 0   | 0 0    | 0 0   | 0   | 0    | 0    | 0    | 0      | RESERVED REGISTERS                  | Dv1                              |
| Register 1               | 0x01       | 0x0000     | R/W  | 16   | 0x0000 | 0   | 0  | 0  | 0   | 0     | 0    | 0   | 0   | 0 0    | 0 0   | 0   | 0    | 0    | 0    | 0      | Bagister 2. Basarrad                | Disphled                         |
| Register 2               | 0x02       | 0x0000     | RM   | 16   | 0x0000 | 0   | 0  | 0  | 0   | 0     | 0    | 0   | 0   | 0 0    | ) (   | 0   | 0    | 0    | 0    | 0      | Register 3_Reserved                 | Disabled                         |
| Register 3               | 0x03       | 0x0000     | RAW  | 16   | 0x8010 | 1   | U  | U  | U   | U     | 0    | 8   | 0   | 0 0    |       |     | U    | U    | 0    | 0      | DIG_OFFSET_EN                       | Digital offset subtraction disab |
| Register 4               | 0x04       | 0x0000     | RIV  | 10   | 000000 | 0   | 0  | 0  | 0   | 0     | 0    | 0   | 0   |        |       | U   | U    | U    | 0    | 0      | OFFSET_CORR_DELAY_FF                | RC 0x0                           |
| Register 5<br>Periotor 7 | 0x05       | 0x0000     | DAV  | 16   | 0x0000 | 0   | 0  | 0  | 0   | 0     | 0    | 0   | 0   |        |       |     |      | 0    | 0    | 0      | Register 3_Reserved                 | Disabled                         |
| Register 9               | 0x07       | 0x0000     | RM   | 16   | 0x0000 | 0   | 0  |    | 8   | n l   | 0    | 0   | 0   |        |       |     |      |      | 0    | 0      | DIG GAIN EN                         | Digital gain disabled            |
| Register 11              | 0x08       | 0x0000     | RM   | 16   | 0x0000 | n l | n  | ň  | n   | ñ.    | ñ    | n l | ñ   | n r    | n n   | i n | n l  | 0    | 0    | 6      | SER DATA RATE                       | 168                              |
| Register 13              | 0×0D       | 0x0000     | RAV  | 16   | 0x0000 | ñ   | n  | ñ  | ñ   | ñ     | ñ    | ñ   | ñ   | n n    | n r   | i n | n.   | n.   | n    | 0      | Research Constraints of Constraints | 1.2%                             |
| Register 14              | 0x0E       | 0x0000     | RAV  | 16   | 0x0000 | ō   | 0  | ō  | 0   | ō     | ō .  | 0   | ō l | 0 0    |       | 0   | 0    | 0    | 0    | 0      |                                     | 12A                              |
| Register 15              | 0x0F       | 0x0000     | RAV  | 16   | 0x0000 | 0   | 0  | 0  | 0   | 0     | 0    | 0   | 0   | 0 0    |       | 0   | 0    | 0    | 0    | 0      |                                     | 14X                              |
| Register 16              | 0x10       | 0x0000     | RAV  | 16   | 0x0000 | 0   | 0  | 0  | 0   | 0     | 0    | 0   | 0   | 0 0    | 0 0   | 0   | 0    | 0    | 0    | 0      |                                     | 16X                              |
| Register 17              | 0x11       | 0x0000     | RAV  | 16   | 0x0000 | 0   | 0  | 0  | 0   | 0     | 0    | 0   | 0   | 0 0    | 0 0   | 0   | 0    | 0    | 0    | 0      |                                     | 10X                              |
| Register 18              | 0x12       | 0x0000     | RAV  | 16   | 0x0000 | 0   | 0  | 0  | 0   | 0     | 0    | 0   | 0   | 0 0    | 0 0   | 0   | 0    | 0    | 0    | 0      |                                     | Unused                           |
| Register 19              | 0x13       | 0x0000     | RAV  | 16   | 0x0000 | 0   | 0  | 0  | 0   | 0     | 0    | 0   | 0   | 0 0    | 0 0   | 0   | 0    | 0    | 0    | 0      |                                     | Unused                           |
| Register 20              | 0x14       | 0x0000     | RM   | 16   | 0x0000 | 0   | 0  | 0  | 0   | 0     | 0    | 0   | 0   | 0 0    | 0 0   | 0   | 0    | 0    | 0    | 0      |                                     | Linused                          |
| Register 21              | 0x15       | 0x0000     | R/₩  | 16   | 0x0000 | 0   | 0  | 0  | 0   | 0     | 0    | 0   | 0   | 0 0    | 0 0   | 0   | 0    | 0    | 0    | 0      |                                     | onased                           |
| Register 23              | 0x17       | 0x0000     | RMV  | 16   | 0x0000 | 0   | 0  | 0  | 0   | 0     | 0    | 0   | 0   | 0 0    | 0 0   | 0   | 0    | 0    | 0    | 0      |                                     |                                  |
| Register 24              | 0x18       | 0x0000     | RAV  | 16   | 0x0000 | 0   | 0  | 0  | 0   | 0     | 0    | 0   | 0   | 0 0    | 0 0   | 0   | 0    | 0    | 0    | 0      |                                     |                                  |
| Register 25              | 0x19       | 0x0000     | RM   | 16   | 0x0000 | 0   | 0  | 0  | 0   | 0     | 0    | 0   | 0   | 0 0    | 0 0   | 0   | 0    | 0    | 0    | 0      |                                     |                                  |
| Register 26              | Ox1A       | 0x0000     | RAV  | 16   | 0x0000 | 0   | 0  | 0  | 0   | 0     | 0    | 0   | 0   | 0   0  | 0   0 | 1 0 | 0    | 0    | 0    | 0      | I; I                                |                                  |
| ister Description        |            |            |      |      |        |     |    |    |     |       |      |     |     |        |       |     |      |      |      |        |                                     |                                  |
| ister 3_Reserved[3:0]    |            |            |      |      |        |     |    |    |     |       |      |     |     |        |       |     | Bloc | k    |      |        | Address                             | Value Read Data                  |
| st Write 0               |            |            |      |      |        |     |    |    |     |       |      |     |     |        | E     |     | 0100 | AFF  | -683 | 32 ADC |                                     |                                  |
| SERVED_REGISTER3[4:      | 4]         |            |      |      |        |     |    |    |     |       |      |     |     |        |       |     | -    | 9.6% |      |        |                                     | × 0010                           |
| st be set to 1           |            |            |      |      |        |     |    |    |     |       |      |     |     |        |       |     |      |      |      |        |                                     |                                  |
| jister 3_Reserved[7:5]   |            |            |      |      |        |     |    |    |     |       |      |     |     |        |       |     |      |      |      |        |                                     | Write Generic Read Gen           |

Figure 58. AFE5832: Register Map Configuration: Changing Register Value

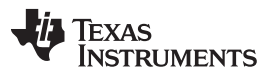

#### Register Map Configuration Tab

2. *Manual Data Entry*: The value for a register can also be changed by manually typing in a hexadecimal value under the *Value* field in the bottom right-hand corner of the GUI. After typing in a value, clicking *Write Generic* will write this change to the device. The change will show up in the register map. Clicking *Read Generic* will read the data from that register and the hexadecimal value will show up in the *Read Data* field.

| Write Selected         Write Modified         Read Selected         Read Address         Default         Mode         Size         Default         Update Mode         Default         I           Register Map         Register Name         Address         Default         Mode         Size         Value         15         14         13         12         11         10         9         7         6         5         4         3         2         1         0         0         0         0         0         0         0         0         0         0         0         0         0         0         0         0         0         0         0         0         0         0         0         0         0         0         0         0         0         0         0         0         0         0         0         0         0         0         0         0         0         0         0         0         0         0         0         0         0         0         0         0         0         0         0         0         0         0         0         0         0         0         0         0         0         0         0                                                                                                    |                                        |             |            | Q    | VCA  | ·      |    |    |    |     |        |       | \$ | ADO | C     |   |   |    |          |       |      |       | Register Map Configu | uration                              |
|----------------------------------------------------------------------------------------------------|----------------------------------------|-------------|------------|------|------|--------|----|----|----|-----|--------|-------|----|-----|-------|---|---|----|----------|-------|------|-------|----------------------|--------------------------------------|
| Register Mame         Address         Default         Mode         Size         Value         15         14         13         12         11         10         9         8         7         6         5         4         3         2         1         0         7         6         5         4         3         2         1         0         7         6         5         4         3         2         1         0         7         6         5         4         3         2         1         0         7         6         5         4         3         2         1         0         0         0         0         0         0         0         0         0         0         0         0         0         0         0         0         0         0         0         0         0         0         0         0         0         0         0         0         0         0         0         0         0         0         0         0         0         0         0         0         0         0         0         0         0         0         0         0         0         0                                                                                                    | ite Selected Virite M                  | odified Rea | d Selected |      | Read | All    |    |    |    | Upd | late M | vlode |    | Det | ferre | d | ¥ |    |          |       |      |       |                      |                                      |
| Register Name         Address         Default         Mode         Size         Value         15         14         13         12         11         10         9         8         7         6         5         4         3         2         1         0         A           AFE5932_ADC         0x00         0x000         Register         0x00         0x000         Register         0x00         0x000         Register         0x00         0x000         Register         0x00         0x000         Register         0x00         0x000         Register         Register         0x00         Register         Register </th <th>egister Map</th> <th></th> <th></th> <th></th> <th></th> <th></th> <th></th> <th></th> <th></th> <th></th> <th></th> <th></th> <th></th> <th></th> <th></th> <th></th> <th></th> <th></th> <th></th> <th></th> <th></th> <th></th> <th>Field View</th> <th></th>                                                                                                    | egister Map                            |             |            |      |      |        |    |    |    |     |        |       |    |     |       |   |   |    |          |       |      |       | Field View           |                                      |
| AFES32_ADC         Register 0         0.00         Register 1         0.00         Register 4         0.00         Register 3         0.00         Register 3         0.00         Register 4         0.00         Register 4         0.00         Register 5         0.00         Register 7         0.00         Register 1         0.00         Register 1         0.00                                                                                                    | Register Name                          | Address     | Default    | Mode | Size | Value  | 15 | 14 | 13 | 12  | 11     | 10    | 9  | 8   | 7     | 6 | 5 | 4  | 3        | 2 1   | 1    | 0 🔺   | Field Name           | Field Value                          |
| Fegister 0       0x00       0x000       RAVY       16       0x0000       0       0       0       0       0       0       0       0       0       0       0       0       0       0       0       0       0       0       0       0       0       0       0       0       0       0       0       0       0       0       0       0       0       0       0       0       0       0       0       0       0       0       0       0       0       0       0       0       0       0       0       0       0       0       0       0       0       0       0       0       0       0       0       0       0       0       0       0       0       0       0       0       0       0       0       0       0       0       0       0       0       0       0       0       0       0       0       0       0       0       0       0       0       0       0       0       0       0       0       0       0       0       0       0       0       0       0       0       0       0       0       0                                                                                                           | AFE5832_ADC                            |             |            |      |      |        |    |    |    |     |        |       |    |     |       |   |   |    |          |       |      |       | ADC RES              | 12-bit resolution                    |
| Register1       0xd1       0xd000       RAV       16       0x0000       0       0       0       0       0       0       0       0       0       0       0       0       0       0       0       0       0       0       0       0       0       0       0       0       0       0       0       0       0       0       0       0       0       0       0       0       0       0       0       0       0       0       0       0       0       0       0       0       0       0       0       0       0       0       0       0       0       0       0       0       0       0       0       0       0       0       0       0       0       0       0       0       0       0       0       0       0       0       0       0       0       0       0       0       0       0       0       0       0       0       0       0       0       0       0       0       0       0       0       0       0       0       0       0       0       0       0       0       0       0       0       0<                                                                                                    | Register 0                             | 0x00        | 0x0000     | RAW  | 16   | 0x0000 | 0  | 0  | 0  | 0   | 0      | 0     | 0  | 0   | 0     | 0 | 0 | 0  | 0 0      | ) (   |      | 0     | Register 4 Reserved  | Disabled                             |
| Register 3       0.002       0.0000       R/W       16       0.0000       0       0       0       0       0       0       0       0       0       0       0       0       0       0       0       0       0       0       0       0       0       0       0       0       0       0       0       0       0       0       0       0       0       0       0       0       0       0       0       0       0       0       0       0       0       0       0       0       0       0       0       0       0       0       0       0       0       0       0       0       0       0       0       0       0       0       0       0       0       0       0       0       0       0       0       0       0       0       0       0       0       0       0       0       0       0       0       0       0       0       0       0       0       0       0       0       0       0       0       0       0       0       0       0       0       0       0       0       0       0       0                                                                                                           | Register 1                             | 0x01        | 0x0000     | RAV  | 16   | 0x0000 | 0  | 0  | 0  | 0   | 0      | 0     | 0  | 0   | 0     | 0 | 0 | 0  |          |       |      | 0     | DATA FORMAT          | Twos complement format for output    |
| Register 3       0x000       0x000                                                                                                    | Register 2                             | 0x02        | 010000     | DAAC | 10   | 0x0000 | 1  | 0  | 0  | 0   | 0      | 0     | 0  | 0   | 0     | 0 |   | 4  |          |       |      | 0     | MOD EIDOT            | The LCB is transmitted first on      |
| Register 5         0x06         0x000         RAV         16         0x0000         0         0         0         0         0         0         0         0         0         0         0         0         0         0         0         0         0         0         0         0         0         0         0         0         0         0         0         0         0         0         0         0         0         0         0         0         0         0         0         0         0         0         0         0         0         0         0         0         0         0         0         0         0         0         0         0         0         0         0         0         0         0         0         0         0         0         0         0         0         0         0         0         0         0         0         0         0         0         0         0         0         0         0         0         0         0         0         0         0         0         0         0         0         0         0         0         0         0         0         0 <td>Register 4</td> <td>0x03</td> <td>0x0000</td> <td>RAN</td> <td>16</td> <td>0x0010</td> <td>0</td> <td>10</td> <td>n</td> <td>0</td> <td>0</td> <td>0</td> <td>0</td> <td>0</td> <td>0</td> <td>n</td> <td>ñ</td> <td>6</td> <td></td> <td></td> <td></td> <td>0</td> <td>DDDC FN</td> <td>DDDC appropriate apparation black</td>                                                                                                    | Register 4                             | 0x03        | 0x0000     | RAN  | 16   | 0x0010 | 0  | 10 | n  | 0   | 0      | 0     | 0  | 0   | 0     | n | ñ | 6  |          |       |      | 0     | DDDC FN              | DDDC appropriate apparation black    |
| Register 7         bx07         bx0000         RAW         16         bx0000         0         0         0         0         0         0         0         0         0         0         0         0         0         0         0         0         0         0         0         0         0         0         0         0         0         0         0         0         0         0         0         0         0         0         0         0         0         0         0         0         0         0         0         0         0         0         0         0         0         0         0         0         0         0         0         0         0         0         0         0         0         0         0         0         0         0         0         0         0         0         0         0         0         0         0         0         0         0         0         0         0         0         0         0         0         0         0         0         0         0         0         0         0         0         0         0         0         0         0         0 </td <td>Register 5</td> <td>0x05</td> <td>0x0000</td> <td>RAV</td> <td>16</td> <td>0x0000</td> <td>0</td> <td>0</td> <td>0</td> <td>0</td> <td>0</td> <td>0</td> <td>0</td> <td>0</td> <td>0</td> <td>0</td> <td>0</td> <td>0</td> <td>0 0</td> <td>) (</td> <td>5</td> <td>0</td> <td>PRD2_EN</td> <td>FRBS sequence generation block</td>                                                                                                    | Register 5                             | 0x05        | 0x0000     | RAV  | 16   | 0x0000 | 0  | 0  | 0  | 0   | 0      | 0     | 0  | 0   | 0     | 0 | 0 | 0  | 0 0      | ) (   | 5    | 0     | PRD2_EN              | FRBS sequence generation block       |
| Register 8       0x88       0x0000       RAW       16       0x0000       0       0       0       0       0       0       0       0       0       0       0       0       0       0       0       0       0       0       0       0       0       0       0       0       0       0       0       0       0       0       0       0       0       0       0       0       0       0       0       0       0       0       0       0       0       0       0       0       0       0       0       0       0       0       0       0       0       0       0       0       0       0       0       0       0       0       0       0       0       0       0       0       0       0       0       0       0       0       0       0       0       0       0       0       0       0       0       0       0       0       0       0       0       0       0       0       0       0       0       0       0       0       0       0       0       0       0       0       0       0       0       0                                                                                                           | Register 7                             | 0x07        | 0x0000     | RAV  | 16   | 0x0000 | 0  | 0  | 0  | 0   | 0      | 0     | 0  | 0   | 0     | 0 | 0 | 0  | 0 (      | ) (   |      | 0     | PRBS_MODE            | 23-bit PRBS generator                |
| Register11       0x08       0x0000       RAV 16       0x0000       RVV 16       0x0000       0       0       0       0       0       0       0       0       0       0       0       0       0       0       0       0       0       0       0       0       0       0       0       0       0       0       0       0       0       0       0       0       0       0       0       0       0       0       0       0       0       0       0       0       0       0       0       0       0       0       0       0       0       0       0       0       0       0       0       0       0       0       0       0       0       0       0       0       0       0       0       0       0       0       0       0       0       0       0       0       0       0       0       0       0       0       0       0       0       0       0       0       0       0       0       0       0       0       0       0       0       0       0       0       0       0       0       0       0       0                                                                                                           | Register 8                             | 0x08        | 0x0000     | RAW  | 16   | 0x0000 | 0  | 0  | 0  | 0   | Û      | 0     | 0  | 0   | 0     | 0 | 0 | 0  | 0 0      | ) (   | 3    | 0     | PRBS_SYNC            | Normal operation                     |
| Register 13       0x0D       0x0D0       RAW 16       0x0000       R W       16       0x0000       0       0       0       0       0       0       0       0       0       0       0       0       0       0       0       0       0       0       0       0       0       0       0       0       0       0       0       0       0       0       0       0       0       0       0       0       0       0       0       0       0       0       0       0       0       0       0       0       0       0       0       0       0       0       0       0       0       0       0       0       0       0       0       0       0       0       0       0       0       0       0       0       0       0       0       0       0       0       0       0       0       0       0       0       0       0       0       0       0       0       0       0       0       0       0       0       0       0       0       0       0       0       0       0       0       0       0       0       0                                                                                                           | Register 11                            | 0x0B        | 0x0000     | RAV  | 16   | 0x0000 | 0  | 0  | 0  | 0   | 0      | 0     | 0  | 0   | 0     | 0 | 0 | 0  | 0 (      | ) (   | וו   | 0     | PAT_SELECT_IND       | All LVDS output data lines have the  |
| Hegister14       Odde       Doubling       RAW       16       Doubling       0       0       0       0       0       0       0       0       0       0       0       0       0       0       0       0       0       0       0       0       0       0       0       0       0       0       0       0       0       0       0       0       0       0       0       0       0       0       0       0       0       0       0       0       0       0       0       0       0       0       0       0       0       0       0       0       0       0       0       0       0       0       0       0       0       0       0       0       0       0       0       0       0       0       0       0       0       0       0       0       0       0       0       0       0       0       0       0       0       0       0       0       0       0       0       0       0       0       0       0       0       0       0       0       0       0       0       0       0       0       0       <                                                                                                    | Register 13                            | 0x0D        | 0x0000     | RAV  | 16   | 0x0000 | 0  | 0  | 0  | 0   | 0      | 0     | 0  | 0   | 0     | 0 | 0 | 0  |          |       | 21   | 0     | AUTO_OFFSET_REMOVAL_ | A 0x0                                |
| register 15       0x00       0x000       0x000                                                                                                    | Register 14                            | UXUE        | 000000     | RAV  | 16   | 0x0000 | 0  | 0  | U  | 0   | 0      | 0     | 0  | 0   | 0     | 0 | 0 | 0  |          |       |      | 0     | OFFSET_REMOVAL_START | _ 0x0                                |
| Register 17       Dx11       Dx0000       FW 16       Dx0000       0       0       0       0       0       0       0       0       0       0       0       0       0       0       0       0       0       0       0       0       0       0       0       0       0       0       0       0       0       0       0       0       0       0       0       0       0       0       0       0       0       0       0       0       0       0       0       0       0       0       0       0       0       0       0       0       0       0       0       0       0       0       0       0       0       0       0       0       0       0       0       0       0       0       0       0       0       0       0       0       0       0       0       0       0       0       0       0       0       0       0       0       0       0       0       0       0       0       0       0       0       0       0       0       0       0       0       0       0       0       0       0 <td< td=""><td>Register 15<br/>Register 16</td><td>Ox0P</td><td>0x0000</td><td>DAA</td><td>16</td><td>0x0000</td><td>0</td><td>0</td><td>0</td><td>0</td><td>0</td><td>0</td><td>0</td><td>0</td><td>0</td><td>0</td><td>0</td><td>0</td><td></td><td></td><td>51</td><td>0</td><td>OFFSET REMOVAL START</td><td>Auto offset correction initiated whe</td></td<>                                                                                                    | Register 15<br>Register 16             | Ox0P        | 0x0000     | DAA  | 16   | 0x0000 | 0  | 0  | 0  | 0   | 0      | 0     | 0  | 0   | 0     | 0 | 0 | 0  |          |       | 51   | 0     | OFFSET REMOVAL START | Auto offset correction initiated whe |
| Register 18       0x12       0x0000       RAW       16       0x0000       0       0       0       0       0       0       0       0       0       0       0       0       0       0       0       0       0       0       0       0       0       0       0       0       0       0       0       0       0       0       0       0       0       0       0       0       0       0       0       0       0       0       0       0       0       0       0       0       0       0       0       0       0       0       0       0       0       0       0       0       0       0       0       0       0       0       0       0       0       0       0       0       0       0       0       0       0       0       0       0       0       0       0       0       0       0       0       0       0       0       0       0       0       0       0       0       0       0       0       0       0       0       0       0       0       0       0       0       0       0       0                                                                                                           | Register 17                            | 0×11        | 0x0000     | RAV  | 16   | 0x0000 | n  | n  | ñ  | ñ   | n      | n     | ñ  | ñ   | ñ     | ň | ñ | ñ  | n        | i li  | ň I. | ñ     | OFFSET REMOVAL SELF  |                                      |
| Register 19       0x13       0x0000       R/W       16       0x0000       0       0       0       0       0       0       0       0       0       0       0       0       0       0       0       0       0       0       0       0       0       0       0       0       0       0       0       0       0       0       0       0       0       0       0       0       0       0       0       0       0       0       0       0       0       0       0       0       0       0       0       0       0       0       0       0       0       0       0       0       0       0       0       0       0       0       0       0       0       0       0       0       0       0       0       0       0       0       0       0       0       0       0       0       0       0       0       0       0       0       0       0       0       0       0       0       0       0       0       0       0       0       0       0       0       0       0       0       0       0       0                                                                                                           | Register 18                            | 0x12        | 0x0000     | RAV  | 16   | 0x0000 | ŏ  | ŏ  | ŏ  | ŏ   | 0      | 0     | õ  | õ   | õ     | ŏ | ŏ | õ  | 0 0      |       | 5    | õ     | off der_nemonie_deed | one                                  |
|                                                                                                    | Register 19                            | 0x13        | 0x0000     | RAV  | 16   | 0x0000 | 0  | 0  | 0  | 0   | 0      | 0     | 0  | 0   | 0     | 0 | 0 | 0  | 0 0      | ) (   |      | 0     |                      | -                                    |
| Register 21         Oxf5         0x0000         R/W         16         0x0000         0         0         0         0         0         0         0         0         0         0         0         0         0         0         0         0         0         0         0         0         0         0         0         0         0         0         0         0         0         0         0         0         0         0         0         0         0         0         0         0         0         0         0         0         0         0         0         0         0         0         0         0         0         0         0         0         0         0         0         0         0         0         0         0         0         0         0         0         0         0         0         0         0         0         0         0         0         0         0         0         0         0         0         0         0         0         0         0         0         0         0         0         0         0         0         0         0         0         0         0<                                                                                                    | Register 20                            | 0x14        | 0x0000     | RAV  | 16   | 0x0000 | 0  | 0  | 0  | 0   | 0      | 0     | 0  | 0   | 0     | 0 | 0 | 0  | 0 0      | ) (   | D    | 0     |                      |                                      |
| - Register 23       0x17       0x0000       RAW       16       0x0000       0       0       0       0       0       0       0       0       0       0       0       0       0       0       0       0       0       0       0       0       0       0       0       0       0       0       0       0       0       0       0       0       0       0       0       0       0       0       0       0       0       0       0       0       0       0       0       0       0       0       0       0       0       0       0       0       0       0       0       0       0       0       0       0       0       0       0       0       0       0       0       0       0       0       0       0       0       0       0       0       0       0       0       0       0       0       0       0       0       0       0       0       0       0       0       0       0       0       0       0       0       0       0       0       0       0       0       0       0       0       0 <t< td=""><td>Register 21</td><td>0x15</td><td>0x0000</td><td>RAV</td><td>16</td><td>0x0000</td><td>0</td><td>0</td><td>0</td><td>0</td><td>0</td><td>0</td><td>0</td><td>0</td><td>0</td><td>0</td><td>0</td><td>0</td><td>0 0</td><td>) (</td><td></td><td>0</td><td></td><td></td></t<>                                                                                                    | Register 21                            | 0x15        | 0x0000     | RAV  | 16   | 0x0000 | 0  | 0  | 0  | 0   | 0      | 0     | 0  | 0   | 0     | 0 | 0 | 0  | 0 0      | ) (   |      | 0     |                      |                                      |
| Register 24       0xt8       0x0000       R/W       16       0x0000       0       0       0       0       0       0       0       0       0       0       0       0       0       0       0       0       0       0       0       0       0       0       0       0       0       0       0       0       0       0       0       0       0       0       0       0       0       0       0       0       0       0       0       0       0       0       0       0       0       0       0       0       0       0       0       0       0       0       0       0       0       0       0       0       0       0       0       0       0       0       0       0       0       0       0       0       0       0       0       0       0       0       0       0       0       0       0       0       0       0       0       0       0       0       0       0       0       0       0       0       0       0       0       0       0       0       0       0       0       0       0                                                                                                           | Register 23                            | 0x17        | 0x0000     | RAV  | 16   | 0x0000 | 0  | 0  | 0  | 0   | 0      | 0     | 0  | 0   | 0     | 0 | 0 | 0  | 0 (      | ) (   |      | 0     |                      |                                      |
| Register 25         0x19         0x0000         R/W         16         0x0000         0         0         0         0         0         0         0         0         0         0         0         0         0         0         0         0         0         0         0         0         0         0         0         0         0         0         0         0         0         0         0         0         0         0         0         0         0         0         0         0         0         0         0         0         0         0         0         0         0         0         0         0         0         0         0         0         0         0         0         0         0         0         0         0         0         0         0         0         0         0         0         0         0         0         0         0         0         0         0         0         0         0         0         0         0         0         0         0         0         0         0         0         0         0         0         0         0         0 <th0< th=""> <th0< t<="" td=""><td>Register 24</td><td>0x18</td><td>0x0000</td><td>RAV</td><td>16</td><td>0x0000</td><td>0</td><td>0</td><td>0</td><td>0</td><td>0</td><td>0</td><td>0</td><td>0</td><td>0</td><td>0</td><td>0</td><td>0</td><td>0 0</td><td>) (</td><td>D</td><td>0</td><td></td><td></td></th0<></th0<>                                                                                                    | Register 24                            | 0x18        | 0x0000     | RAV  | 16   | 0x0000 | 0  | 0  | 0  | 0   | 0      | 0     | 0  | 0   | 0     | 0 | 0 | 0  | 0 0      | ) (   | D    | 0     |                      |                                      |
| Register 26 0x1A 0x0000 R/W 16 0x0000 0 0 0 0 0 0 0 0 0 0 0 0 0 0 0 0                                                                                                     | Register 25                            | 0x19        | 0x0000     | RAV  | 16   | 0x0000 | 0  | 0  | 0  | 0   | 0      | 0     | 0  | 0   | 0     | 0 | 0 | 0  | 0 (      | ) (   | וו   | 0     |                      |                                      |
| rgister Description                                                                                                    | Register 26                            | 0x1A        | 0x0000     | RAV  | 16   | 0x0000 | 0  | 0  | 0  | 0   | 0      | 0     | 0  | 0   | 0     | 0 | 0 | 0  | 0   (    | )   ( | 0    | 0 💌   |                      |                                      |
|                                                                                                    | ister Description                      |             |            |      |      |        |    |    |    |     |        |       |    |     |       |   |   |    |          |       |      |       |                      |                                      |
| DC_RES[1:0]  Block Address Value Resolution Block Address Value Resolution Block Address Val | C_RES[1:0]<br>ese bits control the ADC | resolution. |            |      |      |        |    |    |    |     |        |       |    |     |       |   |   | Bl | ock<br>A | FE5   | 832  | 2_ADC | Address              | Value read Cota                      |

Figure 59. AFE5832: Register Map Configuration: Manual Data Entry

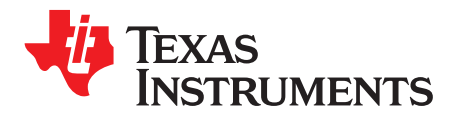

Appendix C SLOU489–August 2017

# Hardware Configuration

#### C.1 EVM Headers, Test Points, and Configuration

This section describes the functions of the headers on the EVM. It also provides a list of test points on the EVM that are useful for debug and general-use purposes.

#### C.1.1 EVM Header Configuration

The AFE5832 EVM is flexible in its configurability through the use of 2- and 3-pin headers. The default configuration of the EVM is set to facilitate initial testing, requiring minimal bench equipment. Figure 60 shows the default positions of all headers.

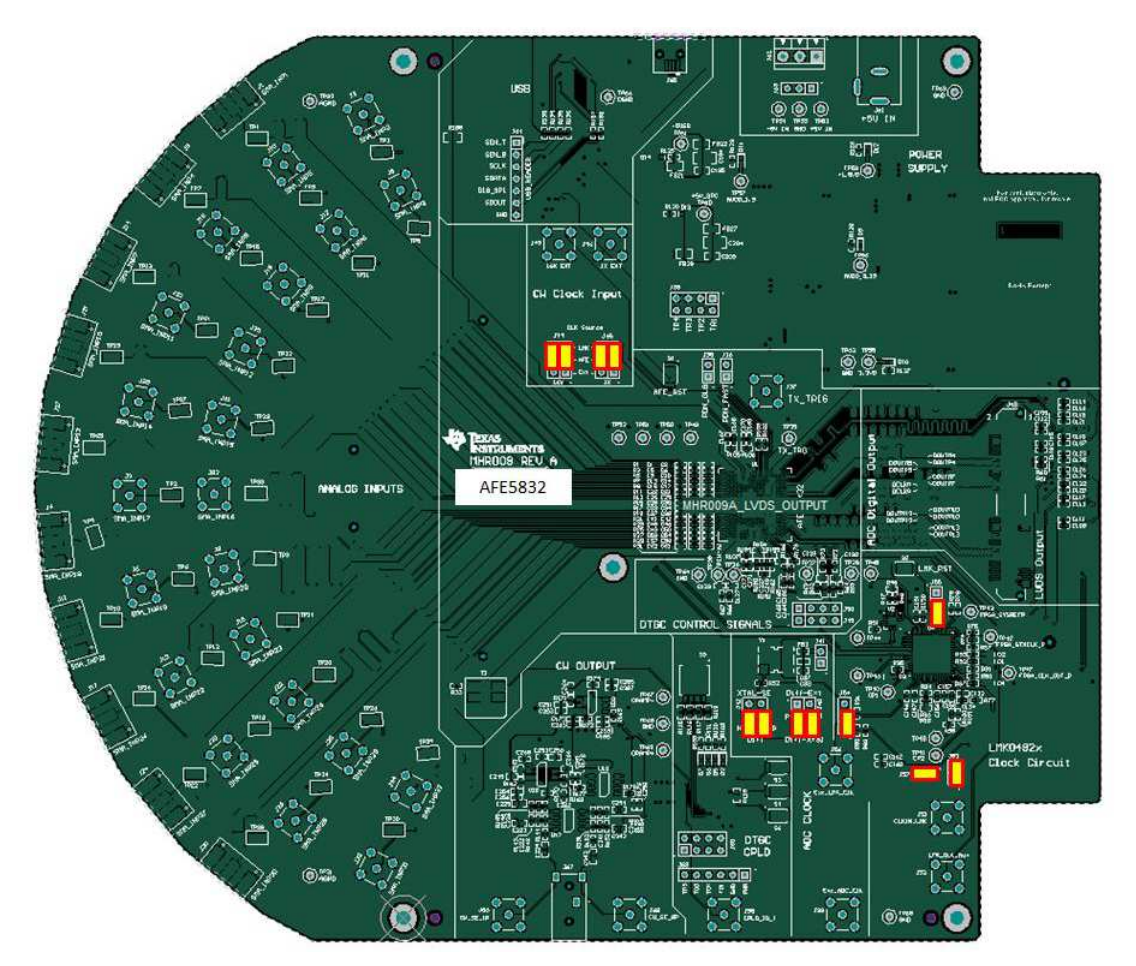

Figure 60. Default Jumper Positions

 Table 1 lists the default header configurations and descriptions.

| Jumper | Circuit       | Description                               | Pin Numbers | Selection    |
|--------|---------------|-------------------------------------------|-------------|--------------|
| J63    | Power Supply  | ±5V Input Power Connector                 | -           | -            |
| J64    | USB/SPI       | SPI Signals Probe Point                   | -           | -            |
| J35    | PDN           | PDN_Global                                | -           | -            |
| J36    | PDN           | PDN_Fast                                  | -           | -            |
| J41    | ADC Clock     | OSC1 Xtal Power supply +3.3VD             | -           | 3.3V         |
| J42    | ADC Clock     | Clk source selector for SE Xtal or Diff   | 2-4,1-3     | Differential |
| J40    | ADC Clock     | Diff CLK Source selector, Ext Xfmr or LMK | 3-5, 4-6    | LMK CLK      |
| J44    | CW CLK        | 16x CLK Source Selector                   | 3-5, 4-6    | Ext          |
| J45    | CW CLK        | 1x CLK Source Selector                    | 3-5, 4-6    | Ext          |
| J50    | DTGC          | DTGC Digital Input Signals                | -           | -            |
| J49    | DTGC          | GND for Dig Input Signals                 | -           | -            |
| J60    | DTGC          | CPLD JTAG Programming Header              | -           | -            |
| J58    | DTGC          | CPLD GPIO                                 | -           | -            |
| J55    | LMK           | LMK Chip Reset                            | 1-2         | -            |
| J53    | LMK           | LMK Supply for 125M Xtal                  | 1-2         | -            |
| J57    | LMK           | Power Supply for 40 MHz VCO               | 1-2         | 3.3V         |
| J54    | LMK           | Input Clk selector for Clkin1             | 1-2         | 125 MHz Xtal |
| J38    | LNA TR Enable | TR_EN 1-4                                 | -           | -            |

#### C.1.2 EVM Testpoints

Table 2 lists all test points on the AFE5832 EVM and their purposes.

| Table | 2. | EVM | Rev. A | Test | points |
|-------|----|-----|--------|------|--------|
|       | _  |     |        |      |        |

| Testpoint      | Circuit           | Label          | Testpoint Description                 |
|----------------|-------------------|----------------|---------------------------------------|
| TP62-65, 69    | GND               | GND            | Digital Ground Reference for EVM      |
| TP31, 32       | GND               | AGND           | Input Signal Ground Reference for EVM |
| TP66           | GND               | DGND           | USB Ground Reference for EVM          |
| T53            | Power Supply      | +5V_IN         | +5V_IN                                |
| T54            | Power Supply      | -5V_IN         | -5-V supply for Op-Amp circuitry      |
| T59            | Power Supply      | +1.8 VD        | AFE 1.8-V supply                      |
| TP67           | Power Supply      | OPAMP-         | -5-V Supply for Op Amp circuitry      |
| TP58           | Power Supply      | 3.3 VD         | +3.3 VA                               |
| TP56           | Power Supply      | AVDD_3.15      | AFE analog supply for 3.15 V          |
| TP68           | Power Supply      | ODAMP+         | +5-V Supply for Op Amp circuitry      |
| TP57           | Power Supply      | AVDD_1.9       | AFE analog supply for 1.9-V           |
| TP60           | Power Supply      | +5V_SRC        | +5-V source for entire EVM            |
| TP61           | Power Supply      | -5VSS          | -5V Supply for CW Op Amp circuitry    |
| TP1-30, 33, 34 | Analog Inputs     | SMA_INPx       | Analog Input Channel 1-32             |
| TP35           | External Trigger  | TX_TRG         | TX_Trig input                         |
| TP38           | DTGC              | None           | Ext TGC_Profile2 Input                |
| TP36           | DTGC              | None           | Ext TGC_Profile1 Input                |
| TP37           | DTGC              | TGC_SLP        | Ext TGC_Slope                         |
| TP39           | DTGC              | TGC_UD         | Ext TGC_Up/Down                       |
| TP40,41        | LMK Clock Circuit | CP1,CP2        | LMK Output CP1,CP2                    |
| TP42           | LMK Clock Circuit | None           | None                                  |
| TP43           | LMK Clock Circuit | None           | None                                  |
| TP44           | LMK Clock Circuit | None           | LMK ADC Clock to Dut P/N              |
| TP45           | LMK Clock Circuit | None           | None                                  |
| TP47           | LMK Clock Circuit | FPGA_CLK_OUT_P | LMK ADC CLK to FPGA P                 |

50 Hardware Configuration

SLOU489–August 2017 Submit Documentation Feedback

| Testpoint | Circuit              | Label | Testpoint Description |
|-----------|----------------------|-------|-----------------------|
| TP48      | LMK Clock Circuit    | None  | LMK VCXO output       |
| TP46      | LMK Clock Circuit    | None  | LMK Clock to CPLD     |
| TP49      | IC 0.5-V Source Bias | None  | SRC_BIASO             |
| TP50      | IC 2.5-V Bias        | None  | BIAS_2P5E             |
| TP51      | IC BandGap Bias      | None  | BAND_GAPE             |
| TP52      | IC LNA Bias          | None  | LNA_IN_CME            |

#### Table 2. EVM Rev. A Testpoints (continued)

## C.1.3 ADC Clock Source Configuration

The AFE clock input can be driven differentially (sine wave, LVPECL, or LVDS) or single-ended (LVCMOS). The clock input of the device has an internal buffer and clock amplifier which is enabled or disabled automatically, depending on the type of clock provided (auto-detect feature). Therefore, the EVM allows for multiple clocking options.

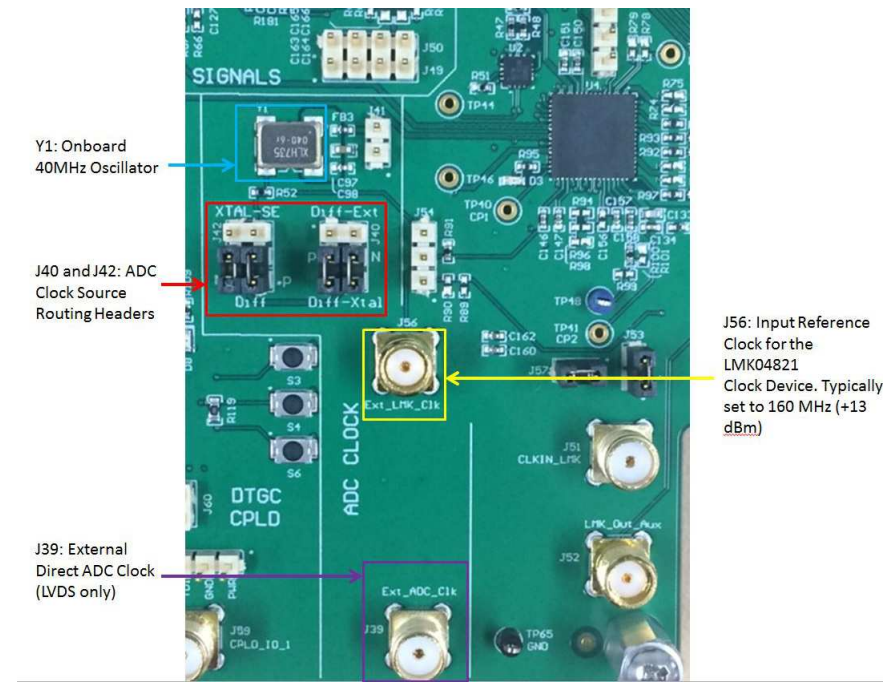

Figure 61. EVM ADC Clock Source Configuration

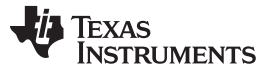

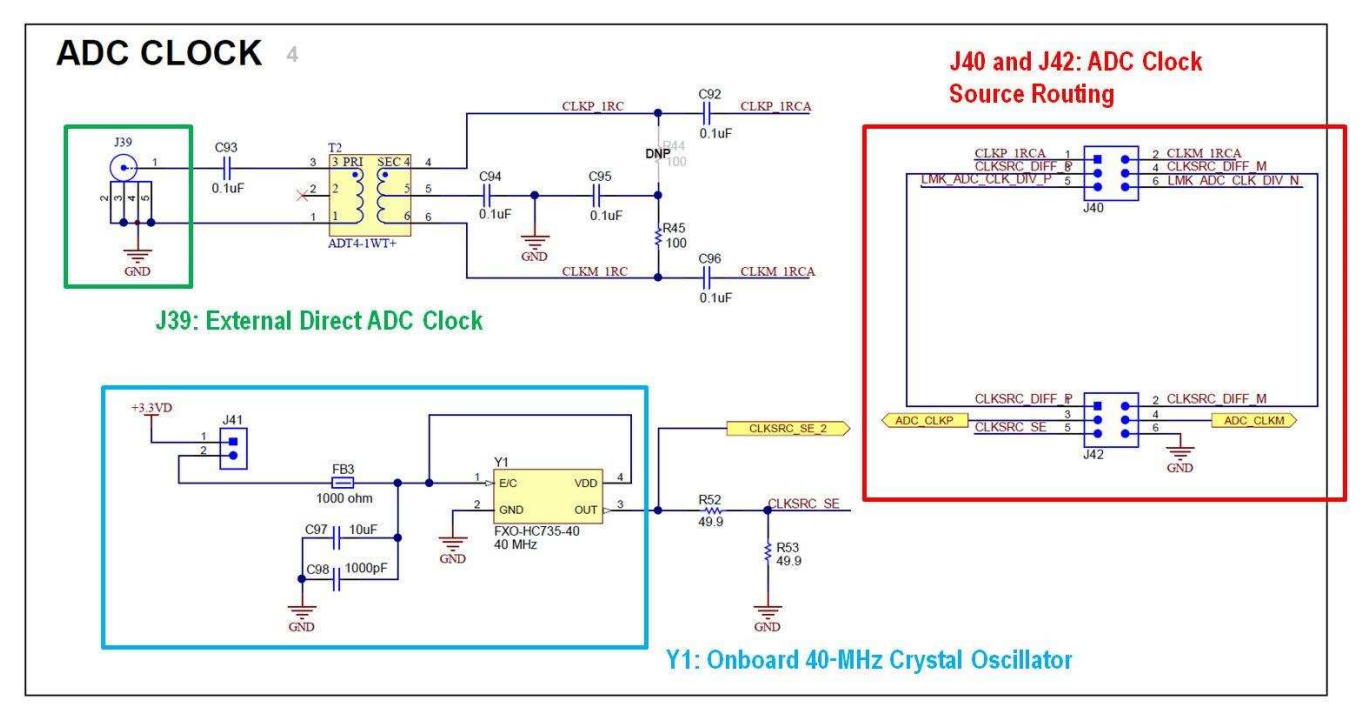

Figure 62. AFE EVM ADC Clock Source Configuration Schematic

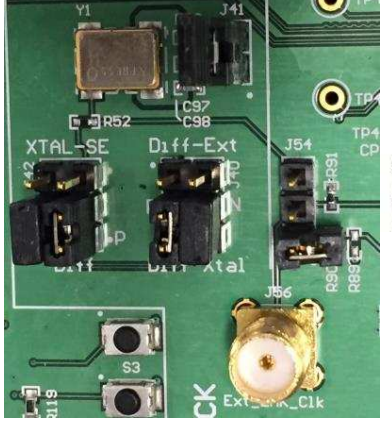

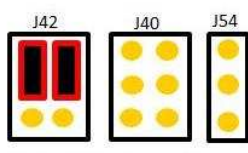

Configuration 1: Single-Ended On-Board XTAL OSC (LVDS Only)

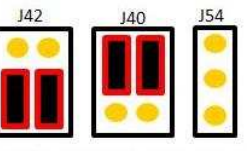

Configuration 2: Differential Direct External Clock (LVDS Only)

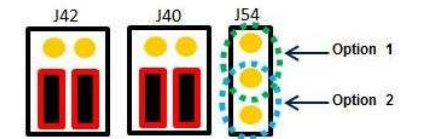

Configuration 3: Differential Clock from the LMK04821 Clock Device

Figure 63. EVM ADC Clock Source Configuration Examples

**Configuration 1:** To use the onboard single-ended crystal oscillator as the clock source for the AFE, connect shunt jumpers for configuration 1 (as seen in Figure 63). Note: J41 powers the onboard oscillator with 3.3 V, due to the power limitations of the FXO-HC735-40 low-jitter crystal oscillator. The recommended ADC clock input for new designs is to use low-jitter square signals (LVCMOS levels, 1.8-V amplitude).

**Configuration 2 (LVDS Only):** To use a direct external clock as the clock source for the AFE, connect shunt jumpers for configuration 2 (as seen in Figure 63). Connect a single-ended external clock generator to SMA J39. Set the clock source to an appropriate frequency, such as 10 MHz to 100 MHz, and +13-dBm amplitude.

**Configuration 3:** To use the differential outputs from the LMK04821 as the clock source for the AFE, connect shunt jumpers for configuration 3 (as seen in Figure 63). The clock signal can be generated either from the 40-MHz onboard crystal (Y1), the 125-MHz onboard crystal (Y2), or an external clock generator. To use the 125-MHz onboard crystal, connect the J54 jumper as indicated by option 2 (Figure 63). To use the 40-MHz onboard crystal, connect the J54 jumper as indicated by option 1 (Figure 63). For an external source, connect an external clock generator to J56, and set the clock source to 160 MHz, and +13-dBm amplitude. For an external source, leave the J54 jumper as in configuration 2.

#### C.1.4 Complex Programmable Logic Device (CPLD)

The AFE5832 board has a Xilinx<sup>TM</sup> CPLD, designated by U21 on the schematic. This CPLD is controlled by four switches contained in **S5** on the board. When all of these switches are in the 'off' position, LEDs D5 - D8 should light up on the board as shown in Figure 64.

|                | -      |
|----------------|--------|
| D100 R116      |        |
| D7 7 R117 R117 | -<br>S |
| D6R111 []      | - Ci   |
| 05 I R110 R118 |        |

Figure 64. CPLD Switches and LEDs

The following describes the function of each of the four switches contained in S5:

**Switch 1:** In the 'off' position, this switch turns on the TGC signals. In the 'on' position, these signals are turned off.

**Switch 2:** This switch determines whether the CPLD outputs signals for *Up-Down Ramp Mode* or *External Non-Uniform Mode* when running a DTGC test. In the 'off' position, the CPLD outputs for *Up-Down Ramp Mode*, and in the 'on' position, the CPLD outputs for *External Non-Uniform Mode*.

**Switch 3:** This switch controls the distance between two consecutive TGC\_SLOPE pulses for *Up-Down Ramp Mode*.

**Switch 4:** This switch controls TX\_TRIG. The TX\_TRIG pulse resets the phase of the test pattern generator, the odd and even sampling phase selection, and the phase of the frame clock. This phase reset can corrupt the ADC data because the clock dividers will no longer be synchronized. In the 'off' position, *Switch 4* turns on the TX\_TRIG pulse, and in the 'on' position, the TX\_TRIG pulse is turned off.

The switches controlling the CPLD must be manipulated for some of the modes outlined in this user guide. Switch 4 is the most important to pay attention to as it controls whether or not the phase is reset. As a summary, the modes with their corresponding *Switch 4* settings are outlined in the following list:

- LVDS Capture Switch 4 off and LED D8 on
- DTGC Mode Test Switch 4 off and LED D8 on
- CW Mode Test Switch 4 on and LED D8 off

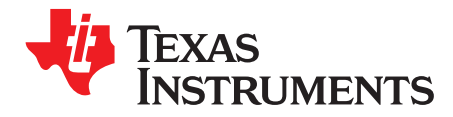

Appendix D SLOU489–August 2017

# **Triggering Options**

### D.1 ADC Synchronization and TX\_TRIG

In the analog-front-end, 16 ADCs are being used to convert the 32 inputs. Each ADC converts one oddnumbered input and one even-numbered input. For example, ADC 1 converts inputs 1 and 2; ADC 2 converts inputs 3 and 4, and so forth. As two inputs need to be processed by each ADC, the inputs are alternately converted using two sampling circuits within each ADC.

The device has many PLLs and clock dividers that can synchronize the various test patterns generated. The device has a TX\_TRIG input that is used to synchronize the clock dividers inside the device, and this enables multiple parallel devices to be synchronized as well. This TX\_TRIG signal provides the means to determine when the odd and even signals should be sampled with respect to the rest of the system and its clock.

Refer to the ADC Synchronization Using TX\_TRIG and Input Multiplexer and Sampler sections in the AFE5832 data sheet (SBAS823) for more information.

#### D.2 Software Trigger

One method of triggering the TSW EVM, AFE EVM as well as other bench equipment such as function generators is to generate the trigger from the TSW EVM itself. This requires a feedback loop from the TSW trigger output to the TSW trigger input using a short SMA cable. Secondly, a second trigger output from the TSW board can be routed to the AFE EVM, if needed, or to external bench equipment such as a function generator. See the TSW or HSDC Pro manual for more information.

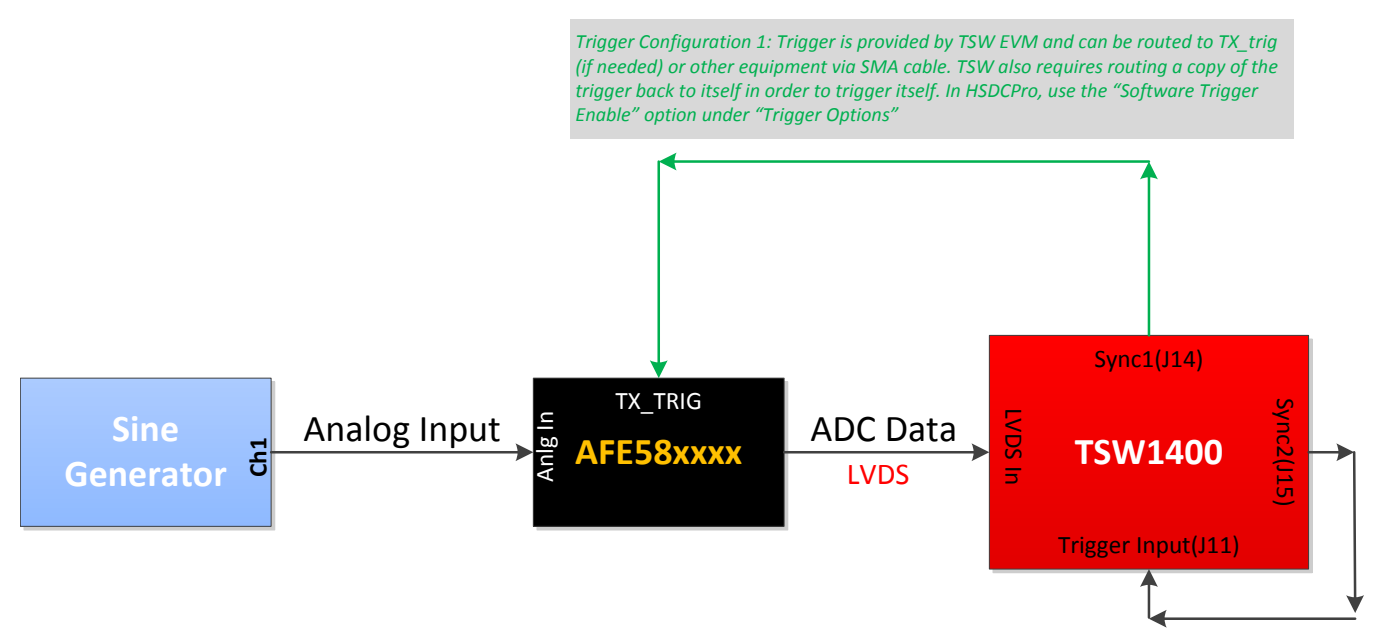

Figure 65. HSDC Pro Trigger Configuration for SW

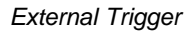

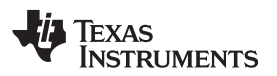

| rigg | er Option         |                   |
|------|-------------------|-------------------|
|      | 🔽 Trigger mode en | able              |
|      | Software Trigger  | enable            |
|      | 🔲 Arm on next cap | ture button press |
|      | 0 Trigger CLK     | Delays            |
| -    |                   |                   |
| 2    | ок 🍊              | Cancel            |

Figure 66. HSDC Pro Trigger Configuration for SW Trigger

### D.3 External Trigger

Another method of triggering the TSW EVM and AFE EVM as well as other bench equipment such as function generators is to generate the trigger from a bench trigger source such as the function generator. This requires feeding the trigger source to the TSW trigger input using an SMA cable. Secondly, a second trigger output from the trigger source can be routed to the AFE EVM, if needed. See the TSW or HSDC Pro manual for more information.

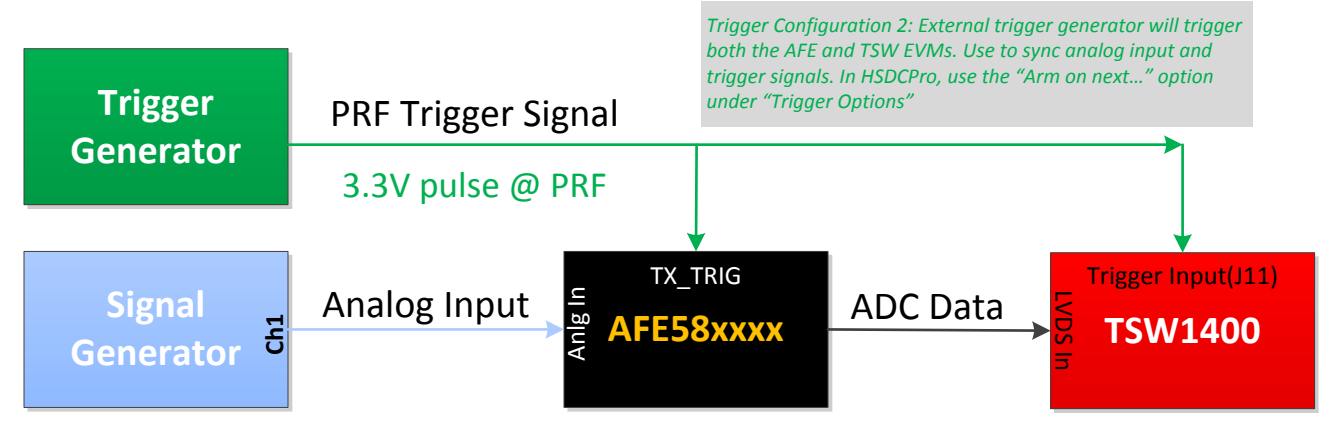

Figure 67. HSDC Pro Trigger Configuration for HW

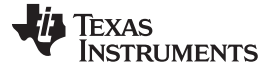

| 🚺 Trigger Option                                                                                                   | 8                                           |
|----------------------------------------------------------------------------------------------------|---------------------------------------------|
| Trigger Option                                                                                                    |                                             |
| <ul> <li>Trigger mode ena</li> <li>Software Trigger e</li> <li>Arm on next capte</li> <li>Trigger CLK I</li> </ul> | ble<br>enable<br>ure button press<br>Delays |
| 🔊 ок                                                                                                    | Cancel                                      |

Figure 68. HSDC Pro Trigger Configuration for HW External Trigger

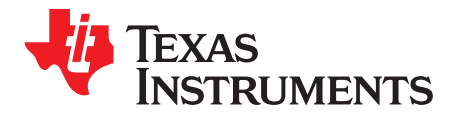

Appendix E SLOU489–August 2017

# **Common Hardware Modifications**

### E.1 External SPI Programming

The AFE EVM allows for external access to the SPI bus for the AFE only, not the LMK device. This is done by connecting SPI signals at J64 and removing R140 near U14 on the bottom side of the board.

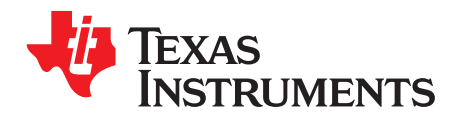

# Hardware Reference

## F.1 AFE5832 EVM Hardware Overview

The following images give an overview illustration of the EVM hardware.

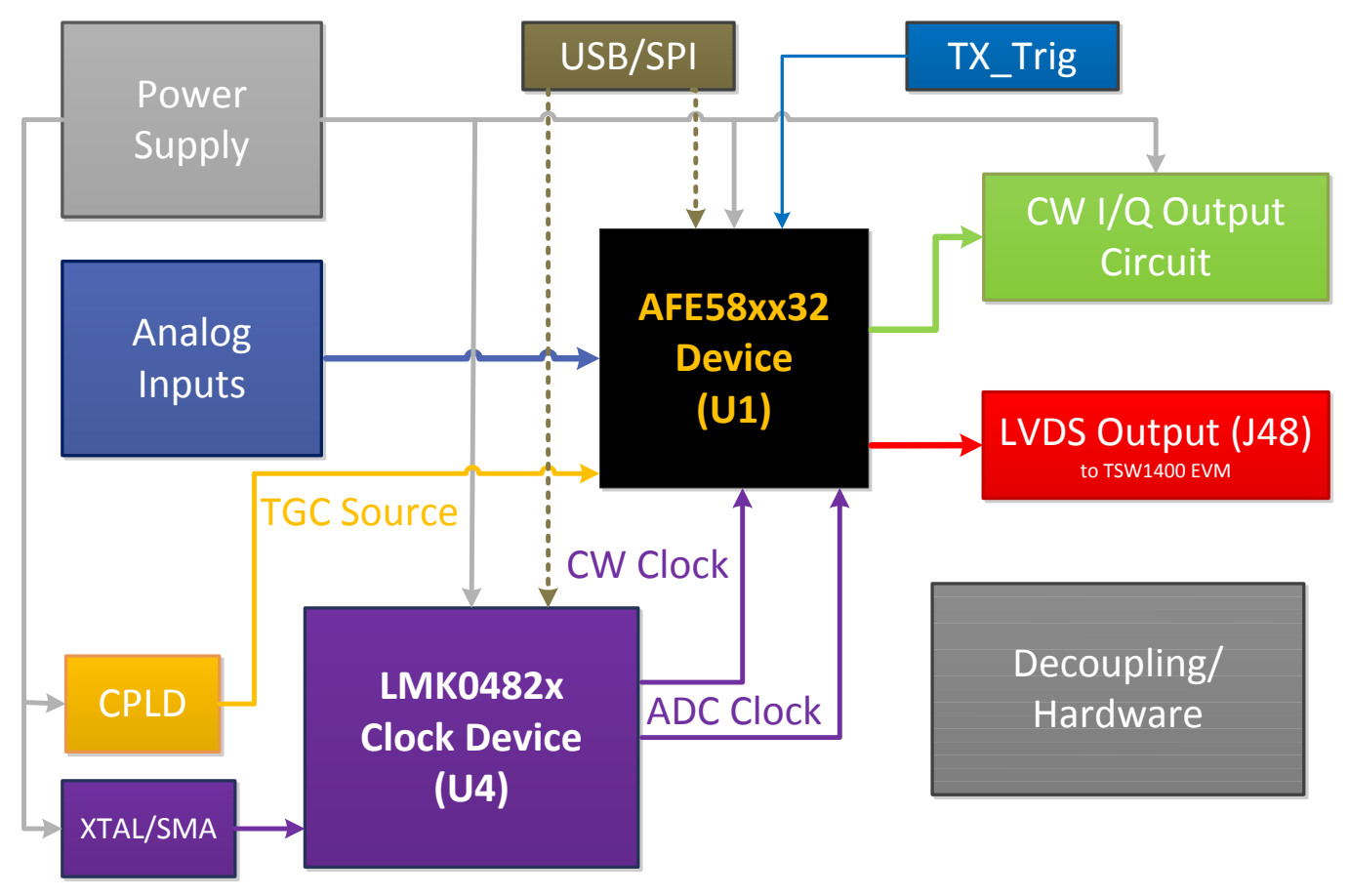

Figure 69. AFE5832 EVM Block Diagram

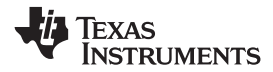

## F.2 AFE5832 EVM Schematic

Figure 70 through Figure 81 illustrate the EVM schematics.

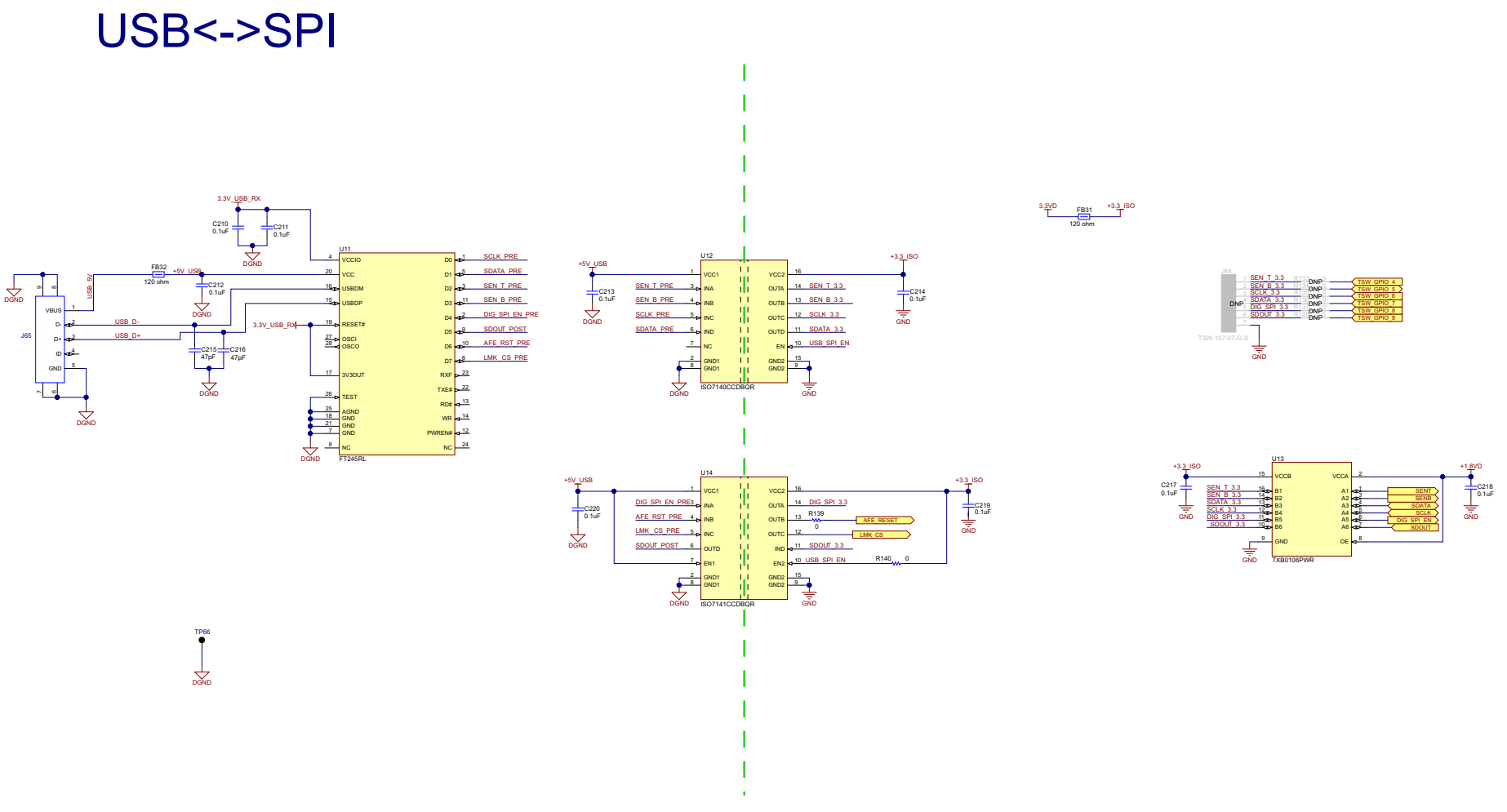

Figure 70. AFE5832 Rev. A EVM Schematic 1 of 12

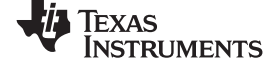

# DTGC CPLD

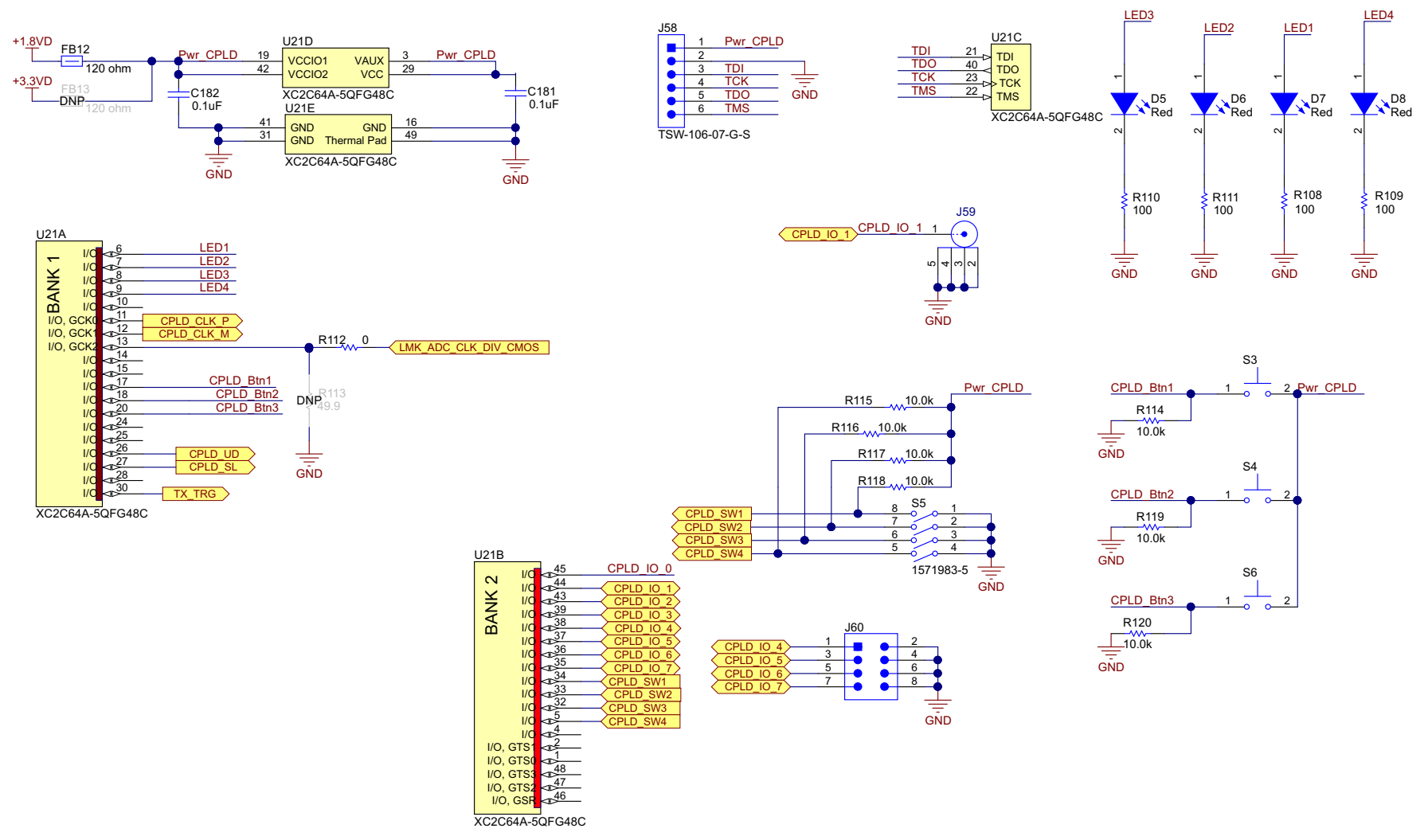

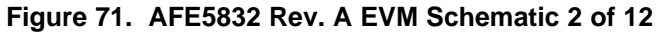

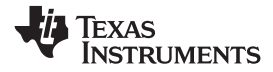

# ADC LVDS OUTPUT 9

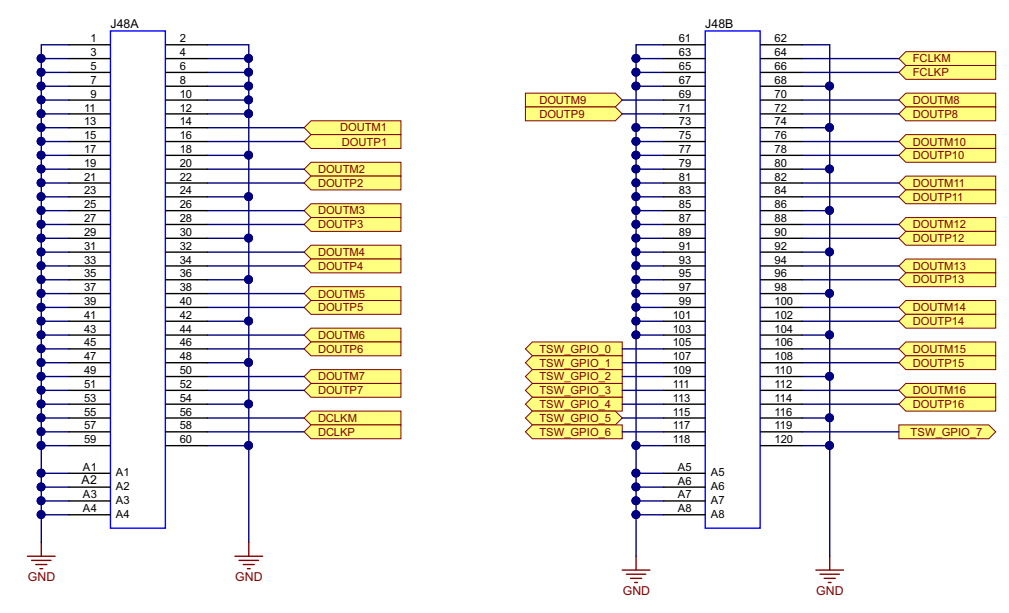

Figure 72. AFE5832 Rev. A EVM Schematic 3 of 12

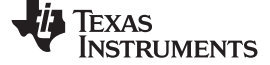

INM11 521

INM2

0.01µF INM1

C6 0.01µF INM3

C10 || 0.01µF ||NM5

C14 0.01µF INM7

C15 0.01µF INM8

C17 0.01µF INM9

C20 0.01µF INM10

C21 0.01µF INM11

C25 0.01µF INM13

C28 0.01µF INM14

C30 0.01µF INM15

C34 0.01µF INM17

C36 0.01µF INM18

C38 0.01µF INM19

C44 0.01µF INM22

C46 0.01µF INM23

C48 0.01µF INM24

C50 0.01µF INM25

C52 0.01µF INM26

C54 0.01µF INM27

C58 0.01µF INM29

C59 0.01µF INM30

C61 0.01µF INM31

C63 0.01µF INM32

C56 0.01µF INM28

C40 0.01µF

C42 0.01µF INM21

INM12

C24 0.01µF

C11 0.01µF INM6

INP[1..32] INP[1..32]

49.9 SMA INP1 C1 0.01µF INP1

49.9 SMA\_INP2 C3 1 0.01µF INP2

SMA INP3 C5 || 0.01µF

49.9 SMA INP4 C7 11 0.01µF INP4

49.9 SMA INPS C9 11 0.01µF INPS

49.9 SMA\_INP7 C13 0.01µF INP7

49.9 SMA INP8 C16 0.01µF INP8

49.9 SMA\_INP9 C18 0.01µF INP9

10 ... 49.9 SMA INP10 C19 1 0.01µF INP10

11 49.9 SMA\_INP11 C22 0.01µF INP11

12 49.9 SMA INP12 C23 0.01µF INP12

R13 49.9 SMA INP13 C26 0.01µF INP13

R14 49.9 SMA INP14 C27 0.01µF INP14

R15, 49.9 SMA INP15 C29 0.01µF INP15

R16 49.9 SMA INP16 C31 0.01µF INP16

R17 49.9 SMA INP17 C33 0.01µF INP17

R18 49.9 SMA INP18 C35 0.01µF INP18

R19 49.9 SMA INP19 C37 0.01µF INP19

R20 49.9 SMA\_INP20 C39 0.01µF INP20

R21 49.9 SMA INP21 C41 0.01µF INP21

R22 49.9 SMA INP22 C43 0.01µF INP22

 R23
 49.9
 SMA INP23
 C45
 0.01µF
 INP23

 R24
 49.9
 SMA INP24
 C47
 0.01µF
 INP24

R25 49.9 SMA INP25 C49 0.01µF INP25

R26 49.9 SMA\_INP26 C51 0.01µF INP26

R27 49.9 SMA INP27 C53 0.01µF INP27

R28 ... 49.9 SMA\_INP28 C55 1 0.01µF INP28

R31 49.9 SMA INP31 C62 0.01µF INP31

49.9 SMA\_INP32 C64 0.01µF INP32

49.9

INP29 C57 0.01µF

INP30 C60 0.01µF INP30

SMA\_INP6\_C12\_0.01µF\_INP6

#### MHR009 ANALOG INPUTS

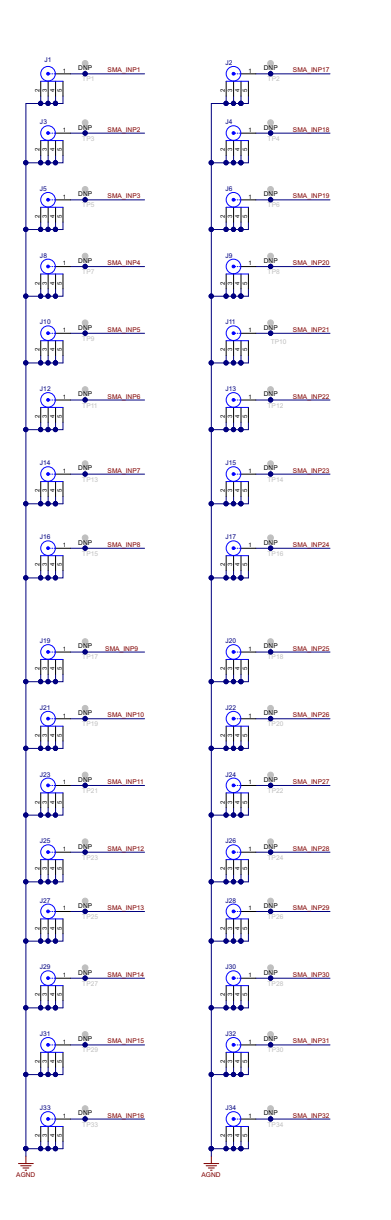

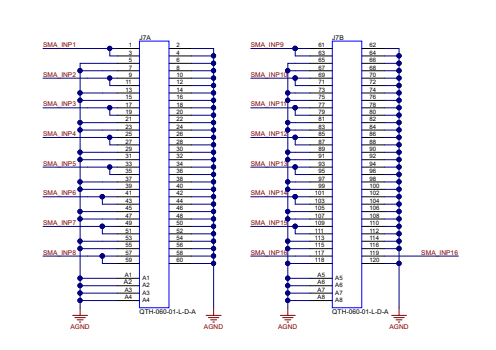

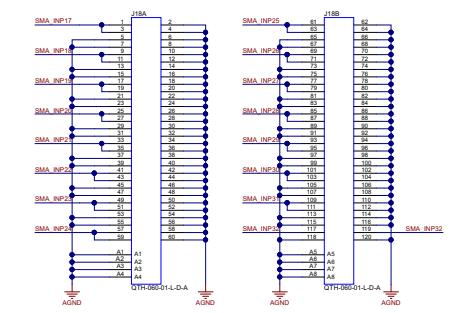

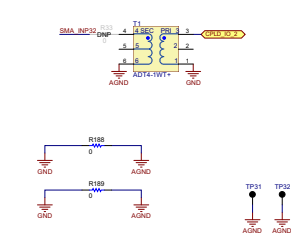

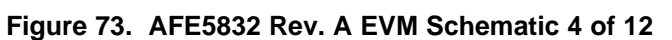

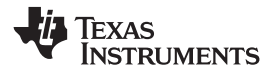

## CW I/V OUTPUT 3

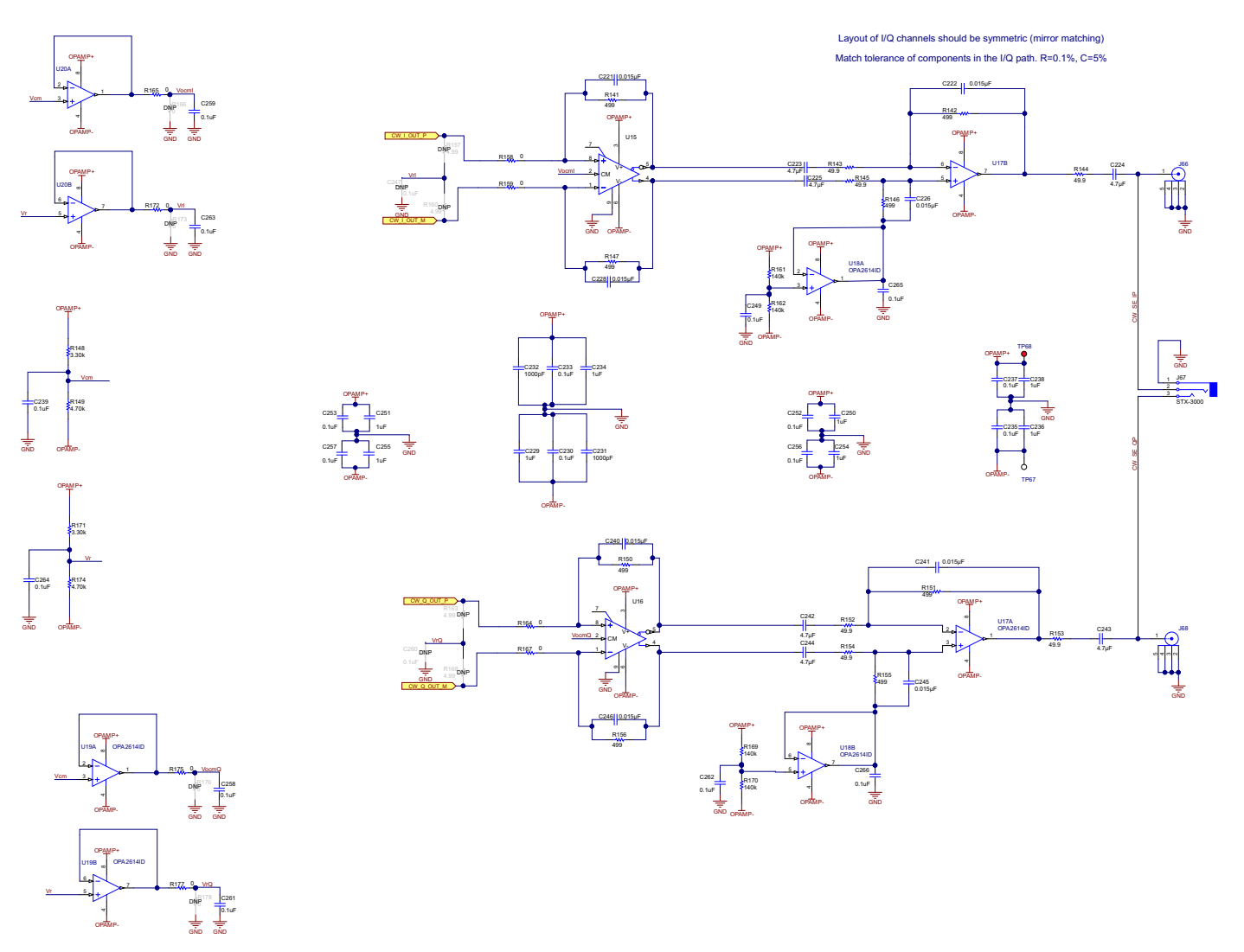

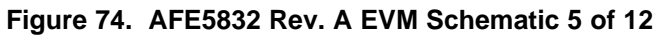

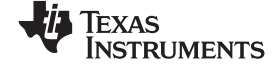

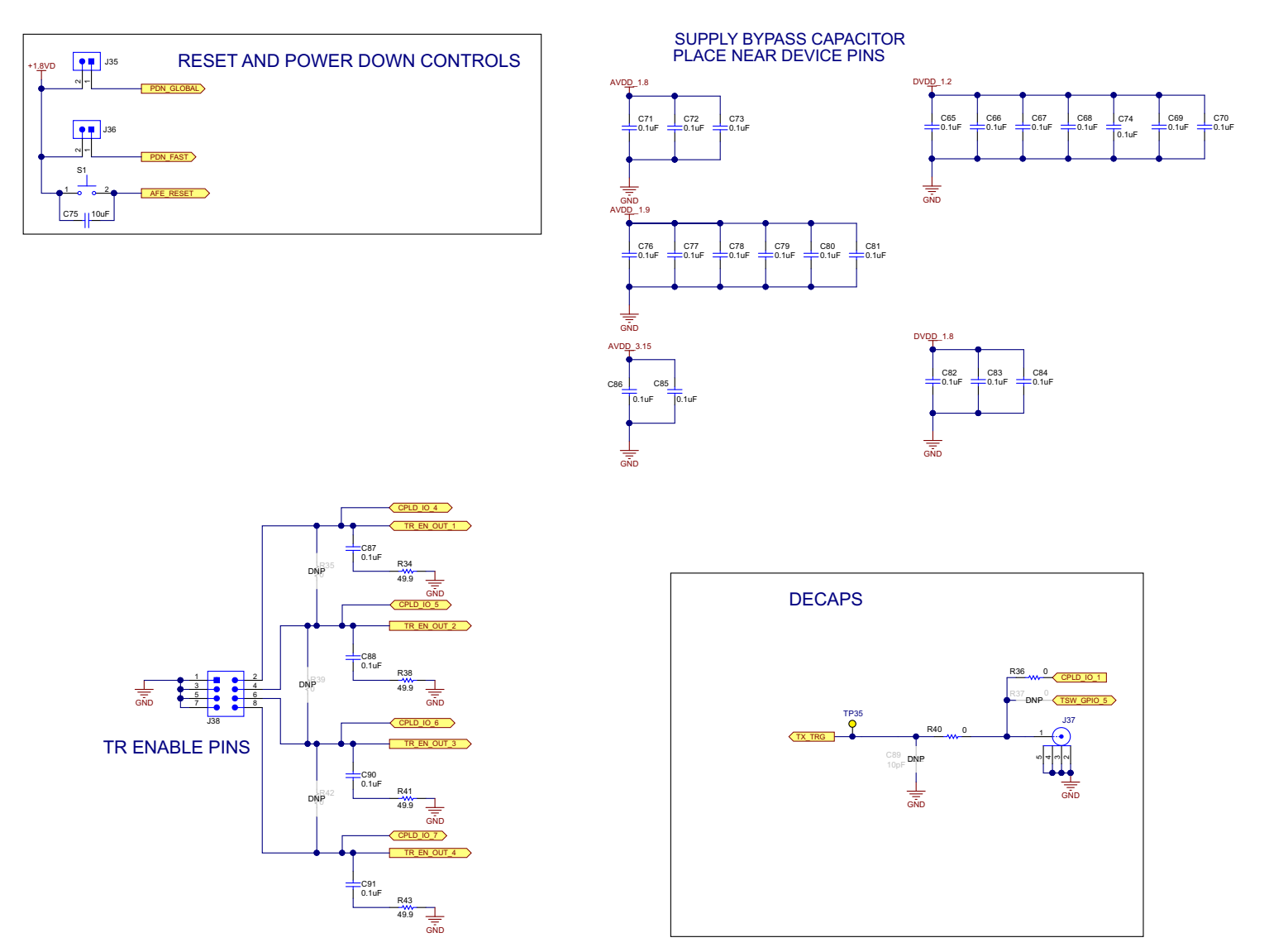

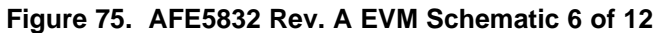

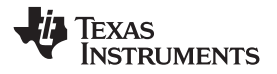

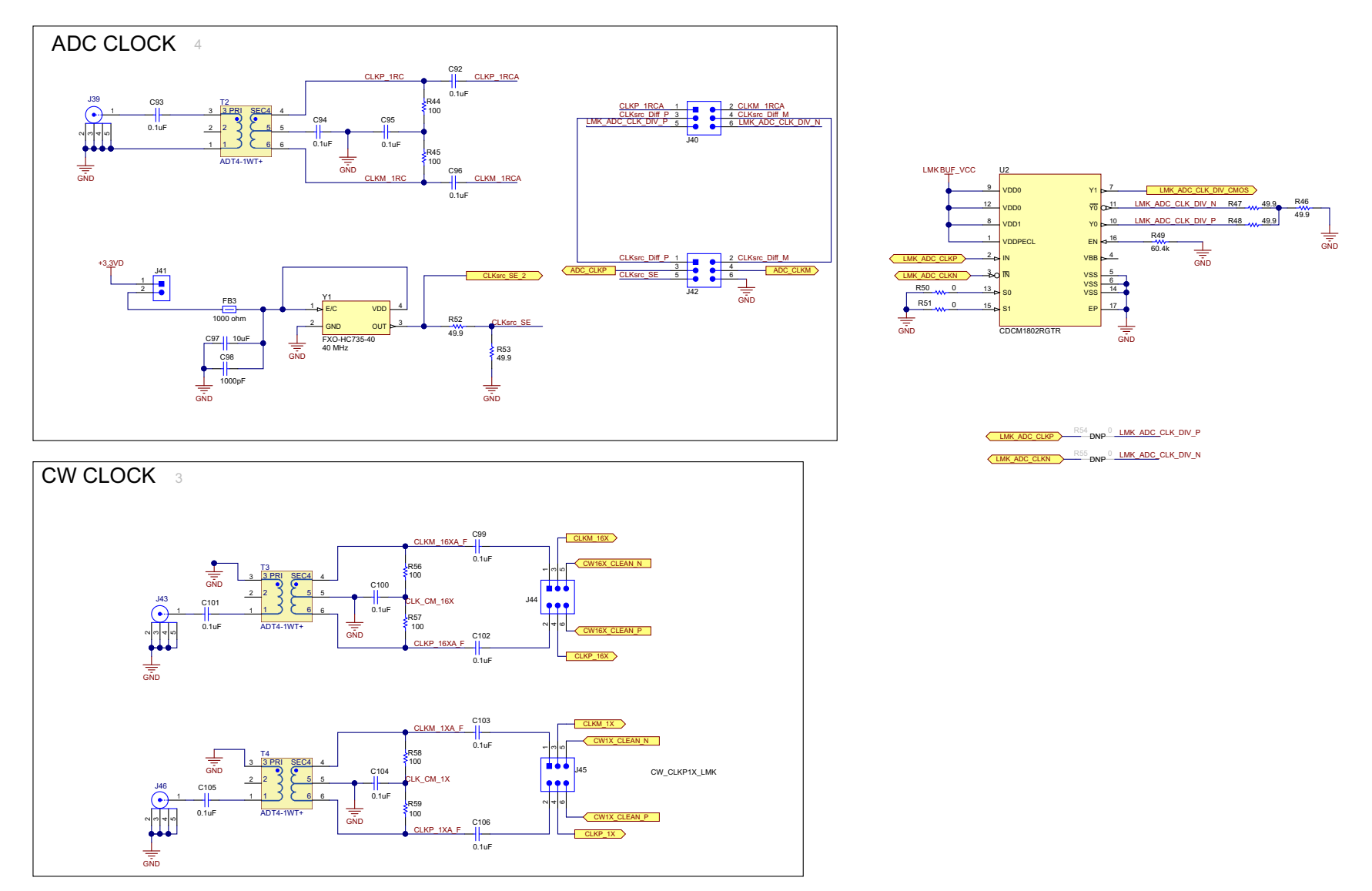

Figure 76. AFE5832 Rev. A EVM Schematic 7 of 12

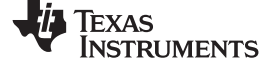

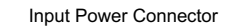

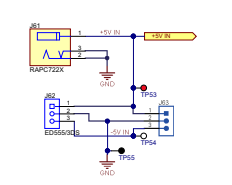

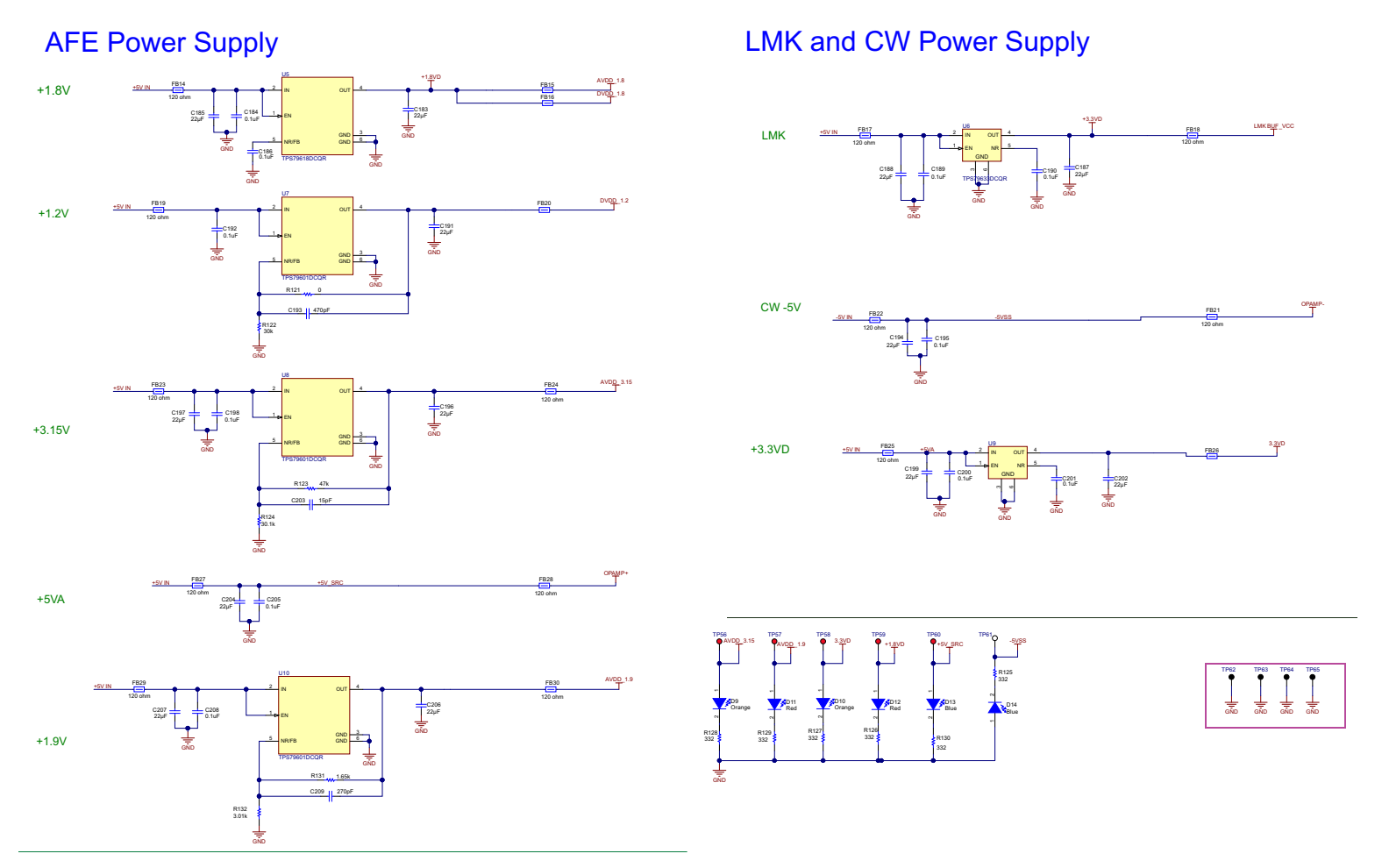

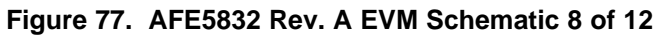

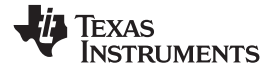

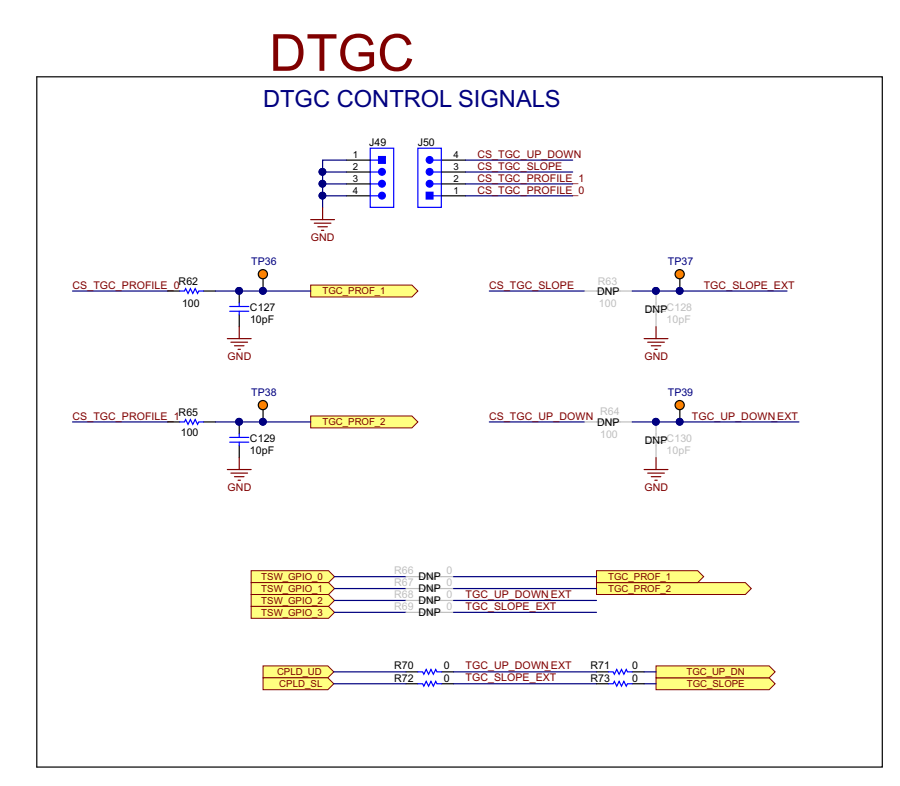

Figure 78. AFE5832 Rev. A EVM Schematic 9 of 12

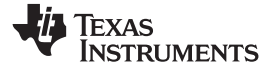

## MHR009 pin configuration

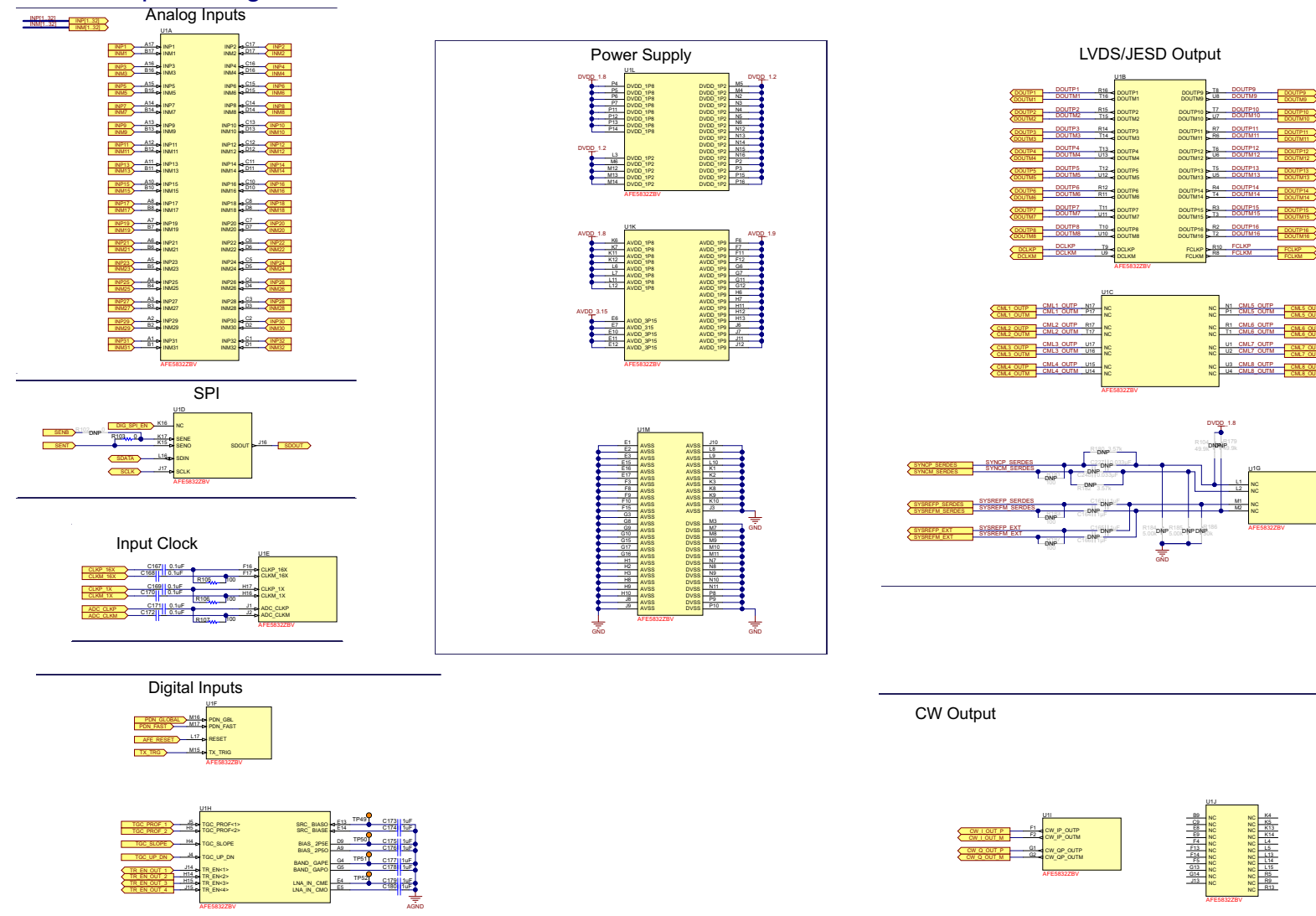

### Figure 79. AFE5832 Rev. A EVM Schematic 10 of 12

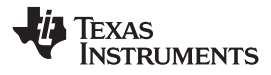

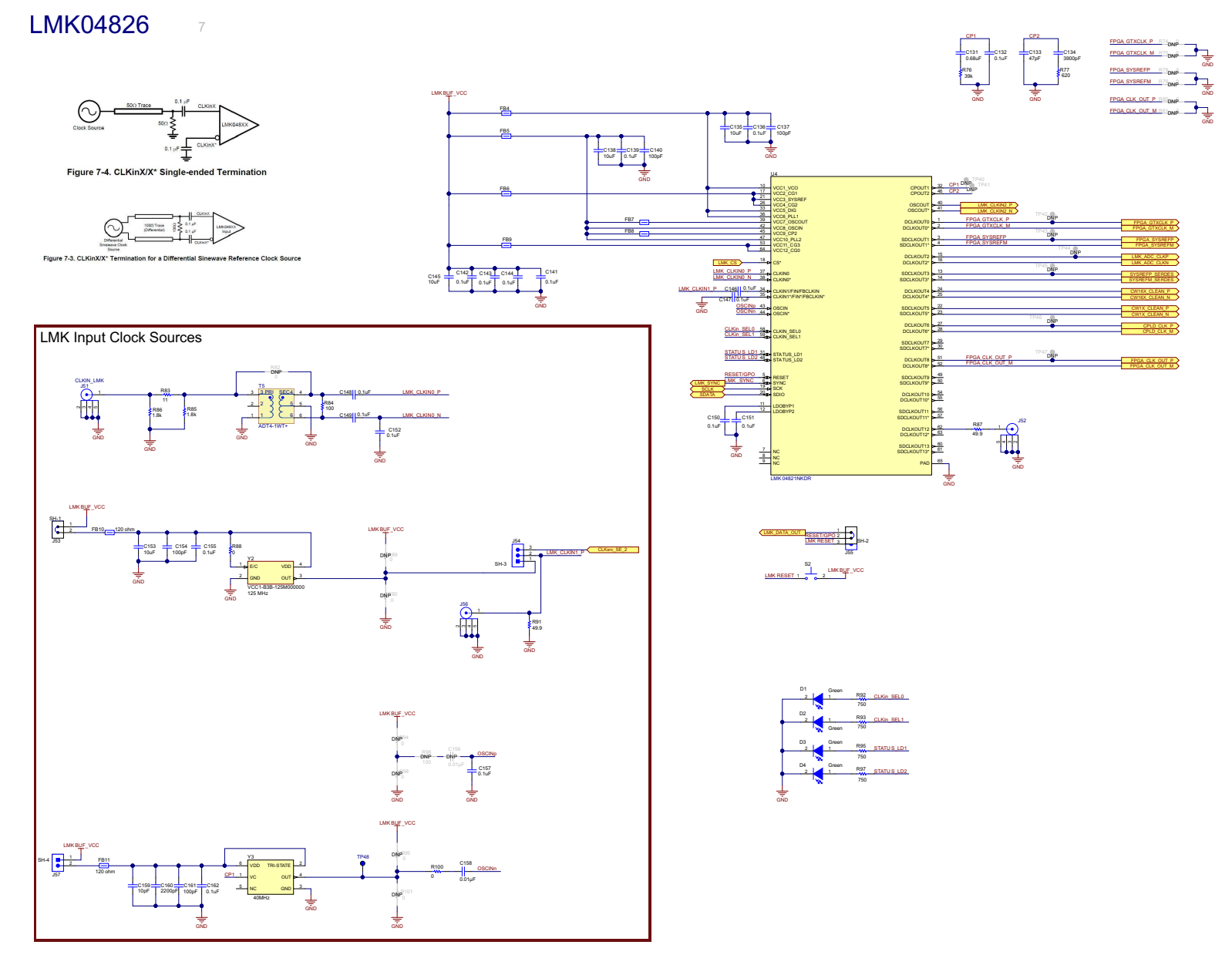

#### Figure 80. AFE5832 Rev. A EVM Schematic 11 of 12

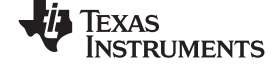

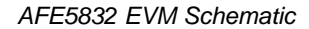

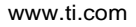

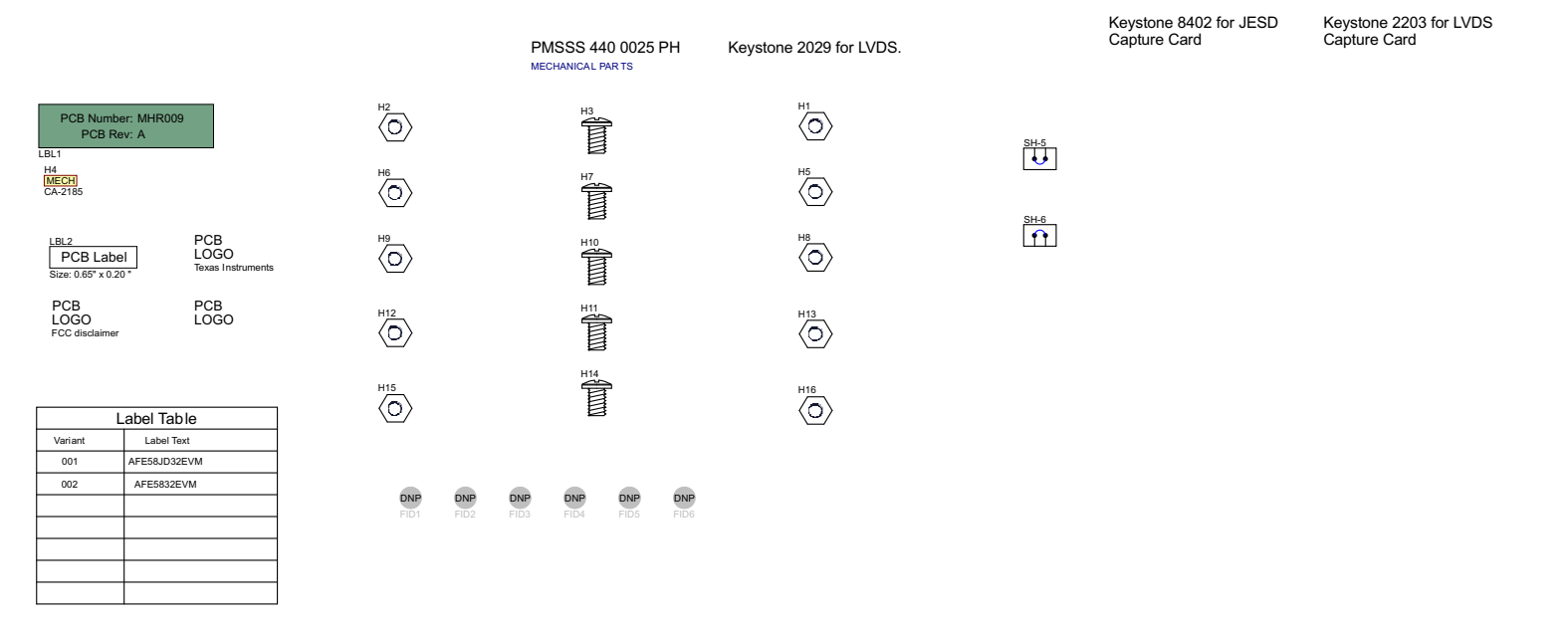

Figure 81. AFE5832 Rev. A EVM Schematic 12 of 12

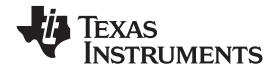

## F.3 EVM Bill of Materials

Table 3 lists the AFE5832 EVM bill of materials (BOM).

### Table 3. AFE5832 EVM Bill of Materials <sup>(1)</sup>

| Designator                                                                                                    | Quantity | Value   | Description                                         | Package<br>Reference | PartNumber             | Manufacturer | Alternate<br>Part Number | Alternate<br>Manufacturer |
|----------------------------------------------------------------------------------------------------|----------|---------|-----------------------------------------------------|----------------------|------------------------|--------------|--------------------------|---------------------------|
| $\begin{array}{c} C1, C2, C3, C4,\\ C5, C6, C7, C8,\\ C9, C10, C11,\\ C12, C13, C14,\\ C15, C16, C17,\\ C18, C19, C20,\\ C21, C22, C23,\\ C24, C25, C26,\\ C27, C28, C29,\\ C30, C31, C32,\\ C33, C34, C35,\\ C36, C37, C38,\\ C39, C40, C41,\\ C42, C43, C44,\\ C45, C46, C47,\\ C48, C49, C50,\\ C51, C52, C53,\\ C54, C55, C56,\\ C57, C58, C59,\\ C60, C61, C62,\\ C63, C64\\ \end{array}$ | 64       | 0.01 µF | CAP, CERM, 0.01<br>μF, 6.3 V, +/- 10%,<br>X7R, 0402 | 0402                 | GRM155R70J103K<br>A01D | MuRata       |                          |                           |

<sup>(1)</sup> Unless otherwise noted in the Alternate Part Number or Alternate Manufacturer columns, all parts may be substituted with equivalents.

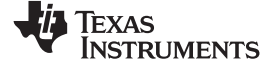

EVM Bill of Materials

www.ti.com

| Designator                                                                                                    | Quantity | Value  | Description                                                | Package<br>Reference | PartNumber             | Manufacturer | Alternate<br>Part Number | Alternate<br>Manufacturer |
|----------------------------------------------------------------------------------------------------|----------|--------|------------------------------------------------------------|----------------------|------------------------|--------------|--------------------------|---------------------------|
| C65, C66, C67,<br>C68, C69, C70,<br>C71, C72, C73,<br>C74, C76, C77,<br>C78, C79, C80,<br>C81, C82, C83,<br>C84, C85, C86,<br>C87, C88, C90,<br>C91, C92, C93,<br>C94, C95, C96,<br>C99, C100, C101,<br>C102, C103, C104,<br>C105, C106, C107,<br>C108, C109, C110,<br>C111, C112, C113,<br>C114, C115, C116,<br>C117, C118, C119,<br>C120, C121, C122,<br>C123, C124, C125,<br>C126, C132, C136,<br>C139, C141, C142,<br>C143, C144, C146,<br>C147, C148, C149,<br>C150, C151, C155,<br>C157, C162, C167,<br>C168, C169, C170,<br>C171, C172, C210,<br>C211, C212, C213,<br>C214, C217, C218,<br>C219, C220, C230,<br>C233, C235, C237,<br>C239, C249, C252,<br>C253, C266, C264,<br>C265, C266 | 107      | 0.1µF  | CAP, CERM, 0.1<br>μF, 16 V, +/- 10%,<br>X7R, 0402          | 0402                 | GRM155R71C104<br>KA88D | MuRata       |                          |                           |
| C75                                                                                                    | 1        | 10µF   | CAP, CERM, 10<br>μF, 6.3 V, +80/-<br>20%, Y5V,<br>0805_140 | 0805_140             | GRM21BF50J106Z<br>E01L | MuRata       |                          |                           |
| C97                                                                                                    | 1        | 10µF   | CAP, CERM, 10<br>µF, 6.3 V, +/- 20%,<br>X5R, 0603          | 0603                 | C0603C106M9PA<br>CTU   | Kemet        |                          |                           |
| C98, C231, C232                                                                                                    | 3        | 1000pF | CAP, CERM, 1000<br>pF, 6.3 V,+/- 10%,<br>X5R, 0402         | 0402                 | GRM155R60J102K<br>A01D | MuRata       |                          |                           |

## Table 3. AFE5832 EVM Bill of Materials <sup>(1)</sup> (continued)
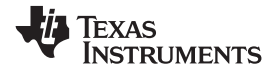

| Designator                                                                               | Quantity | Value  | Description                                          | Package<br>Reference | PartNumber             | Manufacturer  | Alternate<br>Part Number | Alternate<br>Manufacturer |
|------------------------------------------------------------------------------------------|----------|--------|------------------------------------------------------|----------------------|------------------------|---------------|--------------------------|---------------------------|
| C127, C129, C159                                                                         | 3        | 10pF   | CAP, CERM, 10<br>pF, 50 V, +/- 5%,<br>C0G/NP0, 0402  | 0402                 | GRM1555C1H100J<br>A01D | MuRata        |                          |                           |
| C131                                                                                     | 1        | 0.68µF | CAP, CERM, 0.68<br>μF, 10 V, +/- 10%,<br>X5R, 0603   | 0603                 | C0603C684K8PAC<br>TU   | Kemet         |                          |                           |
| C133                                                                                     | 1        | 47pF   | CAP, CERM, 47<br>pF, 100 V, +/- 5%,<br>C0G/NP0, 0603 | 0603                 | GRM1885C2A470J<br>A01D | MuRata        |                          |                           |
| C134                                                                                     | 1        | 3900pF | CAP, CERM, 3900<br>pF, 50 V, +/- 10%,<br>X7R, 0402   | 0402                 | GRM155R71H392<br>KA01D | MuRata        |                          |                           |
| C135, C138, C145,<br>C153                                                                | 4        | 10µF   | CAP, CERM, 10<br>μF, 6.3 V, +/- 20%,<br>X5R, 0603    | 0603                 | GRM188R60J106<br>ME47D | MuRata        |                          |                           |
| C137, C140, C154,<br>C161                                                                | 4        | 100pF  | CAP, CERM, 100<br>pF, 50 V, +/- 10%,<br>X7R, 0402    | 0402                 | CC0402KRX7R9B<br>B101  | Yageo America |                          |                           |
| C152                                                                                     | 1        | 0.1µF  | CAP, CERM, 0.1<br>μF, 25 V, +/- 5%,<br>X7R, 0603     | 0603                 | 06033C104JAT2A         | AVX           |                          |                           |
| C158                                                                                     | 1        | 0.01µF | CAP, CERM, 0.01<br>μF, 16 V,+/- 10%,<br>X5R, 0402    | 0402                 | GRM155R61C103<br>KA01D | MuRata        |                          |                           |
| C160                                                                                     | 1        | 2200pF | CAP, CERM, 2200<br>pF, 50 V, +/- 10%,<br>X7R, 0402   | 0402                 | GRM155R71H222<br>KA01D | MuRata        |                          |                           |
| C173, C174, C175,<br>C176, C177, C178,<br>C179, C180                                     | 8        | 1µF    | CAP, CERM, 1 μF,<br>6.3 V, +/- 20%,<br>X5R, 0402     | 0402                 | GRM152R60J105<br>ME15D | MuRata        |                          |                           |
| C181, C182, C184,<br>C186, C189, C190,<br>C192, C195, C198,<br>C200, C201, C205,<br>C208 | 13       | 0.1µF  | CAP, CERM,<br>0.1µF, 16V, +/-<br>10%, X5R, 0603      | 0603                 | GRM188R61C104<br>KA01D | MuRata        |                          |                           |
| C183, C187, C191,<br>C196, C202, C206                                                    | 6        | 22µF   | CAP, CERM, 22<br>μF, 10 V,+/- 20%,<br>X5R, 0603      | 0603                 | GRM187R61A226<br>ME15D | MuRata        |                          |                           |
| C185, C188, C194,<br>C197, C199, C204,<br>C207                                           | 7        | 22µF   | CAP, CERM, 22<br>μF, 16 V, +/- 20%,<br>X5R, 1206     | 1206                 | 1206YD226MAT2A         | AVX           |                          |                           |

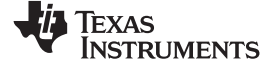

www.ti.com

| Designator                                                                                                    | Quantity | Value   | Description                                           | Package<br>Reference      | PartNumber             | Manufacturer                       | Alternate<br>Part Number | Alternate<br>Manufacturer |
|----------------------------------------------------------------------------------------------------|----------|---------|-------------------------------------------------------|---------------------------|------------------------|------------------------------------|--------------------------|---------------------------|
| C193                                                                                                    | 1        | 470pF   | CAP, CERM,<br>470pF, 50V, +/-5%,<br>C0G/NP0, 0603     | 0603                      | 06035A471JAT2A         | AVX                                |                          |                           |
| C203                                                                                                    | 1        | 15pF    | CAP, CERM, 15<br>pF, 50 V, +/- 5%,<br>C0G/NP0, 0603   | 0603                      | 06035A150JAT2A         | AVX                                |                          |                           |
| C209                                                                                                    | 1        | 270pF   | CAP, CERM, 270<br>pF, 50 V, +/- 10%,<br>X7R, 0603     | 0603                      | GRM188R71H271<br>KA01D | MuRata                             |                          |                           |
| C215, C216                                                                                                    | 2        | 47pF    | CAP, CERM, 47<br>pF, 50 V, +/- 1%,<br>C0G/NP0, 0402   | 0402                      | GRM1555C1H470<br>FA01D | MuRata                             |                          |                           |
| C221, C222, C226,<br>C228, C240, C241,<br>C245, C246                                                                                                    | 8        | 0.015µF | CAP, CERM, 0.015<br>μF, 16 V,+/- 5%,<br>X7R, 0402     | 0402                      | GRM155R71C153J<br>A01D | MuRata                             |                          |                           |
| C223, C224, C225,<br>C242, C243, C244                                                                                                    | 6        | 4.7µF   | CAP, CERM, 4.7<br>μF, 10 V, +/- 10%,<br>X5R, 0603     | 0603                      | C0603C475K8PAC<br>TU   | Kemet                              |                          |                           |
| C229, C234, C236,<br>C238, C250, C251,<br>C254, C255                                                                                                    | 8        | 1µF     | CAP, CERM, 1 μF,<br>16 V, +/- 10%,<br>X5R, 0603       | 0603                      | C0603C105K4PAC<br>TU   | Kemet                              |                          |                           |
| D1, D2, D3, D4                                                                                                    | 4        | Green   | LED, Green, SMD                                       | 1.6x0.8x0.8mm             | LTST-C190KGKT          | Lite-On                            |                          |                           |
| D5, D6, D7, D8,<br>D11, D12                                                                                                    | 6        | Red     | LED, Red, SMD                                         | Red LED,<br>1.6x0.8x0.8mm | LTST-C190CKT           | Lite-On                            |                          |                           |
| D9, D10                                                                                                    | 2        | Orange  | LED, Orange, SMD                                      | 1.6x0.8x0.8mm             | LTST-C190KFKT          | Lite-On                            |                          |                           |
| D13, D14                                                                                                    | 2        | Blue    | LED, Blue, SMD                                        | BLUE 0603 LED             | LB Q39G-L2N2-35-<br>1  | OSRAM                              |                          |                           |
| FB3                                                                                                    | 1        | 1000 Ω  | Ferrite Bead, 1000 $\Omega$ @ 100 MHz, 0.3 A, 0402    | 0402                      | BLM15AG102SN1<br>D     | MuRata                             |                          |                           |
| FB4, FB5, FB6,<br>FB7, FB8, FB9,<br>FB12, FB14, FB15,<br>FB16, FB17, FB18,<br>FB19, FB20, FB21,<br>FB22, FB23, FB24,<br>FB25, FB26, FB27,<br>FB28, FB29, FB30,<br>FB31, FB32 | 26       | 120 Ω   | Ferrite Bead, 120<br>Ω @ 100 MHz, 0.8<br>A, 0805      | 0805                      | BLM21AG121SN1<br>D     | MuRata                             |                          |                           |
| FB10, FB11                                                                                                    | 2        | 120 Ω   | Ferrite Bead, 120<br>$\Omega$ @ 100 MHz, 4<br>A, 1206 | 1206                      | HI1206P121R-10         | Laird-Signal<br>Integrity Products |                          |                           |

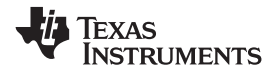

| Designator                                                                                                    | Quantity | Value | Description                                                            | Package<br>Reference                       | PartNumber           | Manufacturer           | Alternate<br>Part Number | Alternate<br>Manufacturer |
|----------------------------------------------------------------------------------------------------|----------|-------|------------------------------------------------------------------------|--------------------------------------------|----------------------|------------------------|--------------------------|---------------------------|
| H1, H5, H8, H13,<br>H16                                                                                                    | 5        |       | HEX STANDOFF<br>4-40 ALUMINUM<br>1/2"                                  | HEX STANDOFF<br>4-40 ALUMINUM<br>1/2"      | 2203                 | Keystone               |                          |                           |
| H2, H6, H9, H12,<br>H15                                                                                                    | 5        |       | HEX, M-F<br>STANDOFF 4-40<br>ALUMINUM 5/8"                             | HEX, M-F<br>STANDOFF 4-40<br>ALUMINUM 5/8" | 8402                 | Keystone               |                          |                           |
| H3, H7, H10, H11,<br>H14                                                                                                    | 5        |       | MACHINE SCREW<br>PAN PHILLIPS 4-<br>40                                 | Machine Screw, 4-<br>40, 1/4"              | PMSSS 440 0025<br>PH | B&F Fastener<br>Supply |                          |                           |
| H4                                                                                                    | 1        |       | CABLE ASSY STR<br>2.1MM 6' 24 AWG                                      |                                            | CA-2185              | Tensility              |                          |                           |
| J1, J4, J8, J11,<br>J14, J17, J21, J24,<br>J27, J30                                                                                                    | 10       |       | Connector, End launch SMA, 50 $\Omega$ , SMT                           | End Launch SMA                             | 142-0701-801         | Johnson                |                          |                           |
| J2, J3, J5, J6, J9,<br>J10, J12, J13, J15,<br>J16, J19, J20, J22,<br>J23, J25, J26, J28,<br>J29, J31, J32, J33,<br>J34, J37, J39, J43,<br>J46, J51, J52, J56,<br>J59, J66, J68 | 32       |       | SMA Straight PCB<br>Socket Die Cast,<br>50 Ω, TH                       | SMA Straight PCB<br>Socket Die Cast,<br>TH | 5-1814832-1          | TE Connectivity        |                          |                           |
| J7, J18, J48                                                                                                    | 3        |       | Socket, 0.5MM,<br>60x2, Gold, SMT                                      | Socket, Female,<br>0.5MM, 60x2, SMT        | QTH-060-01-L-D-A     | Samtec                 |                          |                           |
| J35, J36, J41, J53,<br>J57                                                                                                    | 5        |       | Header, 100mil,<br>2x1, Gold, TH                                       | 2x1 Header                                 | TSW-102-07-G-S       | Samtec                 |                          |                           |
| J38, J60                                                                                                    | 2        |       | Header, 100mil,<br>4x2, Gold, TH                                       | 4x2 Header                                 | TSW-104-07-G-D       | Samtec                 |                          |                           |
| J40, J42, J44, J45                                                                                                    | 4        |       | Header, TH,<br>100mil, 3x2, Gold<br>plated, 230 mil<br>above insulator | 3x2 Header                                 | TSW-103-07-G-D       | Samtec                 |                          |                           |
| J49, J50                                                                                                    | 2        |       | Header, TH,<br>100mil, 4x1, Gold<br>plated, 230 mil<br>above insulator | 4x1 Header                                 | TSW-104-07-G-S       | Samtec                 |                          |                           |
| J54, J55, J63                                                                                                    | 3        |       | Header, 100mil,<br>3x1, Gold, TH                                       | 3x1 Header                                 | TSW-103-07-G-S       | Samtec                 |                          |                           |
| J58                                                                                                    | 1        |       | Header, 100mil,<br>6x1, Gold, TH                                       | 6x1 Header                                 | TSW-106-07-G-S       | Samtec                 |                          |                           |

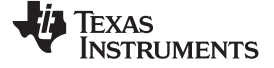

www.ti.com

| Designator                                                                                                    | Quantity | Value | Description                                                                       | Package<br>Reference                                    | PartNumber           | Manufacturer           | Alternate<br>Part Number | Alternate<br>Manufacturer |
|----------------------------------------------------------------------------------------------------|----------|-------|-----------------------------------------------------------------------------------|---------------------------------------------------------|----------------------|------------------------|--------------------------|---------------------------|
| J61                                                                                                    | 1        |       | Power Jack, mini,<br>2.1mm OD, R/A,<br>TH                                         | Jack,<br>14.5x11x9mm                                    | RAPC722X             | Switchcraft            |                          |                           |
| J62                                                                                                    | 1        |       | Terminal Block,<br>3.5mm Pitch, 3x1,<br>TH                                        | 10.5x8.2x6.5mm                                          | ED555/3DS            | On-Shore<br>Technology |                          |                           |
| J65                                                                                                    | 1        |       | Connector,<br>Receptacle, USB -<br>mini AB, R/A, SMD                              | Receptacle, 5-<br>Leads, Body<br>9.9x9mm, R/A           | 67803-8020           | Molex                  |                          |                           |
| J67                                                                                                    | 1        |       | Audio Jack, 3.5<br>mm, Stereo, R/A,<br>TH                                         | Connector, 3-<br>Leads, 3.5mm<br>Stereo Jack R/A,<br>TH | STX-3000             | Kycon Inc              |                          |                           |
| LBL1                                                                                                    | 1        |       | Printed Circuit<br>Board                                                          |                                                         | MHR009               | Any                    |                          |                           |
| LBL2                                                                                                    | 1        |       | Thermal Transfer<br>Printable Labels,<br>0.650" W x 0.200"<br>H - 10,000 per roll | PCB Label 0.650≈<br>x 0.200"W                           | THT-14-423-10        | Brady                  | -                        | -                         |
| R1, R2, R3, R4,<br>R5, R6, R7, R8,<br>R9, R10, R11,<br>R12, R13, R14,<br>R15, R16, R17,<br>R18, R19, R20,<br>R21, R22, R23,<br>R24, R25, R26,<br>R27, R28, R29,<br>R30, R31, R32,<br>R34, R38, R41,<br>R43, R46, R47,<br>R48, R52, R53,<br>R87, R91, R143,<br>R144, R145, R152,<br>R153, R154 | 49       | 49.9  | RES, 49.9, 1%,<br>0.063 W, 0402                                                   | 0402                                                    | CRCW040249R9F<br>KED | Vishay-Dale            |                          |                           |
| R36, R40, R50,<br>R51, R60, R61,<br>R70, R71, R72,<br>R73, R88, R100,<br>R103, R112, R139,<br>R140, R158, R159,<br>R164, R165, R167,<br>R172, R175, R177                                                                                                    | 24       | 0     | RES, 0, 5%, 0.063<br>W, 0402                                                      | 0402                                                    | CRCW04020000Z0<br>ED | Vishay-Dale            |                          |                           |

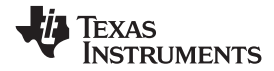

| Designator                                                                              | Quantity | Value | Description                      | Package<br>Reference | PartNumber           | Manufacturer | Alternate<br>Part Number | Alternate<br>Manufacturer |
|-----------------------------------------------------------------------------------------|----------|-------|----------------------------------|----------------------|----------------------|--------------|--------------------------|---------------------------|
| R44, R45, R56,<br>R57, R58, R59,<br>R84, R105, R106,<br>R107, R108, R109,<br>R110, R111 | 14       | 100   | RES, 100, 1%, 0.1<br>W, 0402     | 0402                 | ERJ-2RKF1000X        | Panasonic    |                          |                           |
| R49                                                                                     | 1        | 60.4k | RES, 60.4k Ω, 1%, 0.063W, 0402   | 0402                 | CRCW040260K4F<br>KED | Vishay-Dale  |                          |                           |
| R62, R65                                                                                | 2        | 100   | RES, 100, 1%, 0.1<br>W, 0603     | 0603                 | CRCW0603100RF<br>KEA | Vishay-Dale  |                          |                           |
| R76                                                                                     | 1        | 39k   | RES, 39 k, 5%,<br>0.063 W, 0402  | 0402                 | CRCW040239K0J<br>NED | Vishay-Dale  |                          |                           |
| R77                                                                                     | 1        | 620   | RES, 620, 5%,<br>0.063 W, 0402   | 0402                 | CRCW0402620RJ<br>NED | Vishay-Dale  |                          |                           |
| R83                                                                                     | 1        | 11    | RES, 11, 5%,<br>0.063 W, 0402    | 0402                 | CRCW040211R0J<br>NED | Vishay-Dale  |                          |                           |
| R85, R86                                                                                | 2        | 1.8k  | RES, 1.8 k, 5%,<br>0.063 W, 0402 | 0402                 | CRCW04021K80J<br>NED | Vishay-Dale  |                          |                           |
| R92, R93, R95,<br>R97                                                                   | 4        | 750   | RES, 750, 5%,<br>0.063 W, 0402   | 0402                 | CRCW0402750RJ<br>NED | Vishay-Dale  |                          |                           |
| R114, R115, R116,<br>R117, R118, R119,<br>R120                                          | 7        | 10.0k | RES, 10.0 k, 1%,<br>0.1 W, 0603  | 0603                 | ERJ-3EKF1002V        | Panasonic    |                          |                           |
| R121                                                                                    | 1        | 0     | RES, 0 Ω, 5%,<br>0.125W, 0805    | 0805                 | CRCW08050000Z0<br>EA | Vishay-Dale  |                          |                           |
| R122                                                                                    | 1        | 30k   | RES, 30k Ω, 5%,<br>0.125W, 0805  | 0805                 | CRCW080530K0J<br>NEA | Vishay-Dale  |                          |                           |
| R123                                                                                    | 1        | 47k   | RES, 47 k, 5%, 0.1<br>W, 0603    | 0603                 | CRCW060347K0J<br>NEA | Vishay-Dale  |                          |                           |
| R124                                                                                    | 1        | 30.1k | RES, 30.1 k, 1%,<br>0.1 W, 0603  | 0603                 | CRCW060330K1F<br>KEA | Vishay-Dale  |                          |                           |
| R125, R126, R127,<br>R128, R129, R130                                                   | 6        | 332   | RES, 332, 1%,<br>0.063 W, 0402   | 0402                 | CRCW0402332RF<br>KED | Vishay-Dale  |                          |                           |
| R131                                                                                    | 1        | 1.65k | RES, 1.65 k, 1%,<br>0.1 W, 0603  | 0603                 | CRCW06031K65F<br>KEA | Vishay-Dale  |                          |                           |
| R132                                                                                    | 1        | 3.01k | RES, 3.01k Ω, 1%, 0.1W, 0603     | 0603                 | CRCW06033K01F<br>KEA | Vishay-Dale  |                          |                           |
| R141, R142, R146,<br>R147, R150, R151,<br>R155, R156                                    | 8        | 499   | RES, 499, 1%,<br>0.063 W, 0402   | 0402                 | CRCW0402499RF<br>KED | Vishay-Dale  |                          |                           |

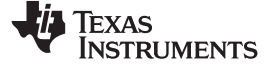

www.ti.com

| Designator                                                 | Quantity | Value  | Description                                           | Package<br>Reference          | PartNumber           | Manufacturer    | Alternate<br>Part Number | Alternate<br>Manufacturer |
|------------------------------------------------------------|----------|--------|-------------------------------------------------------|-------------------------------|----------------------|-----------------|--------------------------|---------------------------|
| R148, R171                                                 | 2        | 3.30k  | RES, 3.30 k, 1%,<br>0.1 W, AEC-Q200<br>Grade 0, 0402  | 0402                          | ERJ-2RKF3301X        | Panasonic       |                          |                           |
| R149, R174                                                 | 2        | 4.70k  | RES, 4.70 k, 1%,<br>0.1 W, 0402                       | 0402                          | ERJ-2RKF4701X        | Panasonic       |                          |                           |
| R161, R162, R169,<br>R170                                  | 4        | 140k   | RES, 140 k, 1%,<br>0.063 W, 0402                      | 0402                          | CRCW0402140KF<br>KED | Vishay-Dale     |                          |                           |
| R188, R189                                                 | 2        | 0      | RES, 0, 5%, 0.125<br>W, 0805                          | 0805                          | MCR10EZPJ000         | RΩ              |                          |                           |
| S1, S2, S3, S4, S6                                         | 5        |        | Switch, push-<br>button, SMD                          | 2.9x2x3.9mm SMD               | SKRKAEE010           | Alps            |                          |                           |
| S5                                                         | 1        |        | Switch, SPST, 4<br>Pos, Top Actuated,<br>SMD          | SMD, 8-Leads,<br>Pitch 1.27mm | 1571983-5            | TE Connectivity |                          |                           |
| SH-1, SH-2, SH-3,<br>SH-4, SH-5, SH-6                      | 6        | 1x2    | Shunt, 100mil,<br>Gold plated, Black                  | Shunt                         | SNT-100-BK-G         | Samtec          | 969102-0000-DA           | ЗМ                        |
| T1, T2, T3, T4, T5                                         | 5        |        | RF Transformer,<br>50 $\Omega$ , 2 to 775<br>MHz, SMT | CD542                         | ADT4-1WT+            | Minicircuits    |                          |                           |
| TP31, TP32, TP55,<br>TP62, TP63, TP64,<br>TP65, TP66, TP69 | 9        | Black  | Test Point,<br>Miniature, Black,<br>TH                | Black Miniature<br>Testpoint  | 5001                 | Keystone        |                          |                           |
| TP35                                                       | 1        | Yellow | Test Point,<br>Miniature, Yellow,<br>TH               | Yellow Miniature<br>Testpoint | 5004                 | Keystone        |                          |                           |
| TP36, TP37, TP38,<br>TP39, TP49, TP50,<br>TP51, TP52       | 8        | Orange | Test Point,<br>Miniature, Orange,<br>TH               | Orange Miniature<br>Testpoint | 5003                 | Keystone        |                          |                           |
| TP48                                                       | 1        | Blue   | Test Point,<br>Miniature, Blue, TH                    | Blue Miniature<br>Testpoint   | 5117                 | Keystone        |                          |                           |
| TP53, TP56, TP57,<br>TP58, TP59, TP60,<br>TP68             | 7        | Red    | Test Point,<br>Miniature, Red, TH                     | Red Miniature<br>Testpoint    | 5000                 | Keystone        |                          |                           |
| TP54, TP61, TP67                                           | 3        | White  | Test Point,<br>Miniature, White,<br>TH                | White Miniature<br>Testpoint  | 5002                 | Keystone        |                          |                           |

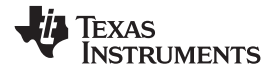

| Designator | Quantity | Value | Description                                                                                                    | Package<br>Reference   | PartNumber   | Manufacturer      | Alternate<br>Part Number | Alternate<br>Manufacturer |
|------------|----------|-------|----------------------------------------------------------------------------------------------------|------------------------|--------------|-------------------|--------------------------|---------------------------|
| U1         | 1        |       | 32-Channel<br>Ultrasound AFE<br>with 41.5-<br>mW/Channel<br>Power, 1.5nV/vHz<br>Noise, 12-Bit, 40-<br>MSPS or 10-Bit,<br>50-MSPS output<br>and Passive CW<br>Mixer, ZBV0289A<br>(NFBGA-289) | ZBV0289A               | AFE5832ZBV   | Texas Instruments |                          | Texas Instruments         |
| U2         | 1        |       | CLOCK BUFFER<br>WITH<br>PROGRAMMABLE<br>DIVIDER, LVPECL<br>I/O + ADDITIONAL<br>LVCMOS<br>OUTPUT,<br>RGT0016A                                                                                | RGT0016A               | CDCM1802RGTR | Texas Instruments | CDCM1802RGTT             | Texas Instruments         |
| U3         | 1        |       | 64K I2C Smart<br>Serial EEPROM,<br>SOIC-8                                                                                                    | SOIC-8, 208mil<br>wide | 24LC65-I/SM  | Microchip         |                          |                           |
| U4         | 1        |       | Ultra Low-Noise<br>JESD204B<br>Compliant Clock<br>Jitter Cleaner with<br>Dual Loop PLLs,<br>NKD0064A<br>(WQFN-64)                                                                           | NKD0064A               | LMK04821NKDR | Texas Instruments | LMK04821NKDT             | Texas Instruments         |
| U5         | 1        |       | Ultralow-Noise,<br>High PSRR, Fast,<br>RF, 1A Low-<br>Dropout Linear<br>Regulator,<br>DCQ0006A                                                                                              | DCQ0006A               | TPS79618DCQR | Texas Instruments |                          | Texas Instruments         |
| U6, U9     | 2        |       | Single Output High<br>PSRR LDO, 1 A,<br>Fixed 3.3 V Output,<br>2.7 to 5.5 V Input,<br>6-pin SOT-223<br>(DCQ), -40 to 125<br>degC, Green<br>(RoHS and no<br>Sb/Br)                           | DCQ0006A               | TPS79633DCQR | Texas Instruments | Equivalent               | None                      |

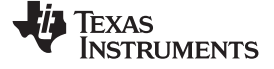

www.ti.com

| Designator  | Quantity | Value | Description                                                                                                    | Package<br>Reference | PartNumber    | Manufacturer      | Alternate<br>Part Number | Alternate<br>Manufacturer |
|-------------|----------|-------|----------------------------------------------------------------------------------------------------|----------------------|---------------|-------------------|--------------------------|---------------------------|
| U7, U8, U10 | 3        |       | Ultralow-Noise,<br>High PSRR, Fast,<br>RF, 1A, Low-<br>Dropout Linear<br>Regulator,<br>DCQ0006A                                         | DCQ0006A             | TPS79601DCQR  | Texas Instruments |                          | Texas Instruments         |
| U11         | 1        |       | USB FIFO IC,<br>28SSOP                                                                                                    | SSOP28               | FT245RL       | FTDI              |                          |                           |
| U12         | 1        |       | 4242-VPK Small-<br>Footprint and Low-<br>Power Quad<br>Channels Digital<br>Isolators,<br>DBQ0016A                                       | DBQ0016A             | ISO7140CCDBQR | Texas Instruments | ISO7140CCDBQ             | Texas Instruments         |
| U13         | 1        |       | 6-BIT<br>BIDIRECTIONAL<br>VOLTAGE-LEVEL<br>TRANSLATOR<br>WITH AUTO-<br>DIRECTION<br>SENSING AND<br>±15-KV ESD<br>PROTECTION,<br>PW0016A | PW0016A              | TXB0106PWR    | Texas Instruments |                          | Texas Instruments         |
| U14         | 1        |       | 4242-VPK Small-<br>Footprint and Low-<br>Power Quad<br>Channels Digital<br>Isolators,<br>DBQ0016A                                       | DBQ0016A             | ISO7141CCDBQR | Texas Instruments | ISO7141CCDBQ             | Texas Instruments         |
| U15, U16    | 2        |       | HIGH-SPEED,<br>LOW-NOISE,<br>FULLY-<br>DIFFERENTIAL I/O<br>AMPLIFIERS,<br>DGN0008D                                                      | DGN0008D             | THS4131CDGNR  | Texas Instruments | THS4131CDGN              | Texas Instruments         |

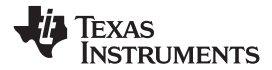

| Designator            | Quantity | Value | Description                                                                                                    | Package<br>Reference        | PartNumber                | Manufacturer            | Alternate<br>Part Number | Alternate<br>Manufacturer |
|-----------------------|----------|-------|----------------------------------------------------------------------------------------------------|-----------------------------|---------------------------|-------------------------|--------------------------|---------------------------|
| U17, U18, U19,<br>U20 | 4        |       | Dual, High Gain<br>Bandwidth, High<br>Output Current,<br>Operational<br>Amplifier with<br>Current Limit, 5 to<br>12 V, -40 to 85<br>degC, 8-pin SOIC<br>(D8), Green (RoHS<br>and no Sb/Br) | D0008A                      | OPA2614ID                 | Texas Instruments       | Equivalent               | Texas Instruments         |
| U21                   | 1        |       | XC2C64A<br>CoolRunner-II<br>CPLD, QFG48                                                                                                    | QFN-48                      | XC2C64A-<br>5QFG48C       | Xilinx                  |                          |                           |
| Y1                    | 1        |       | OSC, 3.3 V, 40<br>MHz, SMD                                                                                                    | SMD, 4-Leads,<br>Body 7x5mm | FXO-HC735-40              | Fox Electronics         |                          |                           |
| Y2                    | 1        |       | OSC, 3.3 V, 125<br>MHz, 15 pF, SMD                                                                                                    | 7x5mm                       | VCC1-B3B-<br>125M000000   | Vectron                 |                          |                           |
| Y3                    | 1        |       | OSC, 40 MHz,<br>3.3V, SMD                                                                                                    | 7x5mm                       | ASVV-40.000MHZ-<br>N102-T | Abracon<br>Corportation |                          |                           |

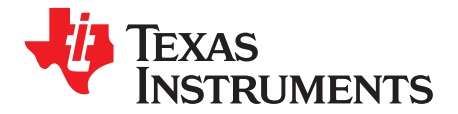

Appendix G SLOU489–August 2017

# FAQ and Troubleshooting

#### G.1 Common Issues

The following section illustrates some of the common problems seen when attempting to use the EVM hardware and software.

#### G.1.1 Issues

- Other Versions of Windows: Officially, the EVM software supports Windows 7 and Windows 10.
- Power supply capacity: It is likely that both the AFE EVM and the TSW EVM do not have a wall power supply. Instead, they include the ability to connect to a bench-top supply via the provided cable. It is critical that each of these EVMs has access to 2 A of current capacity.
- No Capture in HSDC Pro: It is possible that once the GUIs and EVMs are configured for capture, and the capture button in HSDC Pro is pressed, that nothing seems to happen and eventually the GUI will timeout and a pop-up an error appears as seen in Figure 82. Reasons for this can include the following:
  - Incorrect firmware loaded
  - Current starvation on at least one EVM, 2 A is sufficient
  - Missing Data output clock from the AFE to the FPGA. With LVDS, this could be the FCLK or DCLK.
    D5 of the TSW1400 should turn on, and if not, this is probably the reason.
    - · Verify that the EVMs are mechanically mated correctly
    - Verify power supply to both EVMs
    - Verify jumper settings on the AFE EVM. Particularly inspect J54, J53, J57, J41, J40 and J42.
    - Use an oscilloscope to test the frequency of the clock at header J40 or J42. This should be 40-MHz.
- Even-odd channel swap observed with LVDS capture: Make sure that Switch 4 in S5 is in the "off" position with LED D8 on. Ensure that there is no SMA cable connected to J37 on the AFE5832EVM before retrying capture in HSDC Pro.

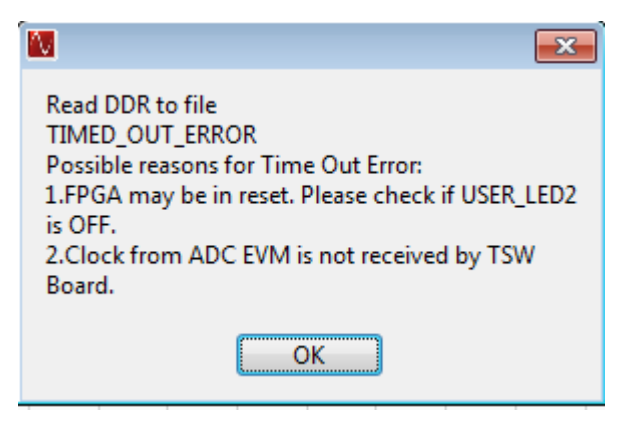

Figure 82. Read DDR Error for No Capture

#### IMPORTANT NOTICE FOR TI DESIGN INFORMATION AND RESOURCES

Texas Instruments Incorporated ('TI") technical, application or other design advice, services or information, including, but not limited to, reference designs and materials relating to evaluation modules, (collectively, "TI Resources") are intended to assist designers who are developing applications that incorporate TI products; by downloading, accessing or using any particular TI Resource in any way, you (individually or, if you are acting on behalf of a company, your company) agree to use it solely for this purpose and subject to the terms of this Notice.

TI's provision of TI Resources does not expand or otherwise alter TI's applicable published warranties or warranty disclaimers for TI products, and no additional obligations or liabilities arise from TI providing such TI Resources. TI reserves the right to make corrections, enhancements, improvements and other changes to its TI Resources.

You understand and agree that you remain responsible for using your independent analysis, evaluation and judgment in designing your applications and that you have full and exclusive responsibility to assure the safety of your applications and compliance of your applications (and of all TI products used in or for your applications) with all applicable regulations, laws and other applicable requirements. You represent that, with respect to your applications, you have all the necessary expertise to create and implement safeguards that (1) anticipate dangerous consequences of failures, (2) monitor failures and their consequences, and (3) lessen the likelihood of failures that might cause harm and take appropriate actions. You agree that prior to using or distributing any applications. TI has not conducted any testing other than that specifically described in the published documentation for a particular TI Resource.

You are authorized to use, copy and modify any individual TI Resource only in connection with the development of applications that include the TI product(s) identified in such TI Resource. NO OTHER LICENSE, EXPRESS OR IMPLIED, BY ESTOPPEL OR OTHERWISE TO ANY OTHER TI INTELLECTUAL PROPERTY RIGHT, AND NO LICENSE TO ANY TECHNOLOGY OR INTELLECTUAL PROPERTY RIGHT OF TI OR ANY THIRD PARTY IS GRANTED HEREIN, including but not limited to any patent right, copyright, mask work right, or other intellectual property right relating to any combination, machine, or process in which TI products or services are used. Information regarding or referencing third-party products or services does not constitute a license to use such products or services, or a warranty or endorsement thereof. Use of TI Resources may require a license from a third party under the patents or other intellectual property of the third party, or a license from TI under the patents or other intellectual property of TI.

TI RESOURCES ARE PROVIDED "AS IS" AND WITH ALL FAULTS. TI DISCLAIMS ALL OTHER WARRANTIES OR REPRESENTATIONS, EXPRESS OR IMPLIED, REGARDING TI RESOURCES OR USE THEREOF, INCLUDING BUT NOT LIMITED TO ACCURACY OR COMPLETENESS, TITLE, ANY EPIDEMIC FAILURE WARRANTY AND ANY IMPLIED WARRANTIES OF MERCHANTABILITY, FITNESS FOR A PARTICULAR PURPOSE, AND NON-INFRINGEMENT OF ANY THIRD PARTY INTELLECTUAL PROPERTY RIGHTS.

TI SHALL NOT BE LIABLE FOR AND SHALL NOT DEFEND OR INDEMNIFY YOU AGAINST ANY CLAIM, INCLUDING BUT NOT LIMITED TO ANY INFRINGEMENT CLAIM THAT RELATES TO OR IS BASED ON ANY COMBINATION OF PRODUCTS EVEN IF DESCRIBED IN TI RESOURCES OR OTHERWISE. IN NO EVENT SHALL TI BE LIABLE FOR ANY ACTUAL, DIRECT, SPECIAL, COLLATERAL, INDIRECT, PUNITIVE, INCIDENTAL, CONSEQUENTIAL OR EXEMPLARY DAMAGES IN CONNECTION WITH OR ARISING OUT OF TI RESOURCES OR USE THEREOF, AND REGARDLESS OF WHETHER TI HAS BEEN ADVISED OF THE POSSIBILITY OF SUCH DAMAGES.

You agree to fully indemnify TI and its representatives against any damages, costs, losses, and/or liabilities arising out of your noncompliance with the terms and provisions of this Notice.

This Notice applies to TI Resources. Additional terms apply to the use and purchase of certain types of materials, TI products and services. These include; without limitation, TI's standard terms for semiconductor products <a href="http://www.ti.com/sc/docs/stdterms.htm">http://www.ti.com/sc/docs/stdterms.htm</a>), evaluation modules, and samples (<a href="http://www.ti.com/sc/docs/stdterms.htm">http://www.ti.com/sc/docs/stdterms.htm</a>), evaluation

Mailing Address: Texas Instruments, Post Office Box 655303, Dallas, Texas 75265 Copyright © 2018, Texas Instruments Incorporated